CHINO Corporation CNO\_MODS\_21 3/2025

# Temperature Controllers MODBUS SIO Driver

| 1 | System Configuration             |    |
|---|----------------------------------|----|
| 2 | Selection of External Device     | 9  |
| 3 | Example of Communication Setting |    |
| 4 | Setup Items                      | 66 |
| 5 | Cable Diagram                    | 71 |
| 6 | Supported Device                 |    |
| 7 | Device Code and Address Code     |    |
| 8 | Error Messages                   |    |

| IMPORTANT | The below Displays are no longer sold nor maintained by Pro-face. To reduce          |
|-----------|--------------------------------------------------------------------------------------|
|           | unplanned downtime due to aged hardware and to maximize your cyber security          |
|           | environment we recommend replacing your devices with a new, successor model.         |
|           | For details, please visit our homepage for "Recommended Substitution".               |
|           | Discontinued from GP-Pro EX 5.00 onwards: GP3000 Series, LT3000 Series,              |
|           | ST3000 Series, GP-4100 Series (Monochrome model), PL Series, PS3000/4000             |
|           | Series, PE4000 Series.                                                               |
|           | • For details on the Displays supported by the driver, please check the "Connectable |
|           | Devices" on our website                                                              |

http://www.pro-face.com/trans/en/manual/1064.html

#### Introduction

This manual describes how to connect the Display and the External Device (target PLC).

In this manual, the connection procedure will be described by following the below sections:

| 1 | System Configuration                    | <sup>CC</sup> "1 System Configuration" (page 3) |
|---|-----------------------------------------|-------------------------------------------------|
|   | Devices which can be connected and SIO  | · - )                                           |
|   | type.                                   |                                                 |
|   |                                         |                                                 |
| 2 | Selection of External Device            | " "2 Selection of External Device" (page 0)     |
|   | Select a model (series) of the External | 2 Selection of External Device (page 9)         |
|   | Device to be connected and connection   |                                                 |
|   |                                         |                                                 |
|   |                                         |                                                 |
| 3 | Example of Communication Settings       | 9 "2 Example of Communication Sotting" (page    |
|   | This section shows setting examples for | 10)                                             |
|   | communicating between the Display and   | ,                                               |
|   |                                         |                                                 |
|   |                                         |                                                 |
| 4 | Setup Items                             | P "1 Satur Itoms" (page 66)                     |
|   | This section describes communication    | 4 Setup items (page 00)                         |
|   | setup items on the Display.             |                                                 |
|   | with GP-Pro EX or in off-line mode.     |                                                 |
|   |                                         |                                                 |
| E |                                         |                                                 |
| J | This section shows cables and adapters  | 🐨 "5 Cable Diagram" (page 71)                   |
|   | for connecting the Display and the      |                                                 |
|   | External Device.                        |                                                 |
|   |                                         | •                                               |
|   | Operation                               |                                                 |
|   |                                         |                                                 |

# 1 System Configuration

The system configuration in the case when the External Device of CHINO Corporation and the Display are connected is shown.

| Series | CPU                       | Link I/F         | SIO Type               | Setting Example                   | Cable Diagram                  |
|--------|---------------------------|------------------|------------------------|-----------------------------------|--------------------------------|
|        | DB1□□□B■□□-□□□ *1         | Port on CPU unit | RS-232C                | "Setting Example 1"<br>(page 10)  | "Cable Diagram 1"<br>(page 71) |
|        |                           |                  | RS-422/485<br>(2 wire) | "Setting Example 2"<br>(page 12)  | "Cable Diagram 3"<br>(page 87) |
|        |                           |                  | RS-422/485<br>(4 wire) | "Setting Example 3"<br>(page 14)  | "Cable Diagram 2"<br>(page 74) |
| 00     | DB200000 <b>-</b> 000 *2  | Port on CPU unit | RS-232C                | "Setting Example 4"<br>(page 16)  | "Cable Diagram 1"<br>(page 71) |
|        |                           |                  | RS-422/485<br>(2 wire) | "Setting Example 5"<br>(page 18)  | "Cable Diagram 3"<br>(page 87) |
|        |                           |                  | RS-422/485<br>(4 wire) | "Setting Example 6"<br>(page 20)  | "Cable Diagram 2"<br>(page 74) |
|        | KP1□□□C■□□-□□□ *1         | Port on CPU unit | RS-232C                | "Setting Example 7"<br>(page 22)  | "Cable Diagram 1"<br>(page 71) |
|        |                           |                  | RS-422/485<br>(2 wire) | "Setting Example 8"<br>(page 24)  | "Cable Diagram 3"<br>(page 87) |
|        |                           |                  | RS-422/485<br>(4 wire) | "Setting Example 9"<br>(page 26)  | "Cable Diagram 2"<br>(page 74) |
|        | KP200000 <b>-</b> -000 *2 | Port on CPU unit | RS-232C                | "Setting Example<br>10" (page 28) | "Cable Diagram 1"<br>(page 71) |
| KP     |                           |                  | RS-422/485<br>(2 wire) | "Setting Example<br>11" (page 30) | "Cable Diagram 3"<br>(page 87) |
|        |                           |                  | RS-422/485<br>(4 wire) | "Setting Example<br>12" (page 32) | "Cable Diagram 2"<br>(page 74) |
|        | KP3□0C□□■-□□□ *2          | Port on CPU unit | RS-232C                | "Setting Example<br>13" (page 34) | "Cable Diagram 1"<br>(page 71) |
|        |                           |                  | RS-422/485<br>(2 wire) | "Setting Example<br>14" (page 36) | "Cable Diagram 3"<br>(page 87) |
|        |                           |                  | RS-422/485<br>(4 wire) | "Setting Example<br>15" (page 38) | "Cable Diagram 2"<br>(page 74) |

Continues to the next page.

| Series | CPU                                 | Link I/F                          | SIO Type               | Setting Example                   | Cable Diagram                                                                                           |
|--------|-------------------------------------|-----------------------------------|------------------------|-----------------------------------|----------------------------------------------------------------------------------------------------|
|        | LT23                                | Port on CPU unit                  | RS-422/485<br>(2 wire) | "Setting Example<br>16" (page 40) | "Cable Diagram 3"<br>(page 87)                                                                          |
|        | LT3□□□□■□0-□□□ *1                   | Port on CPU unit                  | RS-232C                | "Setting Example<br>17" (page 42) | "Cable Diagram 1"<br>(page 71)                                                                          |
|        |                                     |                                   | RS-422/485<br>(2 wire) | "Setting Example<br>18" (page 44) | "Cable Diagram 3"<br>(page 87)                                                                          |
| IТ     |                                     |                                   | RS-422/485<br>(4 wire) | "Setting Example<br>19" (page 46) | Example"Cable Diagram 2"<br>(page 74)46)"Cable Diagram 1"<br>(page 71)48)"Cable Diagram 1"<br>(page 71) |
|        | LT4□□□□■□□-□□□<br>*1 *4             | Port on CPU unit                  | RS-232C                | "Setting Example<br>20" (page 48) | "Cable Diagram 1"<br>(page 71)                                                                          |
|        |                                     |                                   | RS-422/485<br>(2 wire) | "Setting Example<br>21" (page 50) | "Cable Diagram 3"<br>(page 87)                                                                          |
|        |                                     |                                   | RS-422/485<br>(4 wire) | "Setting Example<br>22" (page 52) | "Cable Diagram 2"<br>(page 74)                                                                          |
|        | LT830000-                           | Port on CPU unit                  | RS-422/485<br>(2 wire) | "Setting Example<br>23" (page 54) | "Cable Diagram 3"<br>(page 87)                                                                          |
|        | JUDDDDDDDD513 *6<br>JUDDDDDDDD613*7 | Port on CPU unit                  | RS-422/485<br>(2 wire) | "Setting Example<br>24" (page 56) | "Cable Diagram 5"<br>(page 113)                                                                         |
| JU     | JU□□□□□□■□□ <sup>*8 *9</sup>        | Setting<br>communications<br>unit | RS-422/485<br>(2 wire) | "Setting Example<br>25" (page 58) | "Cable Diagram 4"<br>(page 100)                                                                         |
|        |                                     |                                   | RS-422/485<br>(4 wire) | "Setting Example<br>26" (page 60) | "Cable Diagram 2"<br>(page 74)                                                                          |
| .IW    | JW□□□□□□■□□ *8                      | Setting<br>communications<br>unit | RS-422/485<br>(2 wire) | "Setting Example<br>27" (page 62) | "Cable Diagram 4"<br>(page 100)                                                                         |
| JVV    |                                     |                                   | RS-422/485<br>(4 wire) | "Setting Example<br>28" (page 64) | "Cable Diagram 2"<br>(page 74)                                                                          |

\*1 Only the External Device with the ■ part of the CPU type has codes blow can be used. R (RS-232C), A (RS-422A), S (RS-485)

- \*2 Only the External Device with the part of the CPU type has codes blow can be used.
   R (RS-232C), A (RS-422A), S (RS-485), B (RS-232C + RS-232C), C (RS-232C + RS-422A),
   D (RS-232C + RS-485), E (RS-485 + RS-232C), F (RS-485 + RS-422A), G (RS-485 + RS-485)
- \*3 Only the External Device with the part of the CPU type has codes blow can be used. S or 2 (RS-485)
- \*4 To communicate with the Display, use LT400 series with Serial Number of LT4037\*\*\*\* or later. If one with Serial Number of LT4036\*\*\*\* or earlier is used, an error will be displayed.
- \*5 Only the External Device with the part of the CPU type has codes blow can be used.
   2 (RS-485)
- \*6 JU series with temperature controller feature <Unit space Master>.
- \*7 JU series without temperature controller feature <Unit space Slave>.
   To communicate with the Display, connect JU series with temperature controller feature <Unit space Master>
   (JU□□□□□□□□1513) to make master and slave unit communication. Please refer to the External Device manual on how to make unit communication.
- \*8 Only the External Device with the part of the CPU type has codes blow can be used.
   3 or 4 (RS-422A, RS-485)
- \*9 JU series Single-phase.

4

## Connection Configuration

• 1:1 connection

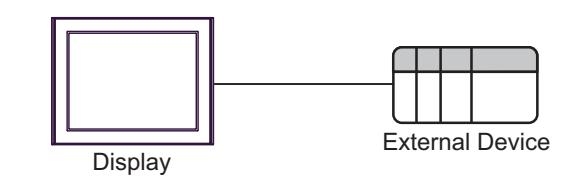

• 1:n connection

The max number of External Device: 16

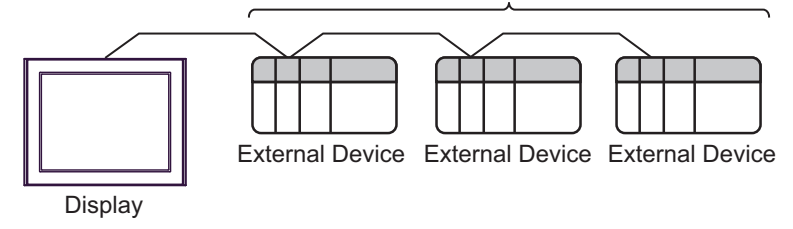

• 1:n connection (For JU series with temperature controller feature)

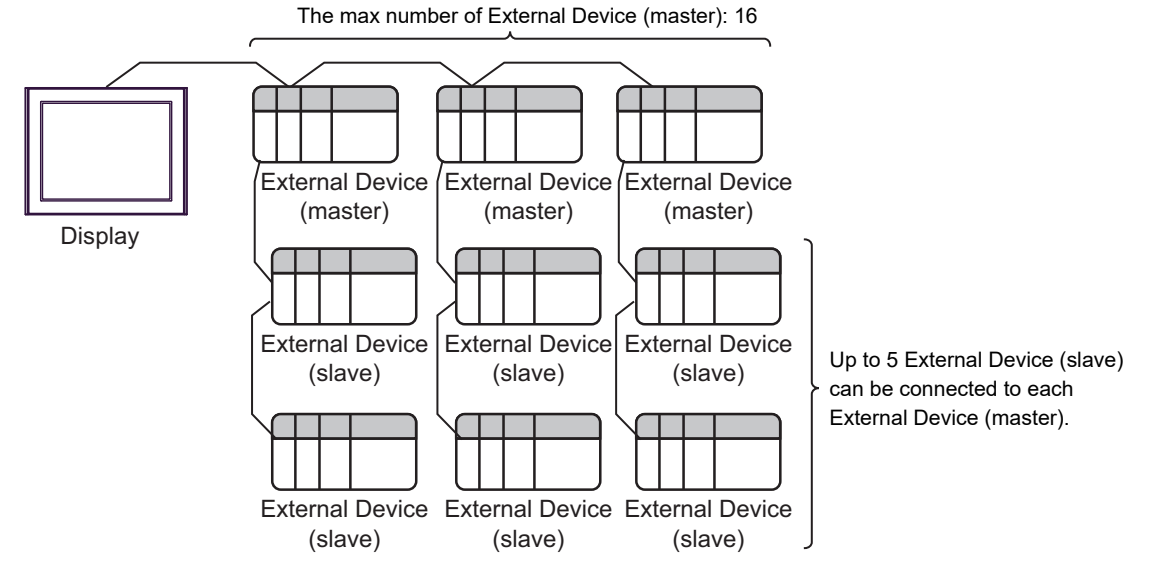

## ■ IPC COM Port

When connecting IPC with an External Device, the COM port used depends on the series and SIO type. Please refer to the IPC manual for details.

#### Usable port

| Sorios                                                                                       | Usable Port                                                            |                                                                                      |                                                                                      |  |
|----------------------------------------------------------------------------------------------|------------------------------------------------------------------------|--------------------------------------------------------------------------------------|--------------------------------------------------------------------------------------|--|
| Genes                                                                                        | RS-232C                                                                | RS-422/485(4 wire)                                                                   | RS-422/485(2 wire)                                                                   |  |
| PS-2000B                                                                                     | COM1 <sup>*1</sup> , COM2,<br>COM3 <sup>*1</sup> , COM4                | -                                                                                    | -                                                                                    |  |
| PS-3450A, PS-3451A,<br>PS3000-BA, PS3001-BD                                                  | COM1, COM2 <sup>*1*2</sup>                                             | COM2 <sup>*1*2</sup>                                                                 | COM2 <sup>*1*2</sup>                                                                 |  |
| PS-3650A (T41 model),<br>PS-3651A (T41 model)                                                | COM1 <sup>*1</sup>                                                     | -                                                                                    | -                                                                                    |  |
| PS-3650A (T42 model),<br>PS-3651A (T42 model)                                                | COM1 <sup>*1*2</sup> , COM2                                            | COM1 <sup>*1*2</sup>                                                                 | COM1 <sup>*1*2</sup>                                                                 |  |
| PS-3700A (Pentium®4-M)<br>PS-3710A                                                           | COM1 <sup>*1</sup> , COM2 <sup>*1</sup> ,<br>COM3 <sup>*2</sup> , COM4 | COM3 <sup>*2</sup>                                                                   | COM3 <sup>*2</sup>                                                                   |  |
| PS-3711A                                                                                     | COM1 <sup>*1</sup> , COM2 <sup>*2</sup>                                | COM2 <sup>*2</sup>                                                                   | COM2 <sup>*2</sup>                                                                   |  |
| PS4000 <sup>*3</sup>                                                                         | COM1, COM2                                                             | -                                                                                    | -                                                                                    |  |
| PL3000                                                                                       | COM1 <sup>*1*2</sup> , COM2 <sup>*1</sup> ,<br>COM3, COM4              | COM1 <sup>*1*2</sup>                                                                 | COM1*1*2                                                                             |  |
| PE-4000B Atom N270                                                                           | COM1, COM2                                                             | -                                                                                    | -                                                                                    |  |
| PE-4000B Atom N2600                                                                          | COM1, COM2                                                             | COM3 <sup>*4</sup> , COM4 <sup>*4</sup> ,<br>COM5 <sup>*4</sup> , COM6 <sup>*4</sup> | COM3 <sup>*4</sup> , COM4 <sup>*4</sup> ,<br>COM5 <sup>*4</sup> , COM6 <sup>*4</sup> |  |
| PS5000 (Slim Panel Type<br>Core i3 Model) *5*6                                               | COM1, COM2 <sup>*4</sup>                                               | COM2 <sup>*4</sup>                                                                   | COM2 <sup>*4</sup>                                                                   |  |
| PS5000 (Slim Panel Type<br>Atom Model)<br>*5 *6                                              | COM1, COM2 <sup>*7</sup>                                               | COM2 <sup>*7</sup>                                                                   | COM2 <sup>*7</sup>                                                                   |  |
| PS5000 (Enclosed Panel<br>Type) <sup>*8</sup>                                                | COM1                                                                   | -                                                                                    | -                                                                                    |  |
| PS5000 (Modular Type<br>PFXPU/PFXPP) <sup>*5 *6</sup><br>PS5000 (Modular Type<br>PFXPL2B5-6) | COM1 <sup>*7</sup>                                                     | COM1 <sup>*7</sup>                                                                   | COM1 <sup>*7</sup>                                                                   |  |
| PS5000 (Modular Type<br>PFXPL2B1-4)                                                          | COM1, COM2 <sup>*7</sup>                                               | COM2 <sup>*7</sup>                                                                   | COM2 <sup>*7</sup>                                                                   |  |
| PS6000 (Advanced Box)<br>PS6000 (Standard Box)                                               | COM1 <sup>*9</sup>                                                     | *10                                                                                  | *10                                                                                  |  |
| PS6000 (Basic Box)                                                                           | COM1 <sup>*9</sup>                                                     | COM1 <sup>*9</sup>                                                                   | COM1 <sup>*9</sup>                                                                   |  |

\*1 The RI/5V can be switched. Use the IPC's switch to change if necessary.

\*2 Set up the SIO type with the DIP Switch. Please set up as follows according to SIO type to be used.

- \*3 When making communication between an External Device and COM port on the Expansion slot, only RS-232C is supported. However, ER (DTR/CTS) control cannot be executed because of the specification of COM port. For connection with External Device, use user-created cables and disable Pin Nos. 1, 4, 6 and 9. Please refer to the IPC manual for details of pin layout.
- \*4 Set up the SIO type with the BIOS. Please refer to the IPC manual for details of BIOS.
- \*5 When setting up communication between an External Device and the RS-232C/422/485 interface module, use the IPC (RS-232C) or PS5000 (RS-422/485) cable diagrams. However, when using PFXZPBMPR42P2 in a RS-422/485 (4-wire) configuration with no flow control, connect 7.RTS+ and 8.CTS+, and connect 6.RTS- and 9.CTS-. When using RS-422/485 communication with External Devices, you may need to reduce the

when using RS-422/485 communication with External Devices, you may need to reduce the transmission speed and increase the TX Wait time.

\*6 To use RS-422/485 communication on the RS-232C/422/485 interface module, the DIP Switch setting is required. Please refer to "Knowledge Base" (FAQs) on the support site. (http://www.pro-face.com/trans/en/manual/1001.html)

| Settings                                   | FAQ ID   |
|--------------------------------------------|----------|
| PFXZPBMPR42P2, RS422/485 change method     | FA263858 |
| PFXZPBMPR42P2 termination resistor setting | FA263974 |
| PFXZPBMPR44P2, RS422/485 change method     | FA264087 |
| PFXZPBMPR44P2 termination resistor setting | FA264088 |

- \*7 Set up the SIO type with the DIP Switch. Please refer to the IPC manual for details of DIP Switch. The BOX Atom has not a switch to set the RS-232C, RS-422/485 mode. Use the BIOS for the setting.
- \*8 For the connection with the External Device, on the user-created cable read as if the connector on the Display-side is a M12 A-coding 8 pin socket. The pin assignment is the same as described in the cable diagram. For the M12 A-coding connector, use PFXZPSCNM122.
- \*9 In addition to COM1, you can also use the COM port on the optional interface.
- \*10 Install the optional interface in the expansion slot.

#### DIP Switch settings (PL3000 / PS3000 Series)

RS-232C

| DIP Switch                                                                    | Setting           | Description                                                     |  |
|-------------------------------------------------------------------------------|-------------------|-----------------------------------------------------------------|--|
| 1                                                                             | OFF <sup>*1</sup> | Reserved (always OFF)                                           |  |
| 2                                                                             | OFF               | SIQ type: RS-232C                                               |  |
| 3                                                                             | OFF               | 510 type. R5-2520                                               |  |
| 4                                                                             | OFF               | Output mode of SD (TXD) data: Always output                     |  |
| 5                                                                             | OFF               | Terminal resistance (220 $\Omega$ ) insertion to SD (TXD): None |  |
| 6                                                                             | OFF               | Terminal resistance (220 $\Omega$ ) insertion to RD (RXD): None |  |
| 7                                                                             | OFF               | Short-circuit of SDA (TXA) and RDA (RXA): Not available         |  |
| 8                                                                             | OFF               | Short-circuit of SDB (TXB) and RDB (RXB): Not available         |  |
| 9                                                                             | OFF               | PS (PTS) Auto control mode: Dissblad                            |  |
| 10                                                                            | OFF               | - KS (K15) Auto control mode. Disabled                          |  |
| *1 When using PS-3450A_PS-3451A_PS3000-BA and PS3001-BD_turn ON the set value |                   |                                                                 |  |

7

RS-422/485 (4 wire)

| DIP Switch | Setting | Description                                                     |  |
|------------|---------|-----------------------------------------------------------------|--|
| 1          | OFF     | Reserved (always OFF)                                           |  |
| 2          | ON      | SIQ type: DS 422/485                                            |  |
| 3          | ON      | 510 type. K5-422/465                                            |  |
| 4          | OFF     | Output mode of SD (TXD) data: Always output                     |  |
| 5          | OFF     | Terminal resistance (220 $\Omega$ ) insertion to SD (TXD): None |  |
| 6          | OFF     | Terminal resistance (220 $\Omega$ ) insertion to RD (RXD): None |  |
| 7          | OFF     | Short-circuit of SDA (TXA) and RDA (RXA): Not available         |  |
| 8          | OFF     | Short-circuit of SDB (TXB) and RDB (RXB): Not available         |  |
| 9          | OFF     | - RS (RTS) Auto control mode: Disabled                          |  |
| 10         | OFF     |                                                                 |  |

## RS-422/485 (2 wire)

| DIP Switch | Setting | Description                                                     |  |
|------------|---------|-----------------------------------------------------------------|--|
| 1          | OFF     | Reserved (always OFF)                                           |  |
| 2          | ON      | SIO time: BS 422/405                                            |  |
| 3          | ON      | 510 type. 115-422/405                                           |  |
| 4          | OFF     | Output mode of SD (TXD) data: Always output                     |  |
| 5          | OFF     | Terminal resistance (220 $\Omega$ ) insertion to SD (TXD): None |  |
| 6          | OFF     | Terminal resistance (220 $\Omega$ ) insertion to RD (RXD): None |  |
| 7          | ON      | Short-circuit of SDA (TXA) and RDA (RXA): Available             |  |
| 8          | ON      | Short-circuit of SDB (TXB) and RDB (RXB): Available             |  |
| 9          | ON      | - RS (RTS) Auto control mode: Enabled                           |  |
| 10         | ON      |                                                                 |  |

## 2 Selection of External Device

Select the External Device to be connected to the Display.

| Welcome to GP-Pro EX | Device/PLC   | ices/PLCs                              |
|----------------------|--------------|----------------------------------------|
|                      |              | Device/PLC 1                           |
|                      | Manufacturer | CHINO Corporation                      |
|                      | Port         |                                        |
|                      |              | Refer to the manual of this Device/PLC |
|                      |              | Recent Device/PLC                      |
|                      | 4            | ×                                      |
|                      |              |                                        |
|                      | Use System   | Area Device Information                |

| Setup Items                | Setup Description                                                                                                    |
|----------------------------|----------------------------------------------------------------------------------------------------|
| Number of Devices/<br>PLCs | Enter an integer from 1 to 4 to define the number of Devices/PLCs to connect to the display.                                                                                                    |
| Manufacturer               | Select the manufacturer of the External Device to connect. Select "CHINO Corporation."                                                                                                    |
| Series                     | Select the External Device model (series) and the connection method. Select "Temp.<br>Controllers MODBUS SIO."<br>In System configuration, make sure the External Device you are connecting is supported by<br>"Temp. Controllers MODBUS SIO".<br>"" "1 System Configuration" (page 3) |
| Port                       | Select the Display port to be connected to the External Device.                                                                                                    |
| Use System Area            | This driver cannot be used.                                                                                                    |

# 3 Example of Communication Setting

The following shows examples of communication settings of the Display and the External Device, which is recommended by Pro-face.

## 3.1 Setting Example 1

## Settings of GP-Pro EX

#### Communication Settings

To display the setup screen, from the [Project] menu, point to [System Settings] and select [Device/PLC].

| Device/PLC 1                                                                                                  |
|----------------------------------------------------------------------------------------------------|
| Summary Change Device/PLC                                                                                     |
| Manufacturer CHINO Corporation Series Temp. Controllers MODBUS SIO Port COM1                                  |
| Text Data Mode 1 Change                                                                                       |
| Communication Settings                                                                                        |
| SID Type • RS232C • RS422/485(2wire) • RS422/485(4wire)                                                       |
| Speed 9600 💌                                                                                                  |
| Data Length C 7 C 8                                                                                           |
| Parity C NONE C EVEN C ODD                                                                                    |
| Stop Bit    C 2                                                                                               |
| Flow Control   O ER(DTR/CTS)   C X0N/X0FF                                                                     |
| Timeout 3 📩 (sec)                                                                                             |
| Retry 2                                                                                                    |
| Wait To Send 10 👘 (ms)                                                                                        |
|                                                                                                    |
| In the case of RS232C, you can select the 9th pin to RI (Input)                                               |
| or VCL (ov Power Supply). If you use the Digital's HS232L<br>Isolation Unit, please select it to VCC. Default |
| Device-Specific Settings                                                                                      |
| Allowable Number Add Device                                                                                   |
| of Devices/PLLs 16 Add Indirect                                                                               |
| NU. Device Name Settings Device                                                                               |
|                                                                                                    |

IMPORTANT

Set Wait To Send to 5ms or more.

#### Device Setting

To display the [Individual Device Settings] dialog box, from [Device-Specific Settings] in the [Device/PLC] window, select the external device and click [Settings]

To connect multiple External Devices, from [Device-Specific Settings] in the [Device/PLC] window, click [Add Device] to add another External Device.

| 💰 Individual Device 🤅                         | Settings                               | ×            |
|-----------------------------------------------|----------------------------------------|--------------|
| PLC1                                          |                                        |              |
| Series                                        | DB1000 Series                          | •            |
| Please reconfirm all o<br>you have changed th | of address settings that you a series. | are using if |
| Station No.                                   | 1                                      |              |
|                                               |                                        | Default      |
|                                               | OK ( <u>D</u> )                        | Cancel       |

## Settings of External Device

Use the MODE key, SEL key, ENT key, shift key, down key and up key in front of the controller for communication settings of the External Device.

- 1 Press MODE key.
- 2 Press down/up key to move to "MODE7."
- **3** Press SEL key to display items to be set.
- 4 Press down/up key or shift key, select setting value, and press ENT key.

| Setup Items  | Setting Value  |
|--------------|----------------|
| COM BIT RATE | 9600bps        |
| COM NUMBER   | 01             |
| COM KIND     | СОМ            |
| COM PROTOCOL | MODBUS(RTU)    |
| COM CHARCTER | 8BIT/NON/STOP1 |

## 3.2 Setting Example 2

## Settings of GP-Pro EX

Communication Settings

To display the setup screen, from the [Project] menu, point to [System Settings] and select [Device/PLC].

| Device/PLC1                                                                                           |                   |
|----------------------------------------------------------------------------------------------------|-------------------|
| Summary                                                                                               | Change Device/PLC |
| Manufacturer CHINO Corporation Series Temp. Controllers MODB                                          | JS SIO Port COM1  |
| Text Data Mode 1 Change                                                                               |                   |
| Communication Settings                                                                                |                   |
| SID Type C RS232C   RS422/485(2wire) C RS422/485                                                      | (4wire)           |
| Speed 9600 💌                                                                                          |                   |
| Data Length C 7 C 8                                                                                   |                   |
| Parity                                                                                                |                   |
| Stop Bit   1  2                                                                                       |                   |
| Flow Control  O NONE  O ER(DTR/CTS)  O X0N/X0FF                                                       |                   |
| Timeout 3 芸 (sec)                                                                                     |                   |
| Retry 2                                                                                               |                   |
| Wait To Send 10 📑 (ms)                                                                                |                   |
| RI/VCC © RI C VCC                                                                                     |                   |
| In the case of RS232C, you can select the 9th pin to RI (Input)                                       |                   |
| or VLC (5V Power Supply). If you use the Digital's HS232C<br>Isolation Unit, please select it to VCC. | Default           |
| Device-Specific Settings                                                                              |                   |
| Allowable Number <u>Add Device</u>                                                                    |                   |
| of Devices/PLUs 16                                                                                    | Add Indirect      |
| V 1 PLC1 In Series-DR1000 Series Station No =1                                                        | Device            |
|                                                                                                    | <b>V</b>          |

## IMPORTANT

Setting value for Wait To Send differs depending on the connection configuration. Set as shown below.

| Connection Configuration | Setting Value |  |
|--------------------------|---------------|--|
| 1:1                      | 5ms or more   |  |
| 1 : n                    | 10ms or more  |  |

#### Device Setting

To display the [Individual Device Settings] dialog box, from [Device-Specific Settings] in the [Device/PLC] window, select the external device and click [Settings]

| \delta Individual Devi              | ce Settings                                               | ×       |
|-------------------------------------|-----------------------------------------------------------|---------|
| PLC1                                |                                                           |         |
| Series                              | DB1000 Series                                             | •       |
| Please reconfirm<br>you have change | all of address settings that you are us<br>ad the series. | ing if  |
| Station No.                         | 1 📑                                                       |         |
|                                     |                                                           | Default |
|                                     | OK ( <u>0</u> ) C                                         | ancel   |

Use the MODE key, SEL key, ENT key, shift key, down key and up key in front of the controller for communication settings of the External Device.

- 1 Press MODE key.
- 2 Press down/up key to move to "MODE7."
- ${\bf 3}$  Press SEL key to display items to be set.
- 4 Press down/up key or shift key, select setting value, and press ENT key.

| Setup Items  | Setting Value  |
|--------------|----------------|
| COM BIT RATE | 9600bps        |
| COM NUMBER   | 01             |
| COM KIND     | СОМ            |
| COM PROTOCOL | MODBUS(RTU)    |
| COM CHARCTER | 8BIT/NON/STOP1 |

## 3.3 Setting Example 3

## Settings of GP-Pro EX

Communication Settings

To display the setup screen, from the [Project] menu, point to [System Settings] and select [Device/PLC].

| Device/PLC 1                                 |                                            |                     |                              |                   |
|----------------------------------------------|--------------------------------------------|---------------------|------------------------------|-------------------|
| Summary                                      |                                            |                     |                              | Change Device/PLC |
| Manufacturer CHINO C                         | orporation                                 | Series              | Temp. Controllers MODBUS SIO | Port COM1         |
| Text Data Mode                               | 1 Change                                   |                     |                              |                   |
| Communication Settings                       |                                            |                     |                              |                   |
| SIO Type                                     | C RS232C                                   | C RS422/485(2)      | wire) 💿 RS422/485(4wire)     |                   |
| Speed                                        | 9600                                       | -                   |                              |                   |
| Data Length                                  | 07                                         | © 8                 |                              |                   |
| Parity                                       | NONE                                       | C EVEN              | O ODD                        |                   |
| Stop Bit                                     | © 1 (                                      | 0 2                 |                              |                   |
| Flow Control                                 | NONE                                       | ER(DTR/CTS          | ) C XON/XOFF                 |                   |
| Timeout                                      | 3 🕂 (se                                    | c)                  |                              |                   |
| Retry                                        | 2 🔅                                        |                     |                              |                   |
| Wait To Send                                 | 10 ÷ (ms                                   | ;]                  |                              |                   |
| BL/VCC                                       | © BL (                                     | C VCC               |                              |                   |
| In the case of RS232                         | C, you can select t?                       | he 9th pin to RI (I | nput)                        |                   |
| or VCC (5V Power S<br>Isolation Unit, please | upply). If you use th<br>select it to VCC. | he Digital's RS23   | 2C Default                   | 1                 |
| Douioo Spooifio Sottingo                     |                                            |                     |                              | 1                 |
| Allowable Number                             | Add De                                     | vice                |                              |                   |
| of Devices/PLCs 1                            | 6                                          |                     |                              | Add Indirect      |
| No. Device Name                              | Settings                                   |                     |                              | Device            |
| I PLC1                                       | Series=DE                                  | 31000 Series,Stati  | on No.=1                     | <b>*</b>          |

## IMPORTANT

Setting value for Wait To Send differs depending on the connection configuration. Set as shown below.

| Connection Configuration | Setting Value |  |
|--------------------------|---------------|--|
| 1:1                      | 5ms or more   |  |
| 1 : n                    | 10ms or more  |  |

#### Device Setting

To display the [Individual Device Settings] dialog box, from [Device-Specific Settings] in the [Device/PLC] window, select the external device and click [Settings]

| \delta Individual Devi              | ce Settings                                               | ×       |
|-------------------------------------|-----------------------------------------------------------|---------|
| PLC1                                |                                                           |         |
| Series                              | DB1000 Series                                             | •       |
| Please reconfirm<br>you have change | all of address settings that you are us<br>ad the series. | ing if  |
| Station No.                         | 1 📑                                                       |         |
|                                     |                                                           | Default |
|                                     | OK ( <u>0</u> ) C                                         | ancel   |

Use the MODE key, SEL key, ENT key, shift key, down key and up key in front of the controller for communication settings of the External Device.

- 1 Press MODE key.
- 2 Press down/up key to move to "MODE7."
- ${\bf 3}$  Press SEL key to display items to be set.
- 4 Press down/up key or shift key, select setting value, and press ENT key.

| Setup Items  | Setting Value  |
|--------------|----------------|
| COM BIT RATE | 9600bps        |
| COM NUMBER   | 01             |
| COM KIND     | СОМ            |
| COM PROTOCOL | MODBUS(RTU)    |
| COM CHARCTER | 8BIT/NON/STOP1 |

## 3.4 Setting Example 4

## Settings of GP-Pro EX

Communication Settings

To display the setup screen, from the [Project] menu, point to [System Settings] and select [Device/PLC].

| Device/PLC 1                             |                                                                                                    |                   |
|------------------------------------------|----------------------------------------------------------------------------------------------------|-------------------|
| Summary                                  |                                                                                                    | Change Device/PLC |
| Manufacturer CHINC                       | Corporation Series Temp. Controllers MODBUS SIO                                                                                                    | Port COM1         |
| Text Data Mode                           | 1 Change                                                                                                    |                   |
| Communication Settings                   |                                                                                                    |                   |
| SIO Type                                 | <ul> <li>RS232C</li> <li>RS422/485(2wire)</li> <li>RS422/485(4wire)</li> </ul>                                                                                                    |                   |
| Speed                                    | 9600 🔻                                                                                                    |                   |
| Data Length                              | 07 08                                                                                                    |                   |
| Parity                                   | NONE C EVEN C ODD                                                                                                    |                   |
| Stop Bit                                 | ● 1 ○ 2                                                                                                    |                   |
| Flow Control                             | NONE     O ER(DTR/CTS)     O XON/XOFF                                                                                                    |                   |
| Timeout                                  | 3 📫 (sec)                                                                                                    |                   |
| Retry                                    | 2 🔹                                                                                                    |                   |
| Wait To Send                             | 10 • (ms)                                                                                                    |                   |
| BL/VCC                                   |                                                                                                    |                   |
| In the case of RS2                       | 232C, you can select the 9th pin to RI (Input)                                                                                                    |                   |
| or VCC (5V Power<br>Isolation Unit, plea | sepply). If you use the Digital's RS232C<br>se select it to VCC. Default                                                                                                    |                   |
| Device-Specific Settings                 |                                                                                                    |                   |
| Allowable Number                         | Add Device                                                                                                    |                   |
| of Devices/PLCs                          | 16                                                                                                    | Add Indirect      |
| No. Device Name                          | Settings<br>Excises DR2000 Series Station Marc1                                                                                                    | Device            |
|                                          | Interest of the series of a constraints of the series of a constraints of the series of the series o | <b>*</b>          |

## IMPORTANT

Set Wait To Send to 5ms or more.

#### Device Setting

To display the [Individual Device Settings] dialog box, from [Device-Specific Settings] in the [Device/PLC] window, select the external device and click [Settings]

| 💰 Individual Device S                                                                          | Settings        | ×       |  |
|------------------------------------------------------------------------------------------------|-----------------|---------|--|
| PLC1                                                                                           |                 |         |  |
| Series                                                                                         | DB2000 Series   | •       |  |
| Please reconfirm all of address settings that you are using if<br>you have changed the series. |                 |         |  |
| Station No.                                                                                    | 1               |         |  |
|                                                                                                |                 | Default |  |
|                                                                                                | OK ( <u>0</u> ) | Cancel  |  |

Use the MODE key, SEL key, ENT key, shift key, down key and up key in front of the controller for communication settings of the External Device.

- 1 Press MODE key.
- 2 Press down/up key to move to "MODE7."
- ${\bf 3}$  Press SEL key to display items to be set.
- 4 Press down/up key or shift key, select setting value, and press ENT key.

| Setup Items  | Setting Value  |
|--------------|----------------|
| COM BIT RATE | 9600bps        |
| COM NUMBER   | 01             |
| COM KIND     | СОМ            |
| COM PROTOCOL | MODBUS(RTU)    |
| COM CHARCTER | 8BIT/NON/STOP1 |

## 3.5 Setting Example 5

## Settings of GP-Pro EX

Communication Settings

To display the setup screen, from the [Project] menu, point to [System Settings] and select [Device/PLC].

| Device/PLC 1             |                                               |                         |                              |                   |
|--------------------------|-----------------------------------------------|-------------------------|------------------------------|-------------------|
| Summary                  |                                               |                         |                              | Change Device/PLC |
| Manufacturer CHIN        | D Corporation                                 | Series                  | Temp. Controllers MODBUS SIO | Port COM1         |
| Text Data Mode           | 1 Change                                      |                         |                              |                   |
| Communication Settings   |                                               |                         |                              |                   |
| SIO Type                 | C RS232C                                      | • RS422/485(2)          | wire) C RS422/485(4wire)     |                   |
| Speed                    | 9600                                          | •                       |                              |                   |
| Data Length              | <b>O</b> 7                                    | © 8                     |                              |                   |
| Parity                   | NONE                                          | O EVEN                  | O ODD                        |                   |
| Stop Bit                 | I 1                                           | O 2                     |                              |                   |
| Flow Control             | NONE                                          | C ER(DTR/CTS            | ) C XON/XOFF                 |                   |
| Timeout                  | 3 📫                                           | (sec)                   |                              |                   |
| Retry                    | 2 ÷                                           |                         |                              |                   |
| Wait To Send             | 10 📫                                          | (ms)                    |                              |                   |
| RI / VCC                 | © BI                                          | O VCC                   |                              |                   |
| In the case of RS        | 232C, you can sele                            | ot the 9th pin to RI (I | Input)                       |                   |
| Isolation Unit, ple      | r Supply). Ir you us<br>ase select it to VCC. | e the Digitals H523.    | Default                      | 1                 |
| Device-Specific Settings |                                               |                         |                              | 1                 |
| Allowable Number         | Add                                           | Device                  |                              |                   |
| or Devices/PLLs          | lb<br>Settings                                |                         |                              | Add Indirect      |
|                          | Series:                                       | DB2000 Series Stat      | ion No =1                    |                   |
|                          | HOLE I FRANK                                  |                         |                              | •                 |

## IMPORTANT

Setting value for Wait To Send differs depending on the connection configuration. Set as shown below.

| Connection Configuration | Setting Value |  |
|--------------------------|---------------|--|
| 1:1                      | 5ms or more   |  |
| 1 : n                    | 10ms or more  |  |

#### Device Setting

To display the [Individual Device Settings] dialog box, from [Device-Specific Settings] in the [Device/PLC] window, select the external device and click [Settings]

| 💣 Individual Dev                    | ice Settings                                                 | ×        |
|-------------------------------------|--------------------------------------------------------------|----------|
| PLC1                                |                                                              |          |
| Series                              | DB2000 Series                                                | <b>•</b> |
| Please reconfirm<br>you have change | all of address settings that you are using<br>ad the series. | g if     |
| Station No.                         | 1 🗮                                                          |          |
|                                     | D                                                            | efault   |
|                                     | OK ( <u>0</u> ) Can                                          | cel      |

Use the MODE key, SEL key, ENT key, shift key, down key and up key in front of the controller for communication settings of the External Device.

- 1 Press MODE key.
- 2 Press down/up key to move to "MODE7."
- ${\bf 3}$  Press SEL key to display items to be set.
- ${\rm 4} \ {\rm Press \ down/up \ key \ or \ shift \ key, \ select \ setting \ value, \ and \ press \ ENT \ key.}$

| Setup Items  | Setting Value  |
|--------------|----------------|
| COM BIT RATE | 9600bps        |
| COM NUMBER   | 01             |
| COM KIND     | СОМ            |
| COM PROTOCOL | MODBUS(RTU)    |
| COM CHARCTER | 8BIT/NON/STOP1 |

## 3.6 Setting Example 6

## Settings of GP-Pro EX

Communication Settings

To display the setup screen, from the [Project] menu, point to [System Settings] and select [Device/PLC].

| Device/PLC 1                                  |                                         |                     |                       |           |                   |
|-----------------------------------------------|-----------------------------------------|---------------------|-----------------------|-----------|-------------------|
| Summary                                       |                                         |                     |                       |           | Change Device/PLC |
| Manufacturer CHINO Co                         | orporation                              | Series              | Temp. Controllers MOD | BUS SIO   | Port COM1         |
| Text Data Mode                                | 1 <u>Change</u>                         |                     |                       |           |                   |
| Communication Settings                        |                                         |                     |                       |           |                   |
| SIO Type                                      | C RS232C                                | C RS422/485(2       | wire) 💿 RS422/4       | 85(4wire) |                   |
| Speed                                         | 9600                                    | -                   |                       |           |                   |
| Data Length                                   | 07                                      | © 8                 |                       |           |                   |
| Parity                                        | NONE                                    | C EVEN              | C ODD                 |           |                   |
| Stop Bit                                      | • 1                                     | C 2                 |                       |           |                   |
| Flow Control                                  | NONE                                    | C ER(DTR/CTS        | ) C XON/XOFF          |           |                   |
| Timeout                                       | 3 ÷ (s                                  | ec)                 |                       |           |                   |
| Retry                                         | 2 ÷                                     |                     |                       |           |                   |
| Wait To Send                                  | 10 📫 (m                                 | 15)                 |                       |           |                   |
| BL/VCC                                        | © BL                                    | C VCC               |                       |           |                   |
| In the case of RS232                          | C, you can select                       | the 9th pin to RI ( | [input]               |           |                   |
| or VCC (5V Power Su<br>Isolation Unit, please | upply). If you use<br>select it to VCC. | the Digital's RS23  | 20                    | Default   |                   |
| Device-Specific Settings                      |                                         |                     |                       |           |                   |
| Allowable Number                              | Add D                                   | evice               |                       |           |                   |
| of Devices/PLCs 16                            | 6                                       |                     |                       |           | Add Indirect      |
| No. Device Name                               | Settings                                |                     | ·                     | _         | Device            |
|                                               | Interies=D                              | BZ000 Series,Stal   | tion Nó.=1            |           | <b>*</b>          |

## IMPORTANT

Setting value for Wait To Send differs depending on the connection configuration. Set as shown below.

| Connection Configuration | Setting Value |  |
|--------------------------|---------------|--|
| 1:1                      | 5ms or more   |  |
| 1 : n                    | 10ms or more  |  |

#### Device Setting

To display the [Individual Device Settings] dialog box, from [Device-Specific Settings] in the [Device/PLC] window, select the external device and click [Settings]

| Individual Dev                     | rice Settings                                           | ×       |
|------------------------------------|---------------------------------------------------------|---------|
| PLC1                               |                                                         |         |
| Series                             | DB2000 Series                                           | •       |
| Please reconfirm<br>you have chang | all of address settings that you are usined the series. | ig if   |
| Station No.                        | 1 🗦                                                     |         |
|                                    | [                                                       | )efault |
|                                    | OK ( <u>0</u> ) Ca                                      | ncel    |

Use the MODE key, SEL key, ENT key, shift key, down key and up key in front of the controller for communication settings of the External Device.

- 1 Press MODE key.
- 2 Press down/up key to move to "MODE7."
- ${\bf 3}$  Press SEL key to display items to be set.
- ${\rm 4} \ {\rm Press \ down/up \ key \ or \ shift \ key, \ select \ setting \ value, \ and \ press \ ENT \ key.}$

| Setup Items  | Setting Value  |
|--------------|----------------|
| COM BIT RATE | 9600bps        |
| COM NUMBER   | 01             |
| COM KIND     | СОМ            |
| COM PROTOCOL | MODBUS(RTU)    |
| COM CHARCTER | 8BIT/NON/STOP1 |

## 3.7 Setting Example 7

## Settings of GP-Pro EX

Communication Settings

To display the setup screen, from the [Project] menu, point to [System Settings] and select [Device/PLC].

| Device/PLC 1                        |                                                   |                        |
|-------------------------------------|---------------------------------------------------|------------------------|
| Summary                             |                                                   | Change Device/PLC      |
| Manufacturer CHIN                   | O Corporation Series Temp. Controllers MODBUS SIO | Port COM1              |
| Text Data Mode                      | 1 Change                                          |                        |
| Communication Settings              |                                                   |                        |
| SIO Type                            | RS232C     RS422/485(2wire)     RS422/485(4wire)  |                        |
| Speed                               | 9600                                              |                        |
| Data Length                         | C7 C8                                             |                        |
| Parity                              | NONE O EVEN O ODD                                 |                        |
| Stop Bit                            | • 1 • 2                                           |                        |
| Flow Control                        | NONE     O ER(DTR/CTS)     O XON/XOFF             |                        |
| Timeout                             | 3 🕂 (sec)                                         |                        |
| Retry                               | 2                                                 |                        |
| Wait To Send                        | 10 🕂 (ms)                                         |                        |
| RI / VCC                            |                                                   |                        |
| In the case of RS                   | 232C, you can select the 9th pin to RI (Input)    |                        |
| Isolation Unit, ple                 | ase select it to VCC. Default                     | 1                      |
| Device-Specific Settings            |                                                   |                        |
| Allowable Number<br>of Devices/PLCs | Add Device<br>16                                  |                        |
| No. Device Name                     | Settings                                          | Add Indirect<br>Device |
| 👗 1 🛛 PLC1                          | Iseries=KP1000 Series,Station No.=1               | 4                      |

IMPORTANT

Set Wait To Send to 5ms or more.

#### Device Setting

To display the [Individual Device Settings] dialog box, from [Device-Specific Settings] in the [Device/PLC] window, select the external device and click [Settings]

| 💰 Individual Device Se                                    | ettings                                                  | ×                 |
|-----------------------------------------------------------|----------------------------------------------------------|-------------------|
| PLC1                                                      |                                                          |                   |
| Series<br>Please reconfirm all of<br>you have changed the | KP1000 Series<br>address settings that you ar<br>series. | ▼<br>e using if   |
| 338001140.                                                | OK (0)                                                   | Default<br>Cancel |

Use the MODE key, SEL key, ENT key, right key, down key and up key in front of the controller for communication settings of the External Device.

- 1 Press MODE key.
- $2 \ {\rm Press \ down/up \ key \ to \ move \ to \ "MODE8."}$
- ${\bf 3}$  Press SEL key to display items to be set.
- ${\rm 4} \ {\rm Press \ down/up \ key \ or \ right \ key, \ select \ setting \ value, \ and \ press \ ENT \ key.}$

| Setup Items  | Setting Value  |
|--------------|----------------|
| COM BIT RATE | 9600bps        |
| COM NUMBER   | 01             |
| COM KIND     | СОМ            |
| COM PROTOCOL | MODBUS(RTU)    |
| COM CHARCTER | 8BIT/NON/STOP1 |

## 3.8 Setting Example 8

#### Settings of GP-Pro EX

Communication Settings

To display the setup screen, from the [Project] menu, point to [System Settings] and select [Device/PLC].

| Device/PLC 1                                                 |                                                                                                    |                        |
|--------------------------------------------------------------|----------------------------------------------------------------------------------------------------|------------------------|
| Summary                                                      |                                                                                                    | Change Device/PLC      |
| Manufacturer CHINC                                           | Corporation Series Temp. Controllers MODBUS SIO                                                                               | Port COM1              |
| Text Data Mode                                               | 1 Change                                                                                                    |                        |
| Communication Settings                                       |                                                                                                    |                        |
| SIO Type                                                     | C RS232C                                                                                                    |                        |
| Speed                                                        | 9600                                                                                                    |                        |
| Data Length                                                  | O7 O8                                                                                                    |                        |
| Parity                                                       | NONE C EVEN C ODD                                                                                                    |                        |
| Stop Bit                                                     |                                                                                                    |                        |
| Flow Control                                                 | NONE     C ER(DTR/CTS)     C XON/XOFF                                                                                         |                        |
| Timeout                                                      | 3 * (sec)                                                                                                    |                        |
| Retry                                                        | 2 *                                                                                                    |                        |
| Wait To Send                                                 | 10 • (ms)                                                                                                    |                        |
| RI / VCC                                                     | © RI C VCC                                                                                                    |                        |
| In the case of RS<br>or VCC (5V Powe<br>Isolation Unit, plea | 232C, you can select the 9th pin to RI [Input]<br>r Supply]. If you use the Digital's RS232C<br>ise select it to VCC. Default |                        |
| Device-Specific Settings                                     |                                                                                                    |                        |
| Allowable Number                                             | Add Device                                                                                                    |                        |
| No. Device Name                                              | Settings                                                                                                    | Add Indirect<br>Device |
| 👗 1 PLC1                                                     | Series=KP1000 Series,Station No.=1                                                                                            | •                      |

## IMPORTANT

Setting value for Wait To Send differs depending on the connection configuration. Set as shown below.

| Connection Configuration | Setting Value |
|--------------------------|---------------|
| 1:1                      | 5ms or more   |
| 1 : n                    | 10ms or more  |

#### Device Setting

To display the [Individual Device Settings] dialog box, from [Device-Specific Settings] in the [Device/PLC] window, select the external device and click [Settings]

| 💣 Individual Devic                     | e Settings                                                  | ×      |
|----------------------------------------|-------------------------------------------------------------|--------|
| PLC1                                   |                                                             |        |
| Series                                 | KP1000 Series                                               | •      |
| Please reconfirm a<br>you have changed | all of address settings that you are using<br>d the series. | if     |
| Station No.                            | 1 🗮                                                         |        |
|                                        | De                                                          | efault |
|                                        | 0K ( <u>0)</u> Cano                                         | cel    |

Use the MODE key, SEL key, ENT key, right key, down key and up key in front of the controller for communication settings of the External Device.

- 1 Press MODE key.
- 2 Press down/up key to move to "MODE8."
- ${\bf 3}$  Press SEL key to display items to be set.
- ${\rm 4} \ {\rm Press \ down/up \ key \ or \ right \ key, \ select \ setting \ value, \ and \ press \ ENT \ key.}$

| Setup Items  | Setting Value  |
|--------------|----------------|
| COM BIT RATE | 9600bps        |
| COM NUMBER   | 01             |
| COM KIND     | СОМ            |
| COM PROTOCOL | MODBUS(RTU)    |
| COM CHARCTER | 8BIT/NON/STOP1 |

## 3.9 Setting Example 9

## Settings of GP-Pro EX

Communication Settings

To display the setup screen, from the [Project] menu, point to [System Settings] and select [Device/PLC].

| Device/PLC 1                              |                                             |                       |                        |          |                   |
|-------------------------------------------|---------------------------------------------|-----------------------|------------------------|----------|-------------------|
| Summary                                   |                                             |                       |                        |          | Change Device/PLC |
| Manufacturer CHINO                        | Corporation                                 | Series                | Temp. Controllers MODB | US SIO   | Port COM1         |
| Text Data Mode                            | 1 Change                                    |                       |                        |          |                   |
| Communication Settings                    |                                             |                       |                        |          |                   |
| SIO Type                                  | C RS232C                                    | C RS422/485(2)        | wire) 💿 RS422/485      | 5(4wire) |                   |
| Speed                                     | 9600                                        | <b>T</b>              |                        |          |                   |
| Data Length                               | 0.7                                         | © 8                   |                        |          |                   |
| Parity                                    | NONE                                        | C EVEN                | O ODD                  |          |                   |
| Stop Bit                                  | • 1                                         | C 2                   |                        |          |                   |
| Flow Control                              | NONE                                        | C ER(DTR/CTS          | ) C XON/XOFF           |          |                   |
| Timeout                                   | 3 🕂 (*                                      | sec)                  |                        |          |                   |
| Retry                                     | 2 ÷                                         |                       |                        |          |                   |
| Wait To Send                              | 10 📫 🕅                                      | ms)                   |                        |          |                   |
| BL/VCC                                    | © BI                                        | C VCC                 |                        |          |                   |
| In the case of RS2                        | .32C, you can selec                         | t the 9th pin to RI ( | nput)                  |          |                   |
| or VCC (5V Power<br>Isolation Unit, plea: | Supply). If you use<br>se select it to VCC. | e the Digital's RS23  | 20                     | Default  |                   |
| Device-Specific Settings                  |                                             |                       |                        |          |                   |
| Allowable Number                          | Add [                                       | Device                |                        |          |                   |
| of Devices/PLCs                           | 16                                          |                       |                        |          | Add Indirect      |
| No. Device Name                           | Settings                                    | KD40000 - 01 - 01     |                        | _        | Device            |
| I PLUT                                    | Series=                                     | KM1000 Series,Stati   | on No.=1               |          | <b>~</b>          |

## IMPORTANT

Setting value for Wait To Send differs depending on the connection configuration. Set as shown below.

| Connection Configuration | Setting Value |
|--------------------------|---------------|
| 1:1                      | 5ms or more   |
| 1 : n                    | 10ms or more  |

#### Device Setting

To display the [Individual Device Settings] dialog box, from [Device-Specific Settings] in the [Device/PLC] window, select the external device and click [Settings]

| 💕 Individual De                  | vice Settings                       |                  |                | × |
|----------------------------------|-------------------------------------|------------------|----------------|---|
| PLC1                             |                                     |                  |                |   |
| Series                           | KP1000                              | ) Series         |                | · |
| Please reconfir<br>you have chan | m all of address<br>ged the series. | settings that yo | u are using if |   |
| Station No.                      | 1                                   | ÷                |                |   |
|                                  |                                     |                  | Default        |   |
|                                  |                                     | OK ( <u>D)</u>   | Cancel         |   |

Use the MODE key, SEL key, ENT key, right key, down key and up key in front of the controller for communication settings of the External Device.

- 1 Press MODE key.
- 2 Press down/up key to move to "MODE8."
- ${\bf 3}$  Press SEL key to display items to be set.
- ${\rm 4} \ {\rm Press \ down/up \ key \ or \ right \ key, \ select \ setting \ value, \ and \ press \ ENT \ key.}$

| Setup Items  | Setting Value  |
|--------------|----------------|
| COM BIT RATE | 9600bps        |
| COM NUMBER   | 01             |
| COM KIND     | СОМ            |
| COM PROTOCOL | MODBUS(RTU)    |
| COM CHARCTER | 8BIT/NON/STOP1 |

## 3.10 Setting Example 10

- Settings of GP-Pro EX
- Communication Settings

To display the setup screen, from the [Project] menu, point to [System Settings] and select [Device/PLC].

| Device/PLC 1                            |                                                                             |                   |
|-----------------------------------------|-----------------------------------------------------------------------------|-------------------|
| Summary                                 |                                                                             | Change Device/PLC |
| Manufacturer CHIN                       | Corporation Series Temp. Controllers MODBUS SIO                             | Port COM1         |
| Text Data Mode                          | 1 Change                                                                    |                   |
| Communication Settings                  |                                                                             |                   |
| SIO Type                                | RS232C C RS422/485(2wire) C RS422/485(4wire)                                |                   |
| Speed                                   | 9600 💌                                                                      |                   |
| Data Length                             | C7 C8                                                                       |                   |
| Parity                                  | NONE C EVEN C ODD                                                           |                   |
| Stop Bit                                | • 1 • 2                                                                     |                   |
| Flow Control                            | NONE     O ER(DTR/CTS)     C XON/XOFF                                       |                   |
| Timeout                                 | 3 (sec)                                                                     |                   |
| Retry                                   | 2                                                                           |                   |
| Wait To Send                            | 10 🕂 (ms)                                                                   |                   |
| BL/VCC                                  |                                                                             |                   |
| In the case of RS                       | 232C, you can select the 9th pin to RI (Input)                              |                   |
| or VCC (5V Powe<br>Isolation Unit, plea | r Supply). If you use the Digital's RS232C<br>ase select it to VCC. Default | 1                 |
| Device-Specific Settings                |                                                                             |                   |
| Allowable Number                        | Add Device                                                                  |                   |
| of Devices/PLCs                         | 16                                                                          | Add Indirect      |
| No. Device Name                         |                                                                             | Device            |
|                                         | Uteries=KM2000 Series,Station No.=1                                         | 4                 |

IMPORTANT

Set Wait To Send to 5ms or more.

#### Device Setting

To display the [Individual Device Settings] dialog box, from [Device-Specific Settings] in the [Device/PLC] window, select the external device and click [Settings]

| 💰 Individual Device                                                                            | Settings        | ×       |
|------------------------------------------------------------------------------------------------|-----------------|---------|
| PLC1                                                                                           |                 |         |
| Series                                                                                         | KP2000 Series   | •       |
| Please reconfirm all of address settings that you are using if<br>you have changed the series. |                 |         |
| Station No.                                                                                    | 1               |         |
|                                                                                                |                 | Default |
|                                                                                                | OK ( <u>0</u> ) | Cancel  |

Use the MODE key, SEL key, ENT key, right key, down key and up key in front of the controller for communication settings of the External Device.

- 1 Press MODE key.
- 2 Press down/up key to move to "MODE8."
- ${\bf 3}$  Press SEL key to display items to be set.
- ${\rm 4} \ {\rm Press \ down/up \ key \ or \ right \ key, \ select \ setting \ value, \ and \ press \ ENT \ key.}$

| Setup Items  | Setting Value  |
|--------------|----------------|
| COM BIT RATE | 9600bps        |
| COM NUMBER   | 01             |
| COM KIND     | СОМ            |
| COM PROTOCOL | MODBUS(RTU)    |
| COM CHARCTER | 8BIT/NON/STOP1 |

## 3.11 Setting Example 11

- Settings of GP-Pro EX
- Communication Settings

To display the setup screen, from the [Project] menu, point to [System Settings] and select [Device/PLC].

| Device/PLC1                                                                                |                                       |                   |
|--------------------------------------------------------------------------------------------|---------------------------------------|-------------------|
| Summary                                                                                    |                                       | Change Device/PLC |
| Manufacturer CHINO Corporation                                                             | Series Temp. Controllers MODBUS SIO   | Port COM1         |
| Text Data Mode 1 <u>Change</u>                                                             |                                       |                   |
| Communication Settings                                                                     |                                       |                   |
| SIO Type C RS232C 📀 R                                                                      | S422/485(2wire) C RS422/485(4wire)    |                   |
| Speed 9600                                                                                 | ]                                     |                   |
| Data Length C 7 C 8                                                                        |                                       |                   |
| Parity   NONE  C E                                                                         | VEN C ODD                             |                   |
| Stop Bit 💿 1 💿 2                                                                           |                                       |                   |
| Flow Control       NONE       E                                                            | R(DTR/CTS) C XON/XOFF                 |                   |
| Timeout 3 📩 (sec)                                                                          |                                       |                   |
| Retry 2                                                                                    |                                       |                   |
| Wait To Send 10 📩 (ms)                                                                     |                                       |                   |
| RI/VCC © RI C V                                                                            |                                       |                   |
| In the case of RS232C, you can select the 9<br>or VCC (5V Power Supply). If you use the Di | h pin to RI (Input)<br>gital's RS232C |                   |
| Isolation Unit, please select it to VLC.                                                   | Default                               |                   |
| Device-Specific Settings                                                                   |                                       |                   |
| of Devices/PLCs 16                                                                         |                                       | A dal to dive at  |
| No. Device Name Settings                                                                   |                                       | Device            |
| 1 PLC1 Its Series=KP2000                                                                   | ) Series,Station No.=1                | <b>*</b>          |

## IMPORTANT

Setting value for Wait To Send differs depending on the connection configuration. Set as shown below.

| Connection Configuration | Setting Value |  |
|--------------------------|---------------|--|
| 1:1                      | 5ms or more   |  |
| 1 : n                    | 10ms or more  |  |

#### Device Setting

To display the [Individual Device Settings] dialog box, from [Device-Specific Settings] in the [Device/PLC] window, select the external device and click [Settings]

| <i>参</i> Individual Dev            | ice Settings                                              | ×       |
|------------------------------------|-----------------------------------------------------------|---------|
| PLC1                               |                                                           |         |
| Series                             | KP2000 Series                                             | •       |
| Please reconfirm<br>you have chang | all of address settings that you are us<br>ed the series. | ing if  |
| Station No.                        | 1 🗮                                                       |         |
|                                    |                                                           | Default |
|                                    | OK ( <u>0</u> ) C                                         | ancel   |

Use the MODE key, SEL key, ENT key, right key, down key and up key in front of the controller for communication settings of the External Device.

- 1 Press MODE key.
- 2 Press down/up key to move to "MODE8."
- ${\bf 3}$  Press SEL key to display items to be set.
- ${\rm 4} \ {\rm Press \ down/up \ key \ or \ right \ key, \ select \ setting \ value, \ and \ press \ ENT \ key.}$

| Setup Items  | Setting Value  |
|--------------|----------------|
| COM BIT RATE | 9600bps        |
| COM NUMBER   | 01             |
| COM KIND     | СОМ            |
| COM PROTOCOL | MODBUS(RTU)    |
| COM CHARCTER | 8BIT/NON/STOP1 |

## 3.12 Setting Example 12

- Settings of GP-Pro EX
- Communication Settings

To display the setup screen, from the [Project] menu, point to [System Settings] and select [Device/PLC].

| Device/PLC 1                                                       |                   |
|--------------------------------------------------------------------|-------------------|
| Summary                                                            | Change Device/PLC |
| Manufacturer CHINO Corporation Series Temp. Controllers MODBUS SID | Port COM1         |
| Text Data Mode 1 Change                                            |                   |
| Communication Settings                                             |                   |
| SIO Type C RS232C C RS422/485(2wire) @ RS422/485(4wire)            |                   |
| Speed 9600 💌                                                       |                   |
| Data Length O 7 💿 8                                                |                   |
| Parity                                                             |                   |
| Stop Bit                                                           |                   |
| Flow Control  O NONE O ER(DTR/CTS) O X0N/X0FF                      |                   |
| Timeout 3 📫 (sec)                                                  |                   |
| Retry 2                                                            |                   |
| Wait To Send 10 👘 (ms)                                             |                   |
| RI / VCC © RI C VCC                                                |                   |
| In the case of RS232C, you can select the 9th pin to RI (Input)    |                   |
| Isolation Unit, please select it to VCC. Default                   |                   |
| Device-Specific Settings                                           |                   |
| Allowable Number <u>Add Device</u>                                 |                   |
| No. Device Name Settings                                           | Add Indirect      |
| 1 PLC1 Series=KP2000 Series,Station No.=1                          | 4                 |
|                                                                    | <b>V</b>          |

## IMPORTANT

Setting value for Wait To Send differs depending on the connection configuration. Set as shown below.

| Connection Configuration | Setting Value |  |
|--------------------------|---------------|--|
| 1:1                      | 5ms or more   |  |
| 1 : n                    | 10ms or more  |  |

#### Device Setting

To display the [Individual Device Settings] dialog box, from [Device-Specific Settings] in the [Device/PLC] window, select the external device and click [Settings]

| 😫 tradiciale cel 15 e              |                                                                |        |
|------------------------------------|----------------------------------------------------------------|--------|
| 🔊 Inumuual De                      | vice securigs                                                  |        |
| PLC1                               |                                                                |        |
| Series                             | KP2000 Series                                                  | •      |
| Please reconfirr<br>you have chang | m all of address settings that you are usin<br>ged the series. | g if   |
| Station No.                        | 1                                                              |        |
|                                    | D                                                              | efault |
|                                    | OK ( <u>0)</u> Car                                             | icel   |

Use the MODE key, SEL key, ENT key, right key, down key and up key in front of the controller for communication settings of the External Device.

- 1 Press MODE key.
- 2 Press down/up key to move to "MODE8."
- ${\bf 3}$  Press SEL key to display items to be set.
- ${\rm 4} \ {\rm Press \ down/up \ key \ or \ right \ key, \ select \ setting \ value, \ and \ press \ ENT \ key.}$

| Setup Items  | Setting Value  |
|--------------|----------------|
| COM BIT RATE | 9600bps        |
| COM NUMBER   | 01             |
| COM KIND     | СОМ            |
| COM PROTOCOL | MODBUS(RTU)    |
| COM CHARCTER | 8BIT/NON/STOP1 |

## 3.13 Setting Example 13

- Settings of GP-Pro EX
- Communication Settings

To display the setup screen, from the [Project] menu, point to [System Settings] and select [Device/PLC].

| Device/PLC 1                                                 |                                                                                                    |                   |
|--------------------------------------------------------------|----------------------------------------------------------------------------------------------------|-------------------|
| Summary                                                      |                                                                                                    | Change Device/PLC |
| Manufacturer CHIN                                            | Corporation Series Temp. Controllers MODBUS SIO                                                                               | Port COM1         |
| Text Data Mode                                               | 1 Change                                                                                                    |                   |
| Communication Settings                                       |                                                                                                    |                   |
| SIO Type                                                     | RS232C      RS422/485(2wire)      RS422/485(4wire)                                                                            |                   |
| Speed                                                        | 9600                                                                                                    |                   |
| Data Length                                                  | C7 C8                                                                                                    |                   |
| Parity                                                       | NONE O EVEN O ODD                                                                                                    |                   |
| Stop Bit                                                     | ● 1 ○ 2                                                                                                    |                   |
| Flow Control                                                 | NONE     C ER(DTR/CTS)     C XON/XOFF                                                                                         |                   |
| Timeout                                                      | 3 • (sec)                                                                                                    |                   |
| Retry                                                        | 2 *                                                                                                    |                   |
| Wait To Send                                                 | 10 📩 (ms)                                                                                                    |                   |
| RI / VCC                                                     | RI      VCC                                                                                                    |                   |
| In the case of RS<br>or VCC (5V Powe<br>Isolation Unit, plea | 232C, you can select the 9th pin to RI (Input)<br>r Supply). If you use the Digital's RS232C<br>ase select it to VCC. Default | 1                 |
| Device-Specific Settings                                     |                                                                                                    |                   |
| Allowable Number<br>of Devices/PLCs                          | Add Device<br>16                                                                                                    | And Indiana       |
| No. Device Name                                              | Settings                                                                                                    | Device            |
| 👗 1 PLC1                                                     | Series=KP3000 Series,Station No.=1                                                                                            | <b></b>           |

IMPORTANT

Set Wait To Send to 5ms or more.

#### Device Setting

To display the [Individual Device Settings] dialog box, from [Device-Specific Settings] in the [Device/PLC] window, select the external device and click [Settings]

| 💰 Individual Device                          | Settings                                      | ×          |
|----------------------------------------------|-----------------------------------------------|------------|
| PLC1                                         |                                               |            |
| Series                                       | KP3000 Series                                 | • •        |
| Please reconfirm all<br>you have changed the | of address settings that you ai<br>ne series. | e using it |
| Station No.                                  | 1 🛨                                           |            |
|                                              |                                               | Default    |
|                                              | OK ( <u>D</u> )                               | Cancel     |

Use the MODE key, SEL key, ENT key, right key, down key and up key in front of the controller for communication settings of the External Device.

- 1 Press MODE key.
- 2 Press down/up key to move to "MODE8."
- ${\bf 3}$  Press SEL key to display items to be set.
- ${\rm 4} \ {\rm Press \ down/up \ key \ or \ right \ key, \ select \ setting \ value, \ and \ press \ ENT \ key.}$

| Setup Items  | Setting Value  |
|--------------|----------------|
| COM BIT RATE | 9600bps        |
| COM NUMBER   | 01             |
| COM KIND     | СОМ            |
| COM PROTOCOL | MODBUS(RTU)    |
| COM CHARCTER | 8BIT/NON/STOP1 |

## 3.14 Setting Example 14

- Settings of GP-Pro EX
- Communication Settings

To display the setup screen, from the [Project] menu, point to [System Settings] and select [Device/PLC].

| Device/PLC 1                           |                                              |                         |                              |                   |
|----------------------------------------|----------------------------------------------|-------------------------|------------------------------|-------------------|
| Summary                                |                                              |                         |                              | Change Device/PLC |
| Manufacturer CHIN                      | D Corporation                                | Series                  | Temp. Controllers MODBUS SIO | Port COM1         |
| Text Data Mode                         | 1 Change                                     |                         |                              |                   |
| Communication Settings                 |                                              |                         |                              |                   |
| SIO Type                               | C RS232C                                     | • RS422/485(2)          | wire) 🔿 RS422/485(4wire)     |                   |
| Speed                                  | 9600                                         | <b>.</b>                |                              |                   |
| Data Length                            | 0.7                                          | © 8                     |                              |                   |
| Parity                                 | NONE                                         | C EVEN                  | O ODD                        |                   |
| Stop Bit                               | € 1                                          | C 2                     |                              |                   |
| Flow Control                           | NONE                                         | C ER(DTR/CTS            | ) O XON/XOFF                 |                   |
| Timeout                                | 3 🕂                                          | (sec)                   |                              |                   |
| Retry                                  | 2 ÷                                          |                         |                              |                   |
| Wait To Send                           | 10 🕂                                         | (ms)                    |                              |                   |
| RLAVCC                                 | 6 PI                                         | C VCC                   |                              |                   |
| In the case of RS                      | 232C, you can sele                           | ct the 9th pin to RI (I | (nput)                       |                   |
| or VCC (5V Powe<br>Isolation Unit, ple | r Supply). If you us<br>ase select it to VCC | e the Digital's RS23.   | 2Ċ Default                   | 1                 |
| Device Constra Continue                |                                              |                         |                              | ]                 |
| Allowable Number                       | Add                                          | Device                  |                              |                   |
| of Devices/PLCs                        | 16                                           |                         |                              | Add Indirect      |
| No. Device Name                        | Settings                                     | 3                       |                              | Device            |
| 1 (PLC1                                | Series                                       | =KP3000 Series,Stati    | ion No.=1                    | 4                 |

## IMPORTANT

Setting value for Wait To Send differs depending on the connection configuration. Set as shown below.

| Connection Configuration | Setting Value |
|--------------------------|---------------|
| 1:1                      | 5ms or more   |
| 1 : n                    | 10ms or more  |

#### Device Setting

To display the [Individual Device Settings] dialog box, from [Device-Specific Settings] in the [Device/PLC] window, select the external device and click [Settings]

| 💒 Individual De                    | vice Settings                                                      | 1 |
|------------------------------------|--------------------------------------------------------------------|---|
|                                    |                                                                    | - |
| PLC1                               |                                                                    |   |
|                                    |                                                                    |   |
| Series                             | KP3000 Series                                                      |   |
| Please reconfiri<br>you have chang | n all of address settings that you are using if<br>red the series. |   |
| Station No.                        | 1 🚔                                                                |   |
|                                    | Default                                                            |   |
|                                    | OK (Q) Cancel                                                      |   |
Use the MODE key, SEL key, ENT key, right key, down key and up key in front of the controller for communication settings of the External Device.

- 1 Press MODE key.
- 2 Press down/up key to move to "MODE8."
- ${\bf 3}$  Press SEL key to display items to be set.
- ${\rm 4} \ {\rm Press \ down/up \ key \ or \ right \ key, \ select \ setting \ value, \ and \ press \ ENT \ key.}$

| Setup Items  | Setting Value  |
|--------------|----------------|
| COM BIT RATE | 9600bps        |
| COM NUMBER   | 01             |
| COM KIND     | СОМ            |
| COM PROTOCOL | MODBUS(RTU)    |
| COM CHARCTER | 8BIT/NON/STOP1 |

#### 3.15 Setting Example 15

- Settings of GP-Pro EX
- Communication Settings

To display the setup screen, from the [Project] menu, point to [System Settings] and select [Device/PLC].

| Summary Change Device/                                                                                                    | PLC |
|----------------------------------------------------------------------------------------------------|-----|
| Manufacturer CHINO Corporation Series Temp. Controllers MODBUS SIO Port COM1                                                | _   |
| Text Data Mode 1 Change                                                                                                    |     |
| Communication Settings                                                                                                    |     |
| SID Type C RS232C C RS422/485(2wire) 📀 RS422/485(4wire)                                                                     |     |
| Speed 9600 💌                                                                                                    |     |
| Data Length C 7 © 8                                                                                                    |     |
| Parity   NONE C EVEN C ODD                                                                                                  |     |
| Stop Bit 📀 1 📀 2                                                                                                    |     |
| Flow Control   NONE C ER(DTR/CTS) C X0N/X0FF                                                                                |     |
| Timeout 3 🔆 (sec)                                                                                                    |     |
| Retry 2                                                                                                    |     |
| Wait To Send 10 📫 (ms)                                                                                                    |     |
| RI/VCC © RI O VCC                                                                                                    |     |
| In the case of RS232C, you can select the 9th pin to RI (Input) or VCC (BV Reverse Supplie) If you use the Diction R RS232C |     |
| Isolation Unit, please select it to VCC. Default                                                                            |     |
| Device-Specific Settings                                                                                                    |     |
| Allowable Number Add Device                                                                                                 |     |
| No. Device Name Settings Add Indirect                                                                                       |     |
| 1 PLC1 Series=KP3000 Series,Station No.=1                                                                                   |     |

#### IMPORTANT

Setting value for Wait To Send differs depending on the connection configuration. Set as shown below.

| Connection Configuration | Setting Value |
|--------------------------|---------------|
| 1:1                      | 5ms or more   |
| 1 : n                    | 10ms or more  |

#### Device Setting

To display the [Individual Device Settings] dialog box, from [Device-Specific Settings] in the [Device/PLC] window, select the external device and click [Settings]

| 💒 Individual De                    | vice Settings                                                      | đ |
|------------------------------------|--------------------------------------------------------------------|---|
|                                    |                                                                    | - |
| PLC1                               |                                                                    |   |
|                                    |                                                                    |   |
| Series                             | KP3000 Series                                                      |   |
| Please reconfiri<br>you have chang | n all of address settings that you are using if<br>red the series. |   |
| Station No.                        | 1 🔅                                                                |   |
|                                    | Default                                                            |   |
|                                    | OK (Q) Cancel                                                      |   |

Use the MODE key, SEL key, ENT key, right key, down key and up key in front of the controller for communication settings of the External Device.

- 1 Press MODE key.
- 2 Press down/up key to move to "MODE8."
- ${\bf 3}$  Press SEL key to display items to be set.
- 4 Press down/up key or right key, select setting value, and press ENT key.

| Setup Items  | Setting Value  |
|--------------|----------------|
| COM BIT RATE | 9600bps        |
| COM NUMBER   | 01             |
| COM KIND     | СОМ            |
| COM PROTOCOL | MODBUS(RTU)    |
| COM CHARCTER | 8BIT/NON/STOP1 |

#### 3.16 Setting Example 16

- Settings of GP-Pro EX
- Communication Settings

To display the setup screen, from the [Project] menu, point to [System Settings] and select [Device/PLC].

| Device/PLC 1                                                       |                   |
|--------------------------------------------------------------------|-------------------|
| Summary                                                            | Change Device/PLC |
| Manufacturer CHINO Corporation Series Temp. Controllers MODBUS SIO | Port COM1         |
| Text Data Mode 1 Change                                            |                   |
| Communication Settings                                             |                   |
| SIO Type C RS232C   RS422/485(2wire)   C RS422/485(4wire)          |                   |
| Speed 9600 💌                                                       |                   |
| Data Length C 7 C 8                                                |                   |
| Parity   NONE  CEVEN  CODD                                         |                   |
| Stop Bit    1  2                                                   |                   |
| Flow Control  O NONE O ER(DTR/CTS) O XON/XOFF                      |                   |
| Timeout 3 芸 (sec)                                                  |                   |
| Retry 2                                                            |                   |
| Wait To Send 20 📫 (ms)                                             |                   |
| RI / VCC © RI C VCC                                                |                   |
| In the case of RS232C, you can select the 9th pin to RI (Input)    |                   |
| Isolation Unit, please select it to VCC. Default                   |                   |
| Device-Specific Settings                                           |                   |
| Allowable Number <u>Add Device</u>                                 |                   |
| No. Device Name Settings                                           | Add Indirect      |
| 1 PLC1 Series_LT230 Series,Station No.=1                           | 4                 |

#### IMPORTANT

Setting value for Wait To Send differs depending on the connection configuration. Set as shown below.

| Connection Configuration | Setting Value |
|--------------------------|---------------|
| 1:1                      | 20ms or more  |
| 1 : n                    | 65ms or more  |

#### Device Setting

To display the [Individual Device Settings] dialog box, from [Device-Specific Settings] in the [Device/PLC] window, select the external device and click [Settings]

| 💣 Individual Devid               | e Settings                                                | ×       |
|----------------------------------|-----------------------------------------------------------|---------|
| PLC1                             |                                                           |         |
| Series                           | LT230 Series                                              | •       |
| Please reconfirm you have change | all of address settings that you are usi<br>d the series. | ng if   |
| Station No.                      | 1 🗮                                                       |         |
|                                  |                                                           | Default |
|                                  | OK ( <u>0)</u> Ca                                         | ancel   |

Use the SEL/ENT key, DOWN key and UP key in front of the controller for communication settings of the External Device.

- **1** Press SEL/ENT key for 2 seconds.
- 2 Press UP key to move to "MODE7."
- $\mathbf{3}$  Press SEL/ENT key to display items to be set.
- $\label{eq:2.1} 4 \ \mbox{Press DOWN/UP key, select setting value, and press SEL/ENT key.}$

| Setup Items | Setting Value |
|-------------|---------------|
| PtCL        | rtU           |
| FUnC        | Com           |
| AdrS        | 1             |
| rAtE        | 9600          |
| CHAr        | 5             |

## 3.17 Setting Example 17

- Settings of GP-Pro EX
- Communication Settings

To display the setup screen, from the [Project] menu, point to [System Settings] and select [Device/PLC].

| Device/PLC 1                                                 |                                                                                                    |                   |
|--------------------------------------------------------------|----------------------------------------------------------------------------------------------------|-------------------|
| Summary                                                      |                                                                                                    | Change Device/PLC |
| Manufacturer CHIN                                            | Corporation Series Temp. Controllers MODBUS SIO                                                                              | Port COM1         |
| Text Data Mode                                               | 1 Change                                                                                                    |                   |
| Communication Settings                                       |                                                                                                    |                   |
| SIO Type                                                     | RS232C C RS422/485(2wire) C RS422/485(4wire)                                                                                 |                   |
| Speed                                                        | 9600                                                                                                    |                   |
| Data Length                                                  | C7 C8                                                                                                    |                   |
| Parity                                                       | NONE C EVEN C ODD                                                                                                    |                   |
| Stop Bit                                                     | • 1 C 2                                                                                                    |                   |
| Flow Control                                                 | NONE     C ER(DTR/CTS)     C XON/XOFF                                                                                        |                   |
| Timeout                                                      | 3 🗧 (sec)                                                                                                    |                   |
| Retry                                                        | 2 *                                                                                                    |                   |
| Wait To Send                                                 | 20 • (ms)                                                                                                    |                   |
| RI / VCC                                                     | RI      VCC                                                                                                    |                   |
| In the case of RS<br>or VCC (5V Powe<br>Isolation Unit, plea | 232C, you can select the 9th pin to RI (Input)<br>r Supply). If you use the Digital's RS232C<br>se select it to VCC. Default | 1                 |
| Device-Specific Settings                                     |                                                                                                    | -                 |
| Allowable Number<br>of Devices/PLCs                          | Add Device<br>16                                                                                                    | A del la Franci   |
| No. Device Name                                              | Settings                                                                                                    | Device            |
| 👗 1 PLC1                                                     | Series=LT300 Series,Station No.=1                                                                                            | <b>+</b>          |

IMPORTANT

Set Wait To Send to 20ms or more.

#### Device Setting

To display the [Individual Device Settings] dialog box, from [Device-Specific Settings] in the [Device/PLC] window, select the external device and click [Settings]

| 💰 Individual Device S                                                                          | ettings        | ×       |
|------------------------------------------------------------------------------------------------|----------------|---------|
| PLC1                                                                                           |                |         |
| Series                                                                                         | LT300 Series   | •       |
| Please reconfirm all of address settings that you are using if<br>you have changed the series. |                |         |
| Station No.                                                                                    | 1              |         |
|                                                                                                |                | Default |
|                                                                                                | OK ( <u>0)</u> | Cancel  |

Use the MODE key, SEL/ENT key, DOWN key and UP key in front of the controller for communication settings of the External Device.

- 1 Press MODE key.
- 2 Press UP key to move to "MODE7."
- $\mathbf{3}$  Press SEL/ENT key to display items to be set.
- $\label{eq:2.1} 4 \ \mbox{Press DOWN/UP key, select setting value, and press SEL/ENT key.}$

| Setup Items | Setting Value |
|-------------|---------------|
| PtCL        | rtU           |
| FUnC        | Com           |
| AdrS        | 1             |
| rAtE        | 9600          |
| CHAr        | 5             |

#### 3.18 Setting Example 18

- Settings of GP-Pro EX
- Communication Settings

To display the setup screen, from the [Project] menu, point to [System Settings] and select [Device/PLC].

| Device/PLC 1                               |                                     |                   |
|--------------------------------------------|-------------------------------------|-------------------|
| Summary                                    |                                     | Change Device/PLC |
| Manufacturer CHINO Corporation             | Series Temp. Controllers MODBUS SIO | Port COM1         |
| Text Data Mode 1 Change                    | 2                                   |                   |
| Communication Settings                     |                                     |                   |
| SIO Type C RS232C                          | RS422/485(2wire) RS422/485(4wire)   |                   |
| Speed 9600                                 | <b>•</b>                            |                   |
| Data Length O 7                            | © 8                                 |                   |
| Parity     NONE                            | C EVEN C ODD                        |                   |
| Stop Bit 💿 1                               | C 2                                 |                   |
| Flow Control       NONE                    | C ER(DTR/CTS) C XON/XOFF            |                   |
| Timeout 3                                  | - (sec)                             |                   |
| Retry 2                                    |                                     |                   |
| Wait To Send 20                            | - (ms)                              |                   |
| RI / VCC © RI                              | O VCC                               |                   |
| In the case of RS232C, you can s           | elect the 9th pin to RI (Input)     |                   |
| Isolation Unit, please select it to V      | CC. Default                         |                   |
| Device-Specific Settings                   |                                     |                   |
| Allowable Number Allowable Number          | dd Device                           |                   |
| or Devices/PLUS 16<br>No Device Name Setti | nas                                 | Add Indirect      |
| X 1 PLC1 Series                            | ies=LT300 Series.Station No.=1      | - Cevice          |
|                                            |                                     |                   |

#### IMPORTANT

Setting value for Wait To Send differs depending on the connection configuration. Set as shown below.

| Connection Configuration | Setting Value |  |
|--------------------------|---------------|--|
| 1:1                      | 20ms or more  |  |
| 1 : n                    | 65ms or more  |  |

#### Device Setting

To display the [Individual Device Settings] dialog box, from [Device-Specific Settings] in the [Device/PLC] window, select the external device and click [Settings]

| 💕 Individual Devi                   | ce Settings                                            | ×        |
|-------------------------------------|--------------------------------------------------------|----------|
| PLC1                                |                                                        |          |
| Series                              | LT300 Series                                           | •        |
| Please reconfirm<br>you have change | all of address settings that you are<br>ad the series. | using if |
| Station No.                         | 1 🗦                                                    |          |
|                                     |                                                        | Default  |
|                                     | OK ( <u>0</u> )                                        | Cancel   |

Use the MODE key, SEL/ENT key, DOWN key and UP key in front of the controller for communication settings of the External Device.

- 1 Press MODE key.
- 2 Press UP key to move to "MODE7."
- $\mathbf{3}$  Press SEL/ENT key to display items to be set.
- $\label{eq:2.1} 4 \ \mbox{Press DOWN/UP key, select setting value, and press SEL/ENT key.}$

| Setup Items | Setting Value |  |
|-------------|---------------|--|
| PtCL        | rtU           |  |
| FUnC        | Com           |  |
| AdrS        | 1             |  |
| rAtE        | 9600          |  |
| CHAr        | 5             |  |

#### 3.19 Setting Example 19

- Settings of GP-Pro EX
- Communication Settings

To display the setup screen, from the [Project] menu, point to [System Settings] and select [Device/PLC].

| Device/PLC 1                            |                                              |                              |                           |                   |
|-----------------------------------------|----------------------------------------------|------------------------------|---------------------------|-------------------|
| Summary                                 |                                              |                              |                           | Change Device/PLC |
| Manufacturer CHIN0                      | ) Corporation                                | Series Temp                  | o. Controllers MODBUS SIO | Port COM1         |
| Text Data Mode                          | 1 Change                                     |                              |                           |                   |
| Communication Settings                  |                                              |                              |                           |                   |
| SIO Type                                | C RS232C                                     | C RS422/485(2wire)           | RS422/485(4wire)          |                   |
| Speed                                   | 9600                                         |                              |                           |                   |
| Data Length                             | 0.7                                          | © 8                          |                           |                   |
| Parity                                  | NONE                                         | C EVEN                       | O ODD                     |                   |
| Stop Bit                                | ⊙ 1                                          | C 2                          |                           |                   |
| Flow Control                            | NONE                                         | C ER(DTR/CTS)                | C XON/XOFF                |                   |
| Timeout                                 | 3 📫                                          | (sec)                        |                           |                   |
| Retry                                   | 2 📫                                          |                              |                           |                   |
| Wait To Send                            | 20 🕂                                         | (ms)                         |                           |                   |
| BL/VCC                                  | © BL                                         |                              |                           |                   |
| In the case of RS                       | 232C, you can sele                           | ct the 9th pin to RI (Input) |                           |                   |
| or VCC (5V Powe<br>Isolation Unit, plea | r Supply). If you us<br>ase select it to VCC | e the Digital's RS232C       | Default                   |                   |
| Device Secsific Settings                |                                              |                              |                           |                   |
| Allowable Number                        | Add                                          | Device                       |                           |                   |
| of Devices/PLCs                         | 16                                           |                              |                           | Add Indirect      |
| No. Device Name                         | Settings                                     |                              |                           | Device            |
| I IPLC1                                 | Series:                                      | LT300 Series,Station No.=    | 1                         | <b>*</b>          |

#### IMPORTANT

Setting value for Wait To Send differs depending on the connection configuration. Set as shown below.

| Connection Configuration | Setting Value |  |
|--------------------------|---------------|--|
| 1:1                      | 20ms or more  |  |
| 1 : n                    | 65ms or more  |  |

#### Device Setting

To display the [Individual Device Settings] dialog box, from [Device-Specific Settings] in the [Device/PLC] window, select the external device and click [Settings]

| Individual Dev                     | vice Settings                                                 | ×       |
|------------------------------------|---------------------------------------------------------------|---------|
| PLC1                               |                                                               |         |
| Series                             | LT300 Series                                                  | •       |
| Please reconfirm<br>you have chang | n all of address settings that you are usi<br>red the series. | ng if   |
| Station No.                        | 1 芸                                                           |         |
|                                    |                                                               | Default |
|                                    | OK ( <u>0</u> ) Ca                                            | incel   |

Use the MODE key, SEL/ENT key, DOWN key and UP key in front of the controller for communication settings of the External Device.

- 1 Press MODE key.
- 2 Press UP key to move to "MODE7."
- $\mathbf{3}$  Press SEL/ENT key to display items to be set.
- $\label{eq:2.1} 4 \ \mbox{Press DOWN/UP key, select setting value, and press SEL/ENT key.}$

| Setup Items | Setting Value |  |
|-------------|---------------|--|
| PtCL        | rtU           |  |
| FUnC        | Com           |  |
| AdrS        | 1             |  |
| rAtE        | 9600          |  |
| CHAr        | 5             |  |

## 3.20 Setting Example 20

- Settings of GP-Pro EX
- Communication Settings

To display the setup screen, from the [Project] menu, point to [System Settings] and select [Device/PLC].

| Device/PLC1                                                                              |                                     |                   |
|------------------------------------------------------------------------------------------|-------------------------------------|-------------------|
| Summary                                                                                  |                                     | Change Device/PLC |
| Manufacturer CHINO Corporation                                                           | Series Temp. Controllers MODBUS SIO | Port COM1         |
| Text Data Mode 1 Change                                                                  |                                     |                   |
| Communication Settings                                                                   |                                     |                   |
| SIO Type                                                                                 | S422/485(2wire) C RS422/485(4wire)  |                   |
| Speed 9600 🔻                                                                             | 1                                   |                   |
| Data Length C 7 💿 8                                                                      | •                                   |                   |
| Parity    NONE                                                                           | /EN ODD                             |                   |
| Stop Bit © 1 C 2                                                                         |                                     |                   |
| Flow Control       NONE       EF                                                         | R(DTR/CTS) C XON/XOFF               |                   |
| Timeout 3 📑 (sec)                                                                        |                                     |                   |
| Retry 2                                                                                  |                                     |                   |
| Wait To Send 🛛 🚺 🕂 (ms)                                                                  |                                     |                   |
|                                                                                          |                                     |                   |
| In the case of RS232C, you can select the 9t                                             | h pin to RI (Input)                 |                   |
| or VEC (5V Power Supply). If you use the Dig<br>Isolation Unit, please select it to VEC. | gital's HS232C<br>Default           |                   |
| Device-Specific Settings                                                                 |                                     |                   |
| Allowable Number Add Device                                                              |                                     |                   |
| of Devices/PLCs 16                                                                       |                                     | Add Indirect      |
| No. Device Name Settings                                                                 | Carias Station No -1                | Device            |
| I I I I I I I I I I I I I I I I I I I                                                    | Jenes, Station 140.=1               | <b>*</b>          |

#### IMPORTANT

Set Wait To Send to 5ms or more.

#### Device Setting

To display the [Individual Device Settings] dialog box, from [Device-Specific Settings] in the [Device/PLC] window, select the external device and click [Settings]

| 💰 Individual Device 🖇                                                                          | Settings        | ×       |  |  |
|------------------------------------------------------------------------------------------------|-----------------|---------|--|--|
| PLC1                                                                                           |                 |         |  |  |
| Series                                                                                         | LT400 Series    | •       |  |  |
| Please reconfirm all of address settings that you are using if<br>you have changed the series. |                 |         |  |  |
| Station No.                                                                                    | 1 🗦             |         |  |  |
|                                                                                                |                 | Default |  |  |
|                                                                                                | OK ( <u>0</u> ) | Cancel  |  |  |

Use the MODE key, SEL/ENT key, DOWN key and UP key in front of the controller for communication settings of the External Device.

- 1 Press MODE key.
- 2 Press UP key to move to "MODE7."
- $\mathbf{3}$  Press SEL/ENT key to display items to be set.
- $\label{eq:2.1} 4 \ \mbox{Press DOWN/UP key, select setting value, and press SEL/ENT key.}$

| Setup Items | Setting Value |  |
|-------------|---------------|--|
| PrtCL       | rtU           |  |
| FUnC        | Com           |  |
| AdrS        | 1             |  |
| rAtE        | 9600          |  |
| CHArA       | 8n1           |  |

#### 3.21 Setting Example 21

- Settings of GP-Pro EX
- Communication Settings

To display the setup screen, from the [Project] menu, point to [System Settings] and select [Device/PLC].

| Device/PLC 1             |                     |                            |                              |                   |
|--------------------------|---------------------|----------------------------|------------------------------|-------------------|
| Summary                  |                     |                            |                              | Change Device/PLC |
| Manufacturer CHINC       | Corporation         | Series                     | Temp. Controllers MODBUS SIC | Port COM1         |
| Text Data Mode           | 1 Change            |                            |                              |                   |
| Communication Settings   |                     |                            |                              |                   |
| SIO Type                 | C RS232C            | RS422/485(2v               | vire) C RS422/485(4wire      | I                 |
| Speed                    | 9600                | -                          |                              |                   |
| Data Length              | 0.7                 | © 8                        |                              |                   |
| Parity                   | NONE                | C EVEN                     | O ODD                        |                   |
| Stop Bit                 | ● 1                 | C 2                        |                              |                   |
| Flow Control             | NONE                | C ER(DTR/CTS)              | C XON/XOFF                   |                   |
| Timeout                  | 3 🔹                 | (sec)                      |                              |                   |
| Retry                    | 2 📫                 |                            |                              |                   |
| Wait To Send             | 10 📫                | (ms)                       |                              |                   |
| RI / VCC                 | © RI                | C VCC                      |                              |                   |
| In the case of RS2       | 232C, you can sele  | ct the 9th pin to RI (I    | nput)                        |                   |
| Isolation Unit, plea     | se select it to VCC | e the Digital's H5232      | 2L Defau                     | lt                |
| Device-Specific Settings |                     |                            |                              |                   |
| Allowable Number         | Add                 | Device                     |                              |                   |
| of Devices/PLUs          | 16<br>Colling       | ,                          |                              | Add Indirect      |
|                          | Series:             | •<br>=LT400 Series Station | No =1                        |                   |
| [ <b>0</b> 0]  . 201     | Hall Josuar         |                            |                              | <b>v</b>          |

#### IMPORTANT

Setting value for Wait To Send differs depending on the connection configuration. Set as shown below.

| Connection Configuration | Setting Value |
|--------------------------|---------------|
| 1:1                      | 5ms or more   |
| 1 : n                    | 10ms or more  |

#### Device Setting

To display the [Individual Device Settings] dialog box, from [Device-Specific Settings] in the [Device/PLC] window, select the external device and click [Settings]

| 💣 Individual Devic                     | e Settings                                            | ×       |
|----------------------------------------|-------------------------------------------------------|---------|
| PLC1                                   |                                                       |         |
| Series                                 | LT400 Series                                          | •       |
| Please reconfirm a<br>you have changed | Il of address settings that you are us<br>the series. | ing if  |
| Station No.                            | 1 🗮                                                   |         |
|                                        |                                                       | Default |
|                                        | OK ( <u>0</u> ) C                                     | ancel   |

Use the MODE key, SEL/ENT key, DOWN key and UP key in front of the controller for communication settings of the External Device.

- 1 Press MODE key.
- 2 Press UP key to move to "MODE7."
- $\mathbf{3}$  Press SEL/ENT key to display items to be set.
- $\label{eq:2.1} 4 \ \mbox{Press DOWN/UP key, select setting value, and press SEL/ENT key.}$

| Setup Items | Setting Value |
|-------------|---------------|
| PrtCL       | rtU           |
| FUnC        | Com           |
| AdrS        | 1             |
| rAtE        | 9600          |
| CHArA       | 8n1           |

## 3.22 Setting Example 22

- Settings of GP-Pro EX
- Communication Settings

To display the setup screen, from the [Project] menu, point to [System Settings] and select [Device/PLC].

| Device/PLC 1                                                    |                                                                 |                                                        |                      |                   |
|-----------------------------------------------------------------|-----------------------------------------------------------------|--------------------------------------------------------|----------------------|-------------------|
| Summary                                                         |                                                                 |                                                        |                      | Change Device/PLC |
| Manufacturer CHINO                                              | Corporation                                                     | Series Temp. Co                                        | ntrollers MODBUS SIO | Port COM1         |
| Text Data Mode                                                  | 1 <u>Change</u>                                                 |                                                        |                      |                   |
| Communication Settings                                          |                                                                 |                                                        |                      |                   |
| SIO Type                                                        | C RS232C                                                        | C RS422/485(2wire)                                     | RS422/485(4wire)     |                   |
| Speed                                                           | 9600                                                            | <b>_</b>                                               |                      |                   |
| Data Length                                                     | 0.7                                                             | © 8                                                    |                      |                   |
| Parity                                                          | NONE                                                            | C EVEN C C                                             | IDD                  |                   |
| Stop Bit                                                        | ● 1                                                             | O 2                                                    |                      |                   |
| Flow Control                                                    | NONE                                                            | C ER(DTR/CTS) C ×                                      | ON/XOFF              |                   |
| Timeout                                                         | 3 🕂                                                             | sec)                                                   |                      |                   |
| Retry                                                           | 2 +                                                             |                                                        |                      |                   |
| Wait To Send                                                    | 10 🕂                                                            | ms)                                                    |                      |                   |
| RI / VCC                                                        | © BI                                                            | O VCC                                                  |                      |                   |
| In the case of RS2<br>or VCC (5V Power<br>Isolation Unit, pleas | 32C, you can sele<br>Supply). If you us<br>se select it to VCC, | at the 9th pin to RI (Input)<br>a the Digital's RS232C | Default              |                   |
| Device-Specific Settings                                        |                                                                 |                                                        |                      |                   |
| Allowable Number                                                | 10 Add                                                          | Device                                                 |                      |                   |
| No Device Name                                                  | Settings                                                        |                                                        |                      | Add Indirect      |
| 1 PLC1                                                          | Series=                                                         | LT400 Series,Station No.=1                             |                      | <b>•</b>          |

#### IMPORTANT

Setting value for Wait To Send differs depending on the connection configuration. Set as shown below.

| Connection Configuration | Setting Value |
|--------------------------|---------------|
| 1:1                      | 5ms or more   |
| 1 : n                    | 10ms or more  |

#### Device Setting

To display the [Individual Device Settings] dialog box, from [Device-Specific Settings] in the [Device/PLC] window, select the external device and click [Settings]

| <i>参</i> Individual Dev            | ice Settings                                                 | × |
|------------------------------------|--------------------------------------------------------------|---|
| PLC1                               |                                                              |   |
| Series                             | LT400 Series                                                 | - |
| Please reconfirm<br>you have chang | all of address settings that you are using if ed the series. |   |
| Station No.                        | 1 ≑                                                          |   |
|                                    | Default                                                      |   |
|                                    | OK ( <u>O</u> ) Cancel                                       |   |

Use the MODE key, SEL/ENT key, DOWN key and UP key in front of the controller for communication settings of the External Device.

- 1 Press MODE key.
- 2 Press UP key to move to "MODE7."
- $\mathbf{3}$  Press SEL/ENT key to display items to be set.
- $\label{eq:2.1} 4 \ \mbox{Press DOWN/UP key, select setting value, and press SEL/ENT key.}$

| Setup Items | Setting Value |
|-------------|---------------|
| PrtCL       | rtU           |
| FUnC        | Com           |
| AdrS        | 1             |
| rAtE        | 9600          |
| CHArA       | 8n1           |

#### 3.23 Setting Example 23

- Settings of GP-Pro EX
- Communication Settings

To display the setup screen, from the [Project] menu, point to [System Settings] and select [Device/PLC].

| Device/PLC 1                            |                                              |                                                                |                   |
|-----------------------------------------|----------------------------------------------|----------------------------------------------------------------|-------------------|
| Summary                                 |                                              |                                                                | Change Device/PLC |
| Manufacturer CHIN                       | ) Corporation                                | Series Temp. Controllers MODBUS SIO                            | Port COM1         |
| Text Data Mode                          | 1 Change                                     |                                                                |                   |
| Communication Settings                  |                                              |                                                                |                   |
| SIO Type                                | C RS232C                                     | <ul> <li>RS422/485(2wire)</li> <li>RS422/485(4wire)</li> </ul> |                   |
| Speed                                   | 9600                                         | · · · · · · · · · · · · · · · · ·                              |                   |
| Data Length                             | 0.7                                          | © 8                                                            |                   |
| Parity                                  | NONE                                         | C EVEN C ODD                                                   |                   |
| Stop Bit                                | ● 1                                          | C 2                                                            |                   |
| Flow Control                            | NONE                                         | C ER(DTR/CTS) C XON/XOFF                                       |                   |
| Timeout                                 | 3 ÷                                          | (sec)                                                          |                   |
| Retry                                   | 2 ÷                                          |                                                                |                   |
| Wait To Send                            | 20 🕂                                         | (ms)                                                           |                   |
| RUVCC                                   | 6 RI                                         | C VCC                                                          |                   |
| In the case of RS                       | 232C, you can sele                           | st the 9th pin to RI (Input)                                   |                   |
| or VCC (5V Powe<br>Isolation Unit, plea | r Supply). If you us<br>ase select it to VCC | e the Digital's RS232C                                         | 1                 |
| Device Constitution                     |                                              |                                                                |                   |
| Allowable Number                        | Add                                          | Device                                                         |                   |
| of Devices/PLCs                         | 16                                           |                                                                | Add Indirect      |
| No. Device Name                         | Settings                                     |                                                                | Device            |
| 1 (PLC1                                 | Series:                                      | LT830 Series,Station No.=1                                     | <b>4</b>          |

#### IMPORTANT

Setting value for Wait To Send differs depending on the connection configuration. Set as shown below.

| Connection Configuration | Setting Value |
|--------------------------|---------------|
| 1:1                      | 20ms or more  |
| 1 : n                    | 65ms or more  |

#### Device Setting

To display the [Individual Device Settings] dialog box, from [Device-Specific Settings] in the [Device/PLC] window, select the external device and click [Settings]

| 💣 Individual Devi                   | te Settings                                              | ×       |
|-------------------------------------|----------------------------------------------------------|---------|
| PLC1                                |                                                          |         |
| Series                              | LT830 Series                                             | •       |
| Please reconfirm<br>you have change | all of address settings that you are us<br>d the series. | ing if  |
| Station No.                         | 1 🗦                                                      |         |
|                                     |                                                          | Default |
|                                     | OK ( <u>0</u> ) C                                        | ancel   |

Use the SEL/ENT key, DOWN key and UP key in front of the controller for communication settings of the External Device.

- **1** Press SEL/ENT key for 2 seconds.
- 2 Press UP key to move to "MODE6."
- ${f 3}$  Press SEL/ENT key to display items to be set.
- $\label{eq:2.1} 4 \ \mbox{Press DOWN/UP key, select setting value, and press SEL/ENT key.}$

| Setup Items | Setting Value |
|-------------|---------------|
| PtCL        | rtU           |
| FUnC        | Com           |
| AdrS        | 1             |
| rAtE        | 9600          |
| CHAr        | 8n1           |

#### 3.24 Setting Example 24

- Settings of GP-Pro EX
- Communication Settings

To display the setup screen, from the [Project] menu, point to [System Settings] and select [Device/PLC].

| Summary       Change Device/FLC         Manufacturer       CHIND Corporation       Series       Temp. Controllers MDDBUS SID       Pot       COM1         Text Data Mode       1       Change       Communication Settings       SID Type       RS232C       RS422/485(2wire)       RS422/485(4wire)         Speed       9600       •       Data Length       7       © 8         Parity       • NONE       EVEN       ODD         Stop Bit       0       1       2         Flow Control       • NONE       ER[DTR/CTS]       C XON/X0FF         Timeout       3       (sec)         Retry       2       •         Wait To Send       10       (ms)         Bl / VCC       © Bl       C VCC                                                                                                    |
|----------------------------------------------------------------------------------------------------|
| Manufacturer       CHIND Corporation       Series       Temp. Controllers MDDBUS SIO       Port       COM1         Text Data Mode       1       Change       Communication Settings       SiO Type       RS232C       RS422/485(2wire)       RS422/485(4wire)         Speed       9600       •                                                                                                    |
| Text Data Mode       1       Change         Communication Settings       SIO Type       RS232C       RS422/485(2wire)         Speed       9600       Image: Communication Settings         Data Length       7       Image: Setting Setting Sett                                                                                                  |
| Communication Settings<br>SIO Type CRS232C RS422/485(2wire) RS422/485(4wire)<br>Speed 9600<br>Data Length C 7 C 8<br>Parity NONE EVEN ODD<br>Stop Bit C 1 C 2<br>Flow Control NONE ER[DTR/CTS] CXON/XOFF<br>Timeout 3 (sec)<br>Retry 2<br>Wait To Send 10 (ms)<br>RI / VCC C RI C VCC                                                                                                    |
| SIO Type       C RS232C       C RS422/485(2wire)         Speed       9600       Image: Control Control Contrel Contrel Control Control Contrel Control Control Co |
| Speed     9600       Data Length     C       Parity     INDNE       Parity     INDNE       Parity     INDNE       Parity     INDNE       Parity     INDNE       Parity     INDNE       Parity     INDNE       Parity     INDNE       Parity     INDNE       Parity     INDNE       Parity     Index       Parity     Index                                                                                                    |
| Data Length     C     7     6     8       Parity     NONE     EVEN     CODD       Stop Bit     C     1     C     2       Flow Control     ©     NONE     C ER(DTR/CTS)     C X0N/X0FF       Timeout     3     (sec)       Retry     2     (ms)       Bit / VCC     ©     Bit     C VCC                                                                                                    |
| Parity     NONE     EVEN     ODD       Stop Bit     1     2       Flow Control     NONE     ER(DTR/CTS)     XON/X0FF       Timeout     3     (sec)       Retry     2     (sec)       Wait To Send     10     (ms)                                                                                                    |
| Stop Bit     I     I       Flow Control     NDNE     ER(DTR/CTS)     XON/XOFF       Timeout     3     Isoc       Retry     2     Isoc       Wait To Send     10     Ims)       Bit /VCC     Bit     VCC                                                                                                    |
| Flow Control        • NONE        • ER(DTR/CTS)        ×ON/X0FF       Timeout     3        • (sec)       Retry     2        •       Wait To Send     10        • (ms)       RI /VCC     • BI     • VCC                                                                                                    |
| Timeout     3     4       Retry     2     4       Wait To Send     10     4       RI / VCC     RI     VCC                                                                                                    |
| Retry         2         4           Wait To Send         10         (ms)           RI / VCC         RI         VCC                                                                                                    |
| Wait To Send         10         (ms)           BI / VCC         If BI         If VCC                                                                                                    |
| RI/VCC © RI C VCC                                                                                                    |
|                                                                                                    |
| In the case of RS232C, you can select the 9th pin to RI (Input)                                                                                                    |
| Isolation Unit, please select it to VCC. Default                                                                                                    |
| Device-Specific Settings                                                                                                    |
| Allowable Number Add Device                                                                                                    |
| No. Device Name Settings Add Indirect                                                                                                    |
| I PLC1 III Series_Station No.=1                                                                                                    |

#### IMPORTANT

Setting value for Wait To Send differs depending on the connection configuration. Set as shown below.

| Connection Configuration | Setting Value |
|--------------------------|---------------|
| 1:1                      | 5ms or more   |
| 1 : n                    | 10ms or more  |

#### Device Setting

To display the [Individual Device Settings] dialog box, from [Device-Specific Settings] in the [Device/PLC] window, select the external device and click [Settings]

| 💣 Individual Devid                     | e Settings                                      | ×        |
|----------------------------------------|-------------------------------------------------|----------|
| PLC1                                   |                                                 |          |
| Series                                 | JU Series                                       | <b>_</b> |
| Please reconfirm a<br>you have changed | Il of address settings that you are the series. | using if |
| Station No.                            | 1 🗮                                             |          |
|                                        |                                                 | Default  |
|                                        | OK ( <u>0</u> )                                 | Cancel   |

Use the rotary switch and DIP switches of the External Device for communication settings of the External Device. Please refer to the manual of the External Device for more details.

• Rotary switch (SW1)

| Rotary switch | Setting Value |
|---------------|---------------|
| SW1           | 1             |

• DIP switch (SW2)

| DIP switches | Setting Value |
|--------------|---------------|
| SW1          | OFF           |
| SW2          | OFF           |
| SW3          | OFF           |
| SW4          | OFF           |
| SW5          | OFF           |
| SW6          | OFF           |
| SW7          | OFF           |
| SW8          | OFF           |

#### 3.25 Setting Example 25

- Settings of GP-Pro EX
- Communication Settings

To display the setup screen, from the [Project] menu, point to [System Settings] and select [Device/PLC].

| Device/PLC 1                         |                                             |                                                    |                              |                        |
|--------------------------------------|---------------------------------------------|----------------------------------------------------|------------------------------|------------------------|
| Summary                              |                                             |                                                    |                              | Change Device/PLC      |
| Manufacturer CHIN                    | O Corporation                               | Series                                             | Temp. Controllers MODBUS SIO | Port COM1              |
| Text Data Mode                       | 1 <u>Change</u>                             |                                                    |                              |                        |
| Communication Settings               |                                             |                                                    |                              |                        |
| SIO Type                             | C RS232C                                    | • RS422/485(2w                                     | ire) 🔿 RS422/485(4wire)      |                        |
| Speed                                | 9600                                        | -                                                  |                              |                        |
| Data Length                          | C 7                                         |                                                    |                              |                        |
| Parity                               | NONE                                        | C EVEN                                             | O ODD                        |                        |
| Stop Bit                             | € 1                                         | C 2                                                |                              |                        |
| Flow Control                         | NONE                                        | C ER(DTR/CTS)                                      | C XON/XOFF                   |                        |
| Timeout                              | 3 🔹                                         | (sec)                                              |                              |                        |
| Retry                                | 2 🔹                                         |                                                    |                              |                        |
| Wait To Send                         | 10 📫                                        | (ms)                                               |                              |                        |
| RI / VCC                             | © RI                                        | C VCC                                              |                              |                        |
| In the case of RS<br>or VCC (5V Powe | 232C, you can sele<br>ar Supply). If you us | ct the 9th pin to RI (In<br>e the Digital's BS232( | put)                         |                        |
| Isolation Unit, ple                  | ase select it to VCC                        |                                                    | Default                      |                        |
| Device-Specific Settings             | :                                           |                                                    |                              |                        |
| Allowable Number<br>of Devices/PLCs  | 16                                          | Device                                             |                              |                        |
| No. Device Name                      | Settings                                    | ;                                                  |                              | Add Indirect<br>Device |
| 👗 1 PLC1                             | Series:                                     | =JU Series(Single-Pha                              | se),Station No.=1            | <b>e</b>               |

#### IMPORTANT

Setting value for Wait To Send differs depending on the connection configuration. Set as shown below.

| Connection Configuration | Setting Value |
|--------------------------|---------------|
| 1:1                      | 5ms or more   |
| 1 : n                    | 10ms or more  |

#### Device Setting

To display the [Individual Device Settings] dialog box, from [Device-Specific Settings] in the [Device/PLC] window, select the external device and click [Settings]

| 💰 Individual Device                    | e Settings                                  | ×                |
|----------------------------------------|---------------------------------------------|------------------|
| PLC1                                   |                                             |                  |
| Series                                 | JU Series(Single-Phas                       | se) 💌            |
| Please reconfirm a<br>you have changed | l of address settings that y<br>the series. | you are using if |
| Station No.                            | 1 🗧                                         |                  |
|                                        |                                             | Default          |
|                                        | OK ( <u>O</u> )                             | Cancel           |

Use the MODE key, ENT key, down key and up key in front of the controller for communication settings of the External Device.

- 1 Press MODE key.
- 2 Press up key to move to "MODE3."
- **3** Press ENT key to display items to be set.
- 4 Press down/up key, select setting value, and press ENT key.

| Setup Items | Setting Value |
|-------------|---------------|
| PtCL        | rtU           |
| AdrS        | 1             |
| rAtE        | 9600          |
| CHAr        | 8n1           |

#### 3.26 Setting Example 26

- Settings of GP-Pro EX
- Communication Settings

To display the setup screen, from the [Project] menu, point to [System Settings] and select [Device/PLC].

| Device/PLC 1             |                      |                                         |                    |                        |
|--------------------------|----------------------|-----------------------------------------|--------------------|------------------------|
| Summary                  |                      |                                         |                    | Change Device/PLC      |
| Manufacturer CHIN        | D Corporation        | Series Temp. Cont                       | rollers MODBUS SIO | Port COM1              |
| Text Data Mode           | 1 <u>Change</u>      |                                         |                    |                        |
| Communication Settings   |                      |                                         |                    |                        |
| SIO Type                 | C RS232C             | O RS422/485(2wire)                      | RS422/485(4wire)   |                        |
| Speed                    | 9600                 | •                                       |                    |                        |
| Data Length              | O 7                  | © 8                                     |                    |                        |
| Parity                   | NONE                 | O EVEN O OD                             | D .                |                        |
| Stop Bit                 | • 1                  | O 2                                     |                    |                        |
| Flow Control             | NONE                 | O ER(DTR/CTS) O X0                      | N/XOFF             |                        |
| Timeout                  | 3 🔅                  | (sec)                                   |                    |                        |
| Retry                    | 2 🔹                  |                                         |                    |                        |
| Wait To Send             | 10 📫                 | (ms)                                    |                    |                        |
| RI / VCC                 | © BI                 | C VCC                                   |                    |                        |
| In the case of RS        | 232C, you can sele   | ot the 9th pin to RI (Input)            |                    |                        |
| Isolation Unit, ple      | ase select it to VCC | e (ne bigitais 1152526                  | Default            |                        |
| Device-Specific Settings |                      |                                         |                    |                        |
| Allowable Number         | 16 <u>Add</u>        | <u>Device</u>                           |                    |                        |
| No. Device Name          | Settina              | s                                       |                    | Add Indirect           |
| 1 PLC1                   | Series               | =JU Series(Single-Phase),Station N      | No.=1              | 4                      |
| No. Device Name          | Setting              | s<br>=JU Series(Single-Phase),Station N | No.=1              | Add Indirect<br>Device |

#### IMPORTANT

Setting value for Wait To Send differs depending on the connection configuration. Set as shown below.

| Connection Configuration | Setting Value |
|--------------------------|---------------|
| 1:1                      | 5ms or more   |
| 1 : n                    | 10ms or more  |

#### Device Setting

To display the [Individual Device Settings] dialog box, from [Device-Specific Settings] in the [Device/PLC] window, select the external device and click [Settings]

|                                               |                                                         | _ |
|-----------------------------------------------|---------------------------------------------------------|---|
| 💣 Individual Device :                         | Settings 🛛 🗙                                            | 1 |
| PLC1                                          |                                                         |   |
| Series                                        | JU Series(Single-Phase)                                 |   |
| Please reconfirm all (<br>you have changed th | of address settings that you are using if<br>ne series. |   |
| Station No.                                   | 1 🕂                                                     |   |
|                                               | Default                                                 |   |
|                                               | OK ( <u>D</u> ) Cancel                                  |   |

Use the MODE key, ENT key, down key and up key in front of the controller for communication settings of the External Device.

- 1 Press MODE key.
- 2 Press up key to move to "MODE3."
- **3** Press ENT key to display items to be set.
- 4 Press down/up key, select setting value, and press ENT key.

| Setup Items | Setting Value |
|-------------|---------------|
| PtCL        | rtU           |
| AdrS        | 1             |
| rAtE        | 9600          |
| CHAr        | 8n1           |

#### 3.27 Setting Example 27

- Settings of GP-Pro EX
- Communication Settings

To display the setup screen, from the [Project] menu, point to [System Settings] and select [Device/PLC].

| Device/PLC 1             |                                         |                            |                             |                   |
|--------------------------|-----------------------------------------|----------------------------|-----------------------------|-------------------|
| Summary                  |                                         |                            |                             | Change Device/PLC |
| Manufacturer CHINO       | Corporation                             | Series Te                  | emp. Controllers MODBUS SIO | Port COM1         |
| Text Data Mode           | 1 Change                                |                            |                             |                   |
| Communication Settings   |                                         |                            |                             |                   |
| SIO Type                 | C RS232C                                | RS422/485(2wire)           | ) C RS422/485(4wire)        |                   |
| Speed                    | 9600                                    | -                          |                             |                   |
| Data Length              | 0.7                                     | © 8                        |                             |                   |
| Parity                   | NONE                                    | C EVEN                     | O ODD                       |                   |
| Stop Bit                 | € 1                                     | C 2                        |                             |                   |
| Flow Control             | NONE                                    | C ER(DTR/CTS)              | C XON/XOFF                  |                   |
| Timeout                  | 3 🛟                                     | (sec)                      |                             |                   |
| Retry                    | 2 🔹                                     |                            |                             |                   |
| Wait To Send             | 10 📫                                    | (ms)                       |                             |                   |
| RI / VCC                 | © BI                                    | C VCC                      |                             |                   |
| In the case of RS2       | 32C, you can sele<br>Supplu). If you us | ot the 9th pin to RI (Inpu | ıt]                         |                   |
| Isolation Unit, plea     | se select it to VCC                     |                            | Default                     |                   |
| Device-Specific Settings |                                         |                            |                             |                   |
| Allowable Number         | 10 Add                                  | Device                     |                             |                   |
| No. Device Name          | Setting                                 |                            |                             | Add Indirect      |
| 👗 1 🛛 PLC1               | Series                                  | =JW Series,Station No.=    | 1                           | <b></b>           |

#### IMPORTANT

Setting value for Wait To Send differs depending on the connection configuration. Set as shown below.

| Connection Configuration | Setting Value |
|--------------------------|---------------|
| 1:1                      | 5ms or more   |
| 1 : n                    | 10ms or more  |

#### Device Setting

To display the [Individual Device Settings] dialog box, from [Device-Specific Settings] in the [Device/PLC] window, select the external device and click [Settings]

| Individual Dev                     | rice Settings                                         | ×          |
|------------------------------------|-------------------------------------------------------|------------|
| PLC1                               |                                                       |            |
| Series                             | JW Series                                             | •          |
| Please reconfirm<br>you have chang | all of address settings that you ar<br>ed the series. | e using if |
| Station No.                        | 1 🗮                                                   |            |
|                                    |                                                       | Default    |
|                                    | OK ( <u>0</u> )                                       | Cancel     |

Use the MODE key, ENT key, down key and up key in front of the controller for communication settings of the External Device.

- 1 Press MODE key.
- 2 Press up key to move to "MODE3."
- **3** Press ENT key to display items to be set.
- 4 Press down/up key, select setting value, and press ENT key.

| Setup Items | Setting Value |
|-------------|---------------|
| PtCL        | rtU           |
| AdrS        | 1             |
| rAtE        | 9600          |
| CHAr        | 8n1           |

## 3.28 Setting Example 28

- Settings of GP-Pro EX
- Communication Settings

To display the setup screen, from the [Project] menu, point to [System Settings] and select [Device/PLC].

| Device/PLC 1                         |                                            |                                                        |                        |
|--------------------------------------|--------------------------------------------|--------------------------------------------------------|------------------------|
| Summary                              |                                            |                                                        | Change Device/PLC      |
| Manufacturer CHIN                    | D Corporation                              | Series Temp. Controllers MODE                          | US SIO Port COM1       |
| Text Data Mode                       | 1 <u>Change</u>                            |                                                        |                        |
| Communication Settings               |                                            |                                                        |                        |
| SIO Type                             | C RS232C                                   | C RS422/485(2wire)  © RS422/48                         | 5(4wire)               |
| Speed                                | 9600                                       | •                                                      |                        |
| Data Length                          | C 7                                        | © 8                                                    |                        |
| Parity                               | NONE                                       | O EVEN O ODD                                           |                        |
| Stop Bit                             | ● 1                                        | 0 2                                                    |                        |
| Flow Control                         | NONE                                       | C ER(DTR/CTS) C XON/XOFF                               |                        |
| Timeout                              | 3 📫                                        | sec)                                                   |                        |
| Retry                                | 2 🔹                                        |                                                        |                        |
| Wait To Send                         | 10 📫                                       | ims)                                                   |                        |
| RI / VCC                             | © RI                                       | C VCC                                                  |                        |
| In the case of RS<br>or VCC (5V Powe | 232C, you can sele<br>r Supply). If you us | st the 9th pin to RI (Input)<br>e the Digital's RS232C |                        |
| Isolation Unit, ple                  | ase select it to VCC                       |                                                        | Default                |
| Device-Specific Settings             |                                            |                                                        |                        |
| Allowable Number<br>of Devices/PLCs  | 16 <u>Add</u>                              | Device                                                 |                        |
| No. Device Name                      | Setting                                    |                                                        | Add Indirect<br>Device |
| 👗 1 PLC1                             | Series                                     | JW Series,Station No.=1                                | \$                     |

#### IMPORTANT

Setting value for Wait To Send differs depending on the connection configuration. Set as shown below.

| Connection Configuration | Setting Value |
|--------------------------|---------------|
| 1:1                      | 5ms or more   |
| 1 : n                    | 10ms or more  |

#### Device Setting

To display the [Individual Device Settings] dialog box, from [Device-Specific Settings] in the [Device/PLC] window, select the external device and click [Settings]

| Individual Dev                      | ice Settings                                             | ×        |
|-------------------------------------|----------------------------------------------------------|----------|
| PLC1                                |                                                          |          |
| Series                              | JW Series                                                | •        |
| Please reconfirm<br>you have change | all of address settings that you are u<br>ed the series. | ising if |
| Station No.                         | 1 🗦                                                      |          |
|                                     |                                                          | Default  |
|                                     | OK ( <u>D</u> )                                          | Cancel   |

Use the MODE key, ENT key, down key and up key in front of the controller for communication settings of the External Device.

- 1 Press MODE key.
- 2 Press up key to move to "MODE3."
- **3** Press ENT key to display items to be set.
- 4 Press down/up key, select setting value, and press ENT key.

| Setup Items | Setting Value |
|-------------|---------------|
| PtCL        | rtU           |
| AdrS        | 1             |
| rAtE        | 9600          |
| CHAr        | 8n1           |

## 4 Setup Items

Set communication settings of the Display with GP-Pro EX or in off-line mode of the Display.

The setting of each parameter must be identical to that of External Device.

"3 Example of Communication Setting" (page 10)

## 4.1 Setup Items in GP-Pro EX

#### Communication Settings

To display the setup screen, from the [Project] menu, point to [System Settings] and select [Device/PLC].

| Device/PLC 1                                                                                                    |
|----------------------------------------------------------------------------------------------------|
| Summary Change Device/PLI                                                                                                    |
| Manufacturer CHIND Corporation Series Temp. Controllers MODBUS SIO Port COM1                                                                                                    |
| Text Data Mode 1 Change                                                                                                    |
| Communication Settings                                                                                                    |
| SID Type 📀 RS232C 🗢 RS422/485(2wire) 🗢 RS422/485(4wire)                                                                                                    |
| Speed 9600 💌                                                                                                    |
| Data Length C 7 C 8                                                                                                    |
| Parity  O NONE O EVEN O ODD                                                                                                    |
| Stop Bit                                                                                                    |
| Flow Control   O NONE  O ER(DTR/CTS)  O X0N/X0FF                                                                                                    |
| Timeout 3 🔆 (sec)                                                                                                    |
| Retry 2                                                                                                    |
| Wait To Send 10 💼 (ms)                                                                                                    |
| RI / VCC   RI  VCC                                                                                                    |
| In the case of RS232C, you can select the 9th pin to RI (Input)<br>or VCC (5V Power Supply). If you use the Digital's RS232C<br>Isolation Unit, please select it to VCC. Default |
| Device-Specific Settings                                                                                                    |
| Allowable Number Add Device<br>of Devices/PLCs 16                                                                                                    |
| No. Device Name Settings Device                                                                                                    |
| 1 PLC1 Im Series=DB1000 Series,Station No.=1                                                                                                    |
|                                                                                                    |

| Setup Items  | Setup Description                                                                                                    |
|--------------|----------------------------------------------------------------------------------------------------|
| SIO Type     | Select the SIO type to communicate with the External Device.                                                                               |
| Speed        | Select speed between the External Device and the Display.                                                                                  |
| Data Length  | Display data length.                                                                                                    |
| Parity       | Select how to check parity.                                                                                                    |
| Stop Bit     | Select stop bit length.                                                                                                    |
| Flow Control | Select the communication control method to prevent overflow of transmission and reception data.                                            |
| Timeout      | Use an integer from 1 to 127 to enter the time (s) for which the Display waits for the response from the External Device.                  |
| Retry        | In case of no response from the External Device, use an integer from 0 to 255 to enter how many times the Display retransmits the command. |
| Wait To Send | Use an integer from 0 to 255 to enter standby time (ms) for the Display from receiving packets to transmitting next commands.              |

Continues to the next page.

66

| Setup Items | Setup Description                                                                                                    |  |
|-------------|----------------------------------------------------------------------------------------------------|--|
| RI/VCC      | You can switch RI/VCC of the 9th pin when you select RS232C for SIO type.<br>It is necessary to change RI/5V by changeover switch of IPC when connect with IPC.<br>Please refer to the manual of the IPC for more detail. |  |

| NOTE | Refer to the GP-Pro EX Reference Manual for Indirect Device.                          |
|------|---------------------------------------------------------------------------------------|
|      | Cf. GP-Pro EX Reference Manual "Changing the Device/PLC at Runtime (Indirect Device)" |

#### Device Setting

To display the [Individual Device Settings] dialog box, from [Device-Specific Settings] in the [Device/PLC] window, select the external device and click [Settings]

| 💰 Individual Device S                         | Gettings                                     | ×          |
|-----------------------------------------------|----------------------------------------------|------------|
| PLC1                                          |                                              |            |
| Series                                        | DB1000 Series                                | •          |
| Please reconfirm all o<br>you have changed th | if address settings that you ar<br>e series. | e using if |
| Station No.                                   | 1 📫                                          |            |
|                                               |                                              | Default    |
|                                               | OK ( <u>0</u> )                              | Cancel     |

| Setup Items | Setup Description                                                                         |  |  |
|-------------|-------------------------------------------------------------------------------------------|--|--|
| Series      | Select the External Device series.                                                        |  |  |
| Station No. | Use an integer 1 to 99 to enter the station number of the External Device to communicate. |  |  |

## 4.2 Communication Settings in Off-line Mode

#### NOTE

• Refer to the Maintenance/Troubleshooting manual for information on how to enter off-line mode or about the operation.

- Cf. Maintenance/Troubleshooting Manual "Off-line Mode"
- The number of the setup items to be displayed for 1 page in the off-line mode depends on the Display in use. Please refer to the Reference manual for details.

#### Communication Settings

To display the setting screen, touch [Device/PLC Settings] from [Peripheral Settings] in off-line mode. Touch the External Device you want to set from the displayed list.

| Comm.               | Device                                                                                                    | Option                                           |        |                        |
|---------------------|----------------------------------------------------------------------------------------------------|--------------------------------------------------|--------|------------------------|
|                     |                                                                                                    |                                                  |        | Ì                      |
| Temp. Controllers N | MODBUS SIO                                                                                                    |                                                  | [COM1] | Page 1/1               |
|                     | SIO Type<br>Speed<br>Data Length<br>Parity<br>Stop Bit<br>Flow Control<br>Timeout(s)<br>Retry<br>Wait To Send(ms) | R\$422/485()<br>9600<br>8<br>• NONE<br>1<br>NONE | 2wire) | ODD                    |
|                     | Exit                                                                                                    |                                                  | Back   | 2007/10/30<br>14:53:59 |

| Setup Items  | Setup Description                                                                                                    |  |  |
|--------------|----------------------------------------------------------------------------------------------------|--|--|
| SIO Type     | Select the SIO type to communicate with the External Device.  MPORTANT To make the communication settings correctly, confirm the serial interface specifications of Display unit for [SIO Type]. We cannot guarantee the operation if a communication type that the serial interface does not support is specified. For details concerning the serial interface specifications, refer to the manual for Display unit. |  |  |
| Speed        | Select speed between the External Device and the Display.                                                                                                    |  |  |
| Data Length  | Display data length.                                                                                                    |  |  |
| Parity       | Select how to check parity.                                                                                                    |  |  |
| Stop Bit     | Select stop bit length.                                                                                                    |  |  |
| Flow Control | Select the communication control method to prevent overflow of transmission and reception data.                                                                                                    |  |  |

Continues to the next page.

| Setup Items       | Setup Description                                                                                                    |  |  |
|-------------------|----------------------------------------------------------------------------------------------------|--|--|
| Timeout (s)       | Use an integer from 1 to 127 to enter the time (s) for which the Display waits for the response from the External Device.                  |  |  |
| Retry             | In case of no response from the External Device, use an integer from 0 to 255 to enter how many times the Display retransmits the command. |  |  |
| Wait To Send (ms) | Use an integer from 0 to 255 to enter standby time (ms) for the Display from receiving packets to transmitting next commands.              |  |  |

### Device Settings

To display the setting screen, touch [Device/PLC Settings] from [Peripheral Equipment Settings]. Touch the External Device you want to set from the displayed list, and touch [Device Settings].

| Comm.               | Device                | Option      |           |                        |
|---------------------|-----------------------|-------------|-----------|------------------------|
|                     |                       |             |           |                        |
| Temp. Controllers I | MODBUS SIO            |             | [COM1]    | Page 1/1               |
| Device              | /PLC Name PLC         | 01          |           |                        |
|                     | Series<br>Station No. | DB1000 Seri | es<br>1 💌 |                        |
|                     | Exit                  |             | Back      | 2007/10/30<br>14:54:03 |

| Setup Items     | Setup Description                                                                                                    |  |  |
|-----------------|----------------------------------------------------------------------------------------------------|--|--|
| Device/PLC Name | Select the External Device for device setting. Device name is a title of External Device set with GP-Pro EX.(Initial value [PLC1]) |  |  |
| Series          | Display the External Device series.                                                                                                |  |  |
| Station No.     | Use an integer 1 to 99 to enter the station number of the External Device to communicate                                           |  |  |

## Option

To display the setting screen, touch [Device/PLC Settings] from [Peripheral Settings]. Touch the External Device you want to set from the displayed list, and touch [Option].

|       | Comm.       | Device                                                                                         | Option                                                                                                 |                                   |                        |
|-------|-------------|------------------------------------------------------------------------------------------------|----------------------------------------------------------------------------------------------------|-----------------------------------|------------------------|
|       |             | Ì                                                                                              |                                                                                                    |                                   |                        |
| Temp. | Controllers | MODBUS SIO                                                                                     |                                                                                                    | [COM1]                            | Page 1/1               |
|       |             | RI / VCC<br>In the case of<br>the 9th pin to<br>Power Supply).<br>RS232C Isolati<br>it to VCC. | • RI<br>f RS232C, you can sel<br>b RI(Input) or VCC(5V<br>If you use the Digi<br>ion Unit, please sele | ● VCC<br>ect<br>/<br>.al's<br>.ct |                        |
|       |             | Exit                                                                                           |                                                                                                    | Back                              | 2007/10/30<br>14:59:19 |

| Setup Items | Setup Description                                                                                                    |
|-------------|----------------------------------------------------------------------------------------------------|
| RI/VCC      | You can switch RI/VCC of the 9th pin when you select RS232C for SIO type.<br>It is necessary to change RI/5V by changeover switch of IPC when connect with IPC.<br>Please refer to the manual of the IPC for more detail. |

| NOTE | • GP-4100 series, GP-4*01TM, GP-Rear Module, LT-4*01TM and LT-Rear Module do not |  |
|------|----------------------------------------------------------------------------------|--|
|      | have the [Option] setting in the off-line mode.                                  |  |

# 5 Cable Diagram

The cable diagram shown below may be different from the cable diagram recommended by CHINO Corporation. Please be assured there is no operational problem in applying the cable diagram shown in this manual.

- The FG pin of the External Device body must be D-class grounded. Please refer to the manual of the External Device for more details.
- SG and FG are connected inside the Display. When connecting SG to the External Device, design the system not to form short-circuit loop.
- Connect the isolation unit, when communication is not stabilized under the influence of a noise etc.

| Display<br>(Connection Port)                                                                                                    | Cable |                                                                                | Notes                     |
|----------------------------------------------------------------------------------------------------|-------|--------------------------------------------------------------------------------|---------------------------|
| GP3000 (COM1)<br>GP4000 <sup>*1</sup> (COM1)<br>GP6000 (COM1)<br>SP5000 <sup>*2</sup> (COM1/2)<br>SP-5B00 (COM1)<br>ST3000 (COM1)<br>STM6000 (COM1)<br>STC6000 (COM1)<br>LT3000 (COM1)<br>IPC <sup>*3</sup><br>PC/AT | 1A    | RS-232C communication cable<br>by CHINO Corporation<br>RZ-CRS6□□ <sup>*4</sup> |                           |
|                                                                                                    | 1B    | User-created cable                                                             | Cable length: 15m or less |
| GP-4105 (COM1)<br>GP-4115T (COM1)<br>GP-4115T3 (COM1)                                                                                                    | 1C    | User-created cable                                                             | Cable length: 15m or less |
| LT-4*01TM (COM1)<br>LT-Rear Module (COM1)                                                                                                    | 1D    | RJ45 RS-232C Cable (5m) by Pro-face<br>PFXZLMCBRJR21                           | Cable length: 5m or less  |

#### Cable Diagram 1

\*1 All GP4000 models except GP-4100 Series and GP-4203T

\*2 Except SP-5B00

\*4  $\Box \Box$  shows cable length.

## IMPORTANT

٠

Terminal number to be used for communication varies depending on the External Device. Terminal numbers corresponding to each series are shown below.

| Series        | SD | RD | SG |
|---------------|----|----|----|
| DB1000        | 13 | 12 | 14 |
| DB2000 (COM1) | 27 | 26 | 28 |
| DB2000 (COM2) | 30 | 29 | 31 |
| KP1000        | 13 | 12 | 14 |
| KP2000 (COM1) | 27 | 26 | 28 |
| KP2000 (COM2) | 30 | 29 | 31 |
| KP3000 (COM1) | 27 | 26 | 28 |
| KP3000 (COM2) | 30 | 29 | 31 |
| LT300/400     | 11 | 13 | 15 |
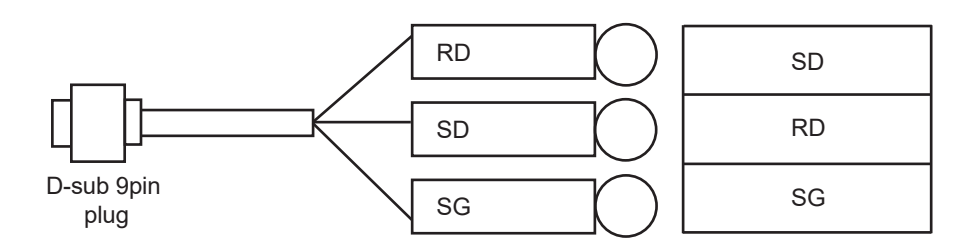

1B)

1A)

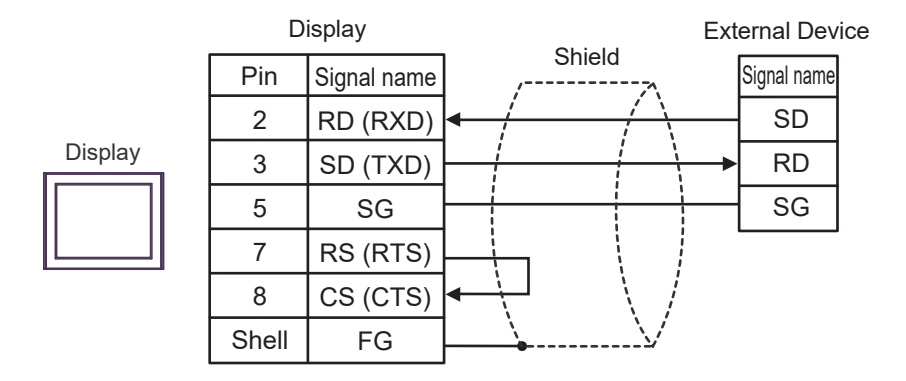

1C)

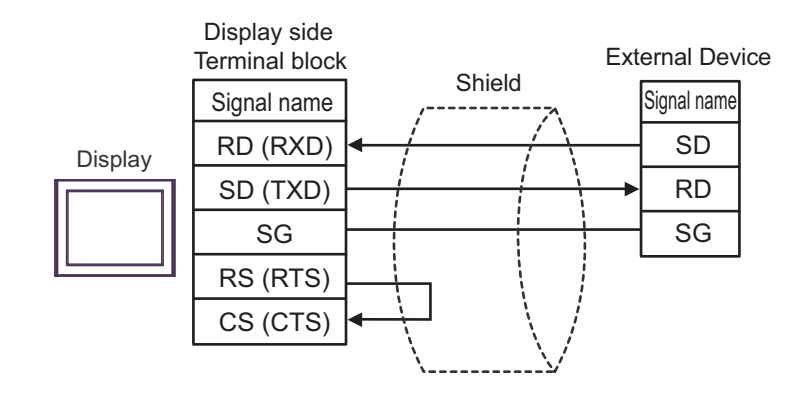

1D)

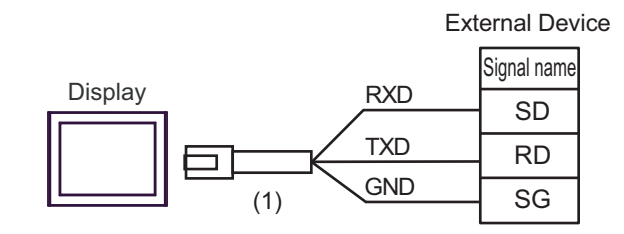

| Number | Name                                                 | Notes |
|--------|------------------------------------------------------|-------|
| (1)    | RJ45 RS-232C Cable (5m) by Pro-face<br>PFXZLMCBRJR21 |       |

73

# Cable Diagram 2

| Display<br>(Connection Port)                                                                                                    | Cable |                                                                                                    | Notes                         |
|----------------------------------------------------------------------------------------------------|-------|----------------------------------------------------------------------------------------------------|-------------------------------|
| *1                                                                                                    | 2A    | COM port conversion adapter by Pro-face<br>CA3-ADPCOM-01<br>+<br>Terminal block conversion adapter by Pro-face<br>CA3-ADPTRM-01<br>+<br>User-created cable |                               |
| GP3000 <sup>*1</sup> (COM1)<br>AGP-3302B (COM2)<br>GP-4*01TM (COM1)<br>GP-Rear Module (COM1)<br>ST3000 <sup>*2</sup> (COM2)<br>LT3000 (COM1)<br>IPC <sup>*3</sup> | 2B    | COM port conversion adapter by Pro-face<br>CA3-ADPCOM-01<br>+<br>RS-422 cable by Pro-face<br>CA3-CBL422-01<br>+<br>User-created cable                      | Cable length:<br>600m or less |
|                                                                                                    | 2C    | RS-422 cable by Pro-face<br>CA3-CBL422/5M-01<br>+<br>User-created cable                                                                                    |                               |
|                                                                                                    | 2E    | Online adapter by Pro-face<br>CA4-ADPONL-01<br>+<br>Terminal block conversion adapter by Pro-face<br>CA3-ADPTRM-01<br>+<br>User-created cable              |                               |
| GP3000 <sup>*4</sup> (COM2)                                                                                                    | 2F    | Online adapter by Pro-face<br>CA4-ADPONL-01<br>+<br>User-created cable                                                                                     | Cable length:<br>600m or less |
|                                                                                                    | 2G    | Online adapter by Pro-face<br>CA4-ADPONL-01<br>+<br>RS-422 cable by Pro-face<br>CA3-CBL422-01<br>+<br>User-created cable                                   |                               |
| GP-4106 (COM1)<br>GP-4116T (COM1)                                                                                                    | 2Н    | User-created cable                                                                                                    | Cable length:<br>600m or less |

Continues to the next page.

| Display<br>(Connection Port)                                                                                                    |    | Cable                                                                                                    | Notes                         |
|----------------------------------------------------------------------------------------------------|----|----------------------------------------------------------------------------------------------------|-------------------------------|
| GP4000 <sup>*5</sup> (COM2)                                                                                                    | 21 | RS-422 Terminal Block Conversion Adapter by Pro-face<br>PFXZCBADTM1 <sup>*8</sup><br>+<br>User-created cable                          |                               |
| GP-4201T (COM1)<br>GP6000 (COM2)<br>SP5000* <sup>6</sup> (COM1/2)<br>SP-5B00 (COM2)<br>ST6000* <sup>7</sup> (COM2)<br>ST-6200 (COM1)<br>STM6000 (COM1) | 2B | COM port conversion adapter by Pro-face<br>CA3-ADPCOM-01<br>+<br>RS-422 cable by Pro-face<br>CA3-CBL422-01<br>+<br>User-created cable | Cable length:<br>600m or less |
| STC6000 (COM1)<br>PS6000 (Basic Box)<br>(COM1/2)                                                                                                    | 2C | RS-422 cable by Pro-face<br>CA3-CBL422/5M-01<br>+<br>User-created cable                                                               |                               |
|                                                                                                    | 2D | User-created cable                                                                                                    |                               |
| PE-4000B <sup>*9</sup><br>PS5000 <sup>*9</sup><br>PS6000 (Optional<br>Interface) <sup>*9</sup>                                                         | 2J | User-created cable                                                                                                    | Cable length:<br>600m or less |

\*1 All GP3000 models except AGP-3302B

\*2 Except AST-3211A and AST-3302B

\*3 Only the COM port which can communicate by RS-422/485 (4 wire) can be used. (Except PE-4000B, PS5000, and PS6000)

<sup>©</sup> "■ IPC COM Port" (page 6)

\*4 All GP3000 models except GP-3200 series and AGP-3302B

\*5 All GP4000 models except GP-4100 Series, GP-4\*01TM, GP-Rear Module, GP-4201T and GP-4\*03T

\*6 Except SP-5B00

\*7 Except ST-6200

- \*8 When using a Terminal Block Conversion Adapter (CA3-ADPTRM-01) instead of the RS-422 Terminal Block Conversion Adapter, refer to Cable Diagram 2A.

## IMPORTANT

• Terminal number to be used for communication varies depending on the External Device. Terminal numbers corresponding to each series are shown below.

| Series          | SDA | SDB | RDA | RDB | SG |
|-----------------|-----|-----|-----|-----|----|
| DB1000          | 14  | 15  | 12  | 13  | 16 |
| DB2000 (COM1)   | 28  | 29  | 26  | 27  | 30 |
| DB2000 (COM2)   | 31  | 32  | 29  | 30  | 28 |
| KP1000          | 14  | 15  | 12  | 13  | 16 |
| KP2000 (COM1)   | 28  | 29  | 26  | 27  | 30 |
| KP2000 (COM2)   | 31  | 32  | 29  | 30  | 28 |
| KP3000 (COM1)   | 28  | 29  | 26  | 27  | 30 |
| KP3000 (COM2)   | 31  | 32  | 29  | 30  | 28 |
| LT300/400       | 11  | 12  | 13  | 14  | 15 |
| JU Single-phase | 1   | 2   | 3   | 4   | 5  |
| JW              | 1   | 2   | 3   | 4   | 5  |

## 2A)

• 1:1 connection

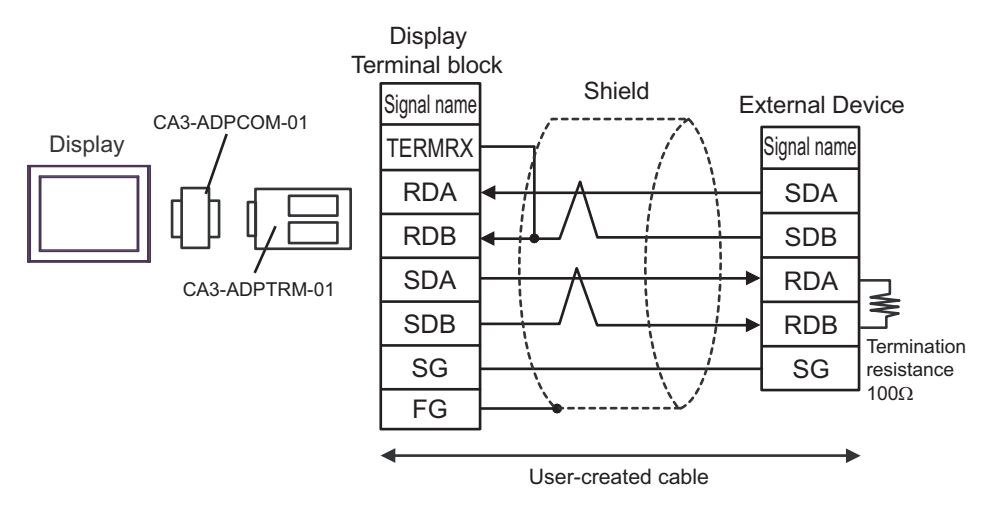

• 1:n connection

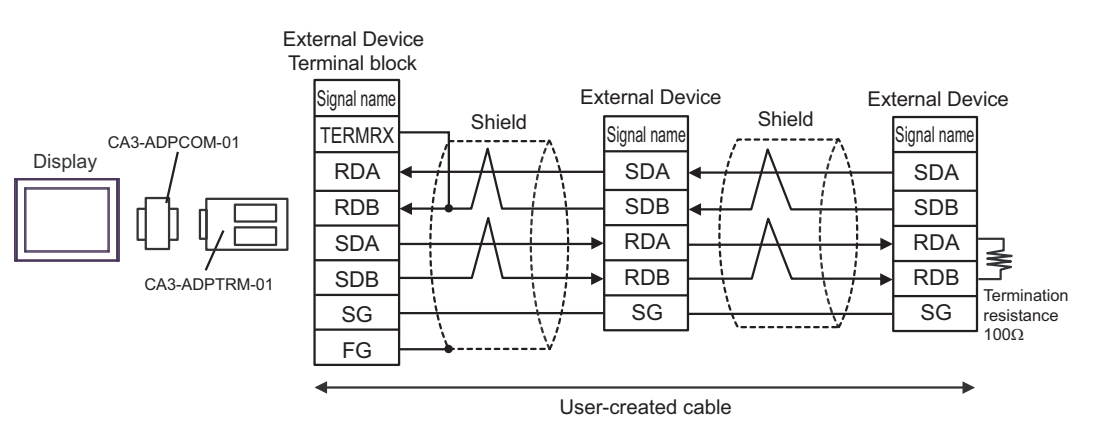

GP-Pro EX Device/PLC Connection Manual

## 2B)

• 1:1 connection

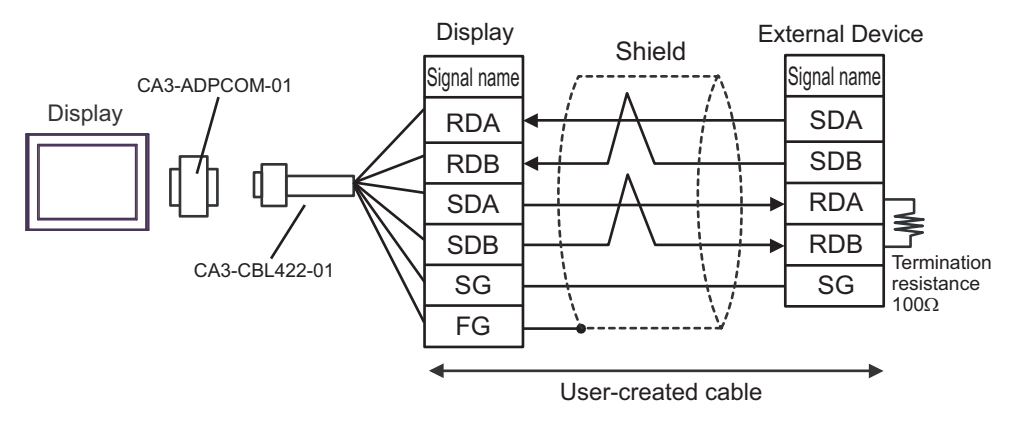

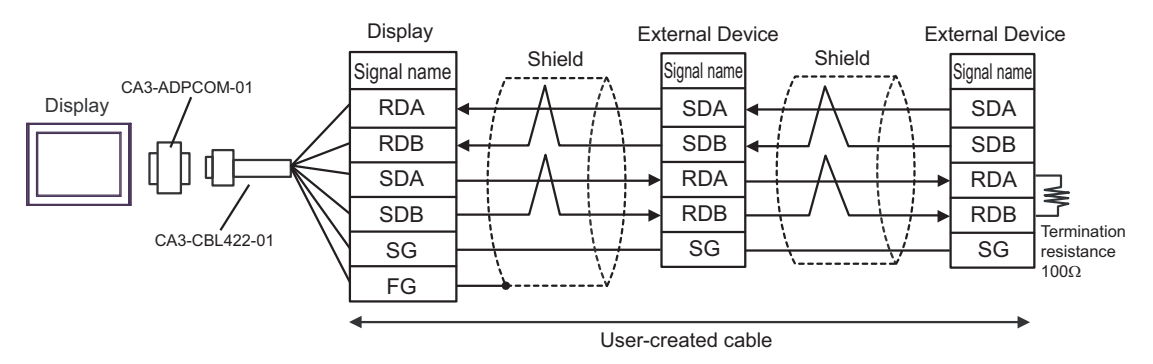

## 2C)

• 1:1 connection

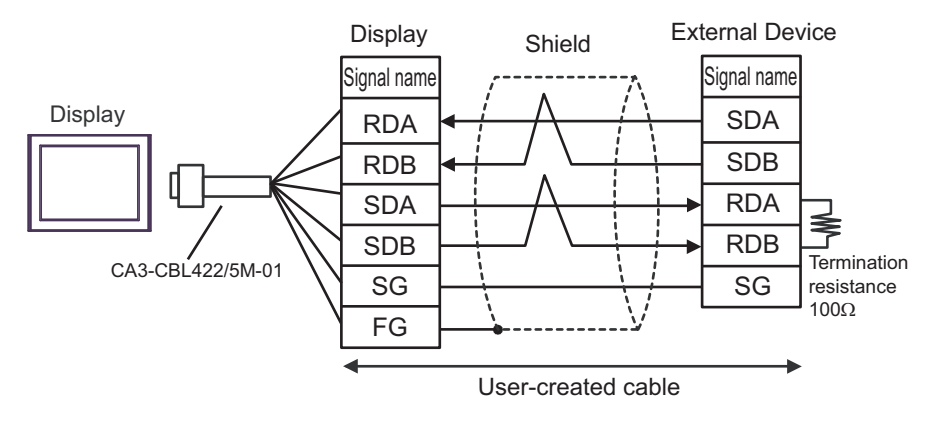

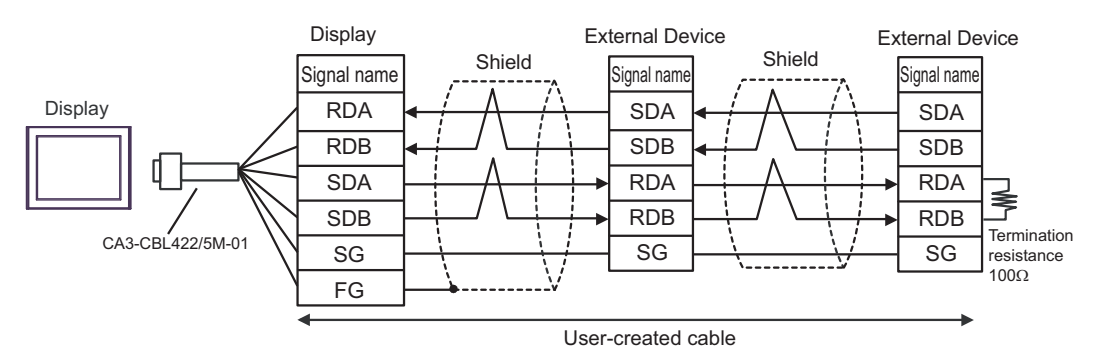

## 2D)

• 1:1 connection

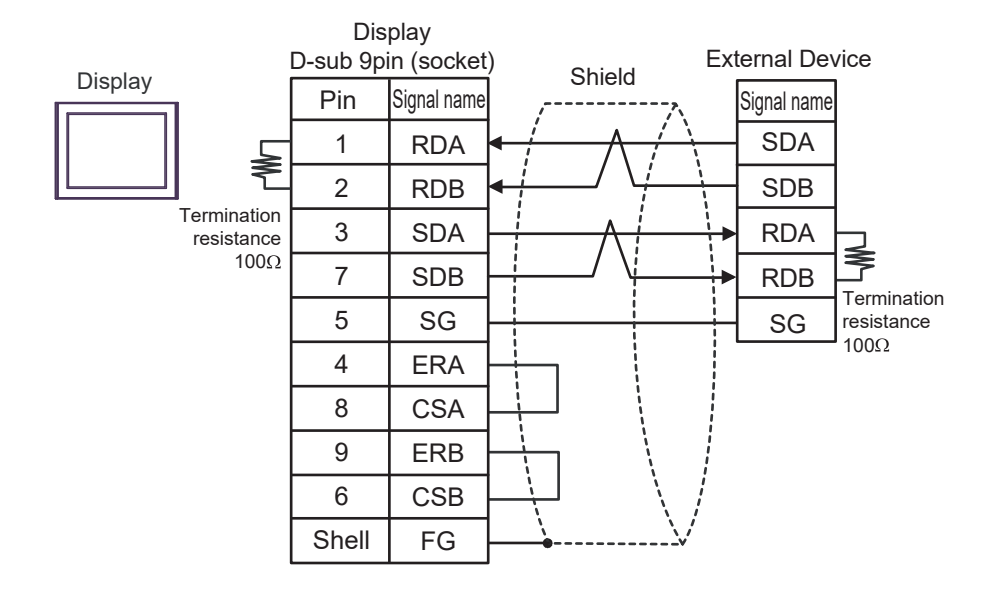

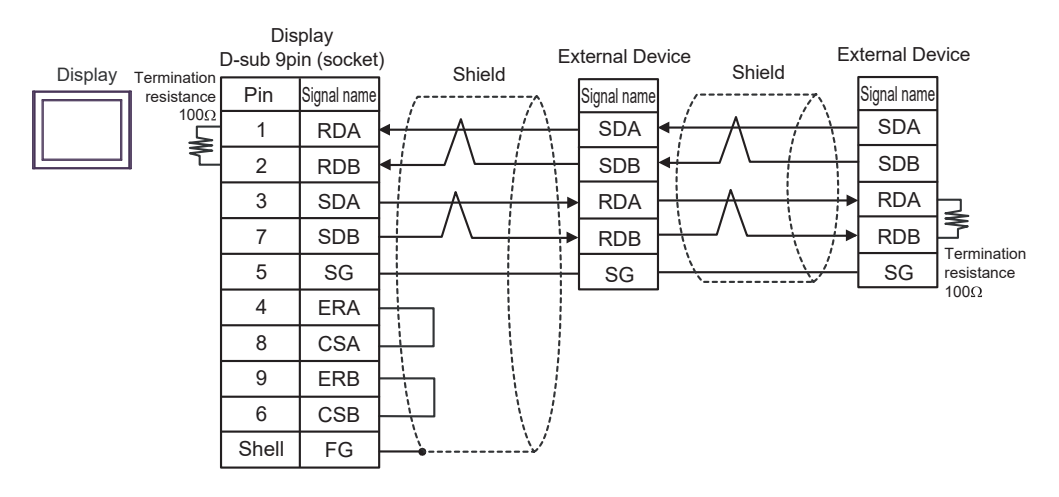

## 2E)

• 1:1 connection

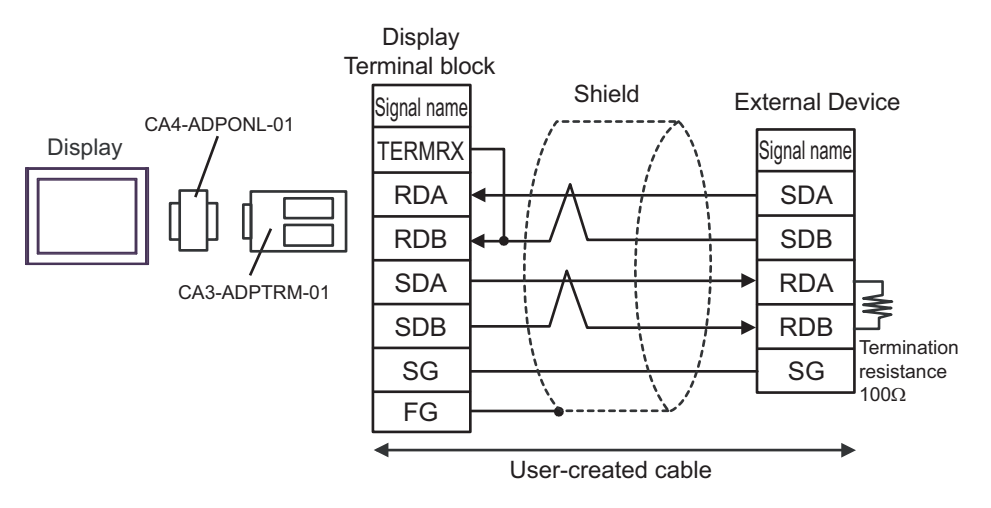

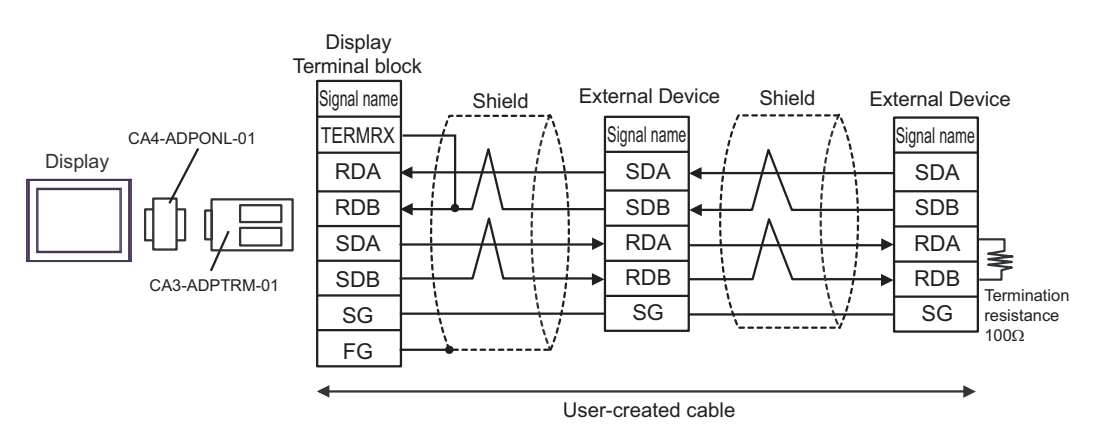

## 2F)

• 1:1 connection

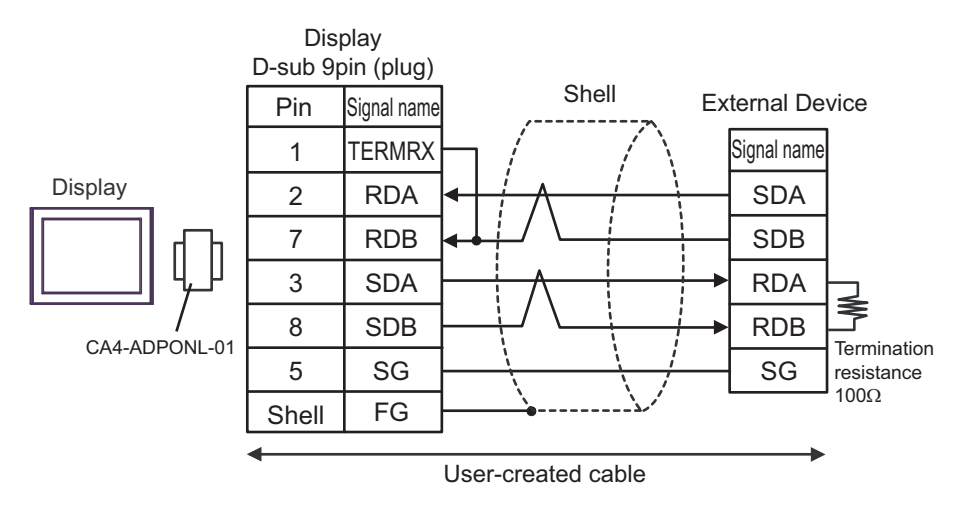

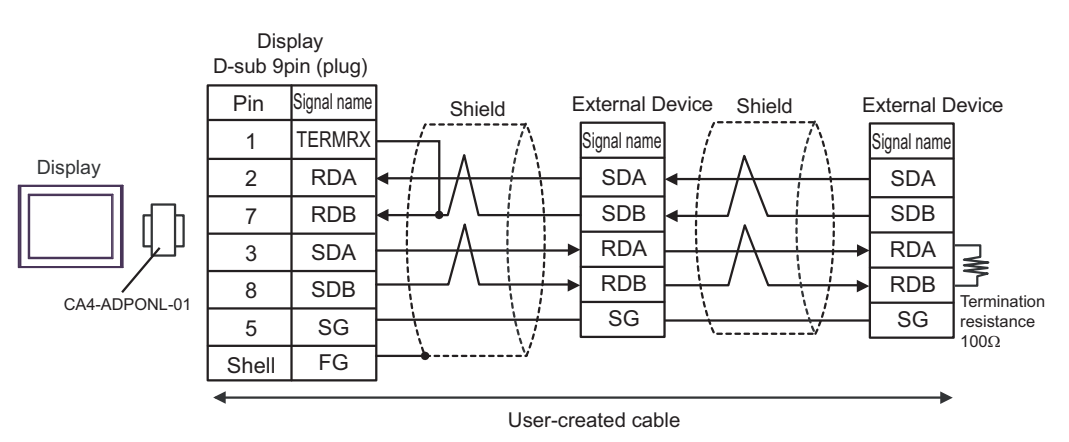

## 2G)

• 1:1 connection

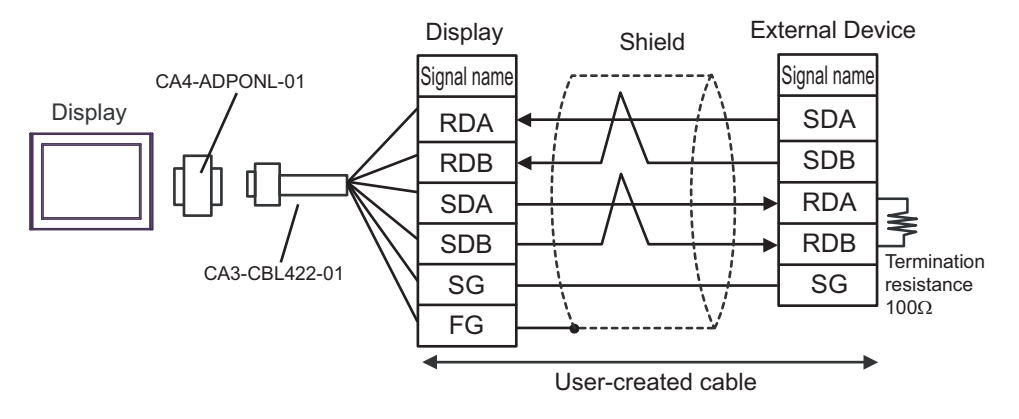

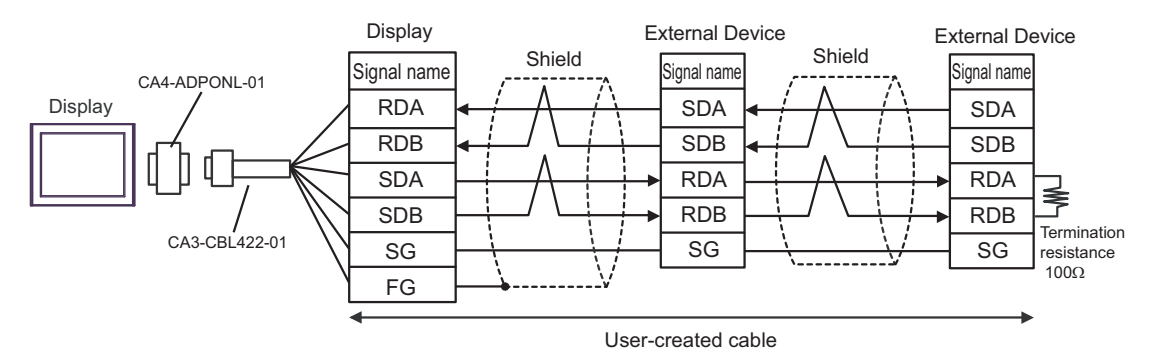

#### 2H)

• 1:1 connection

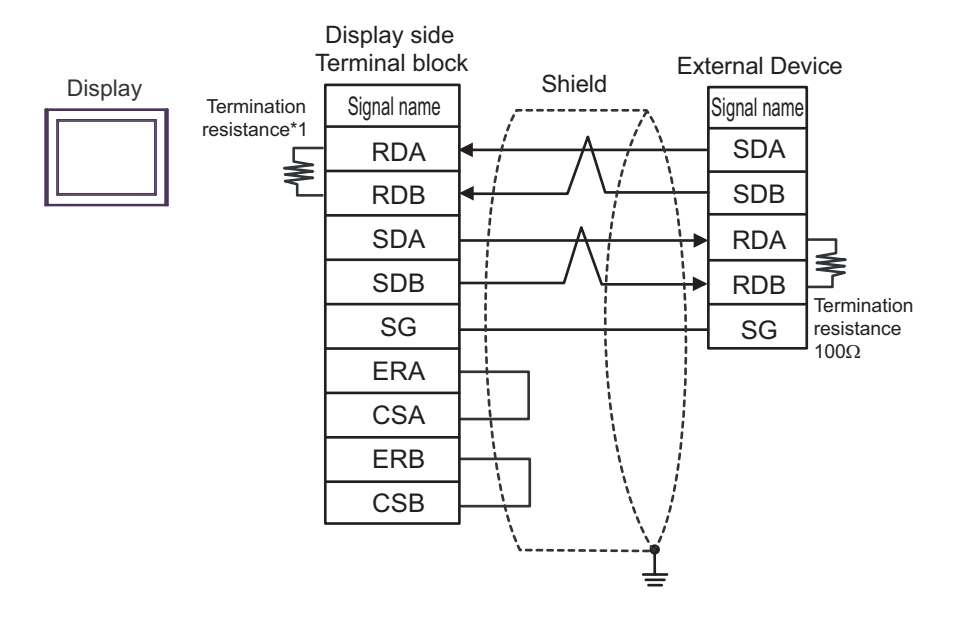

• 1:n connection

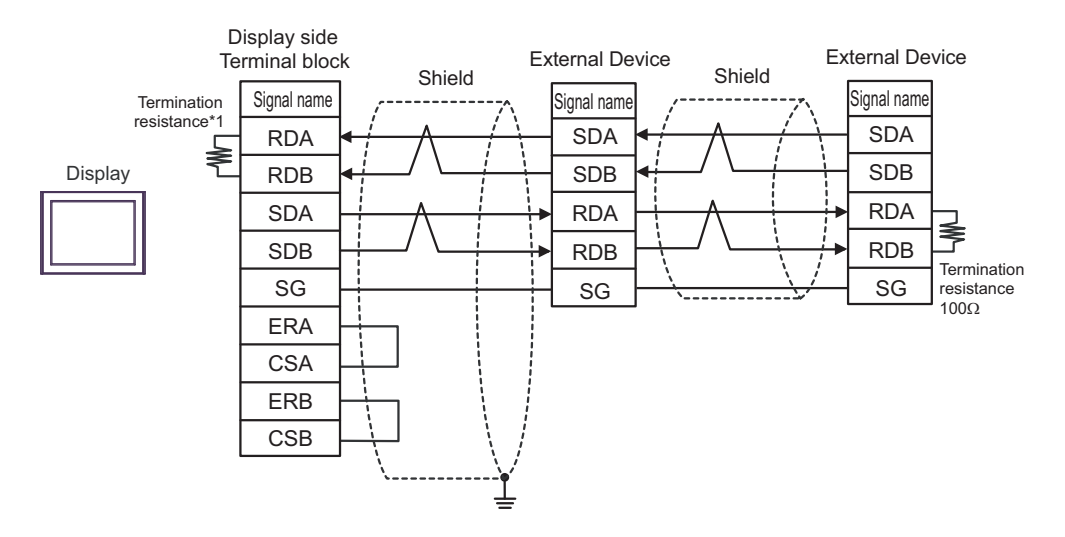

\*1 The resistance in the Display is used as the termination resistance. Set the value of the DIP Switch on the rear of the Display as shown in the table below.

| DIP Switch No. | Set Value |
|----------------|-----------|
| 1              | OFF       |
| 2              | OFF       |
| 3              | ON        |
| 4              | ON        |

#### 2I)

• 1:1 connection

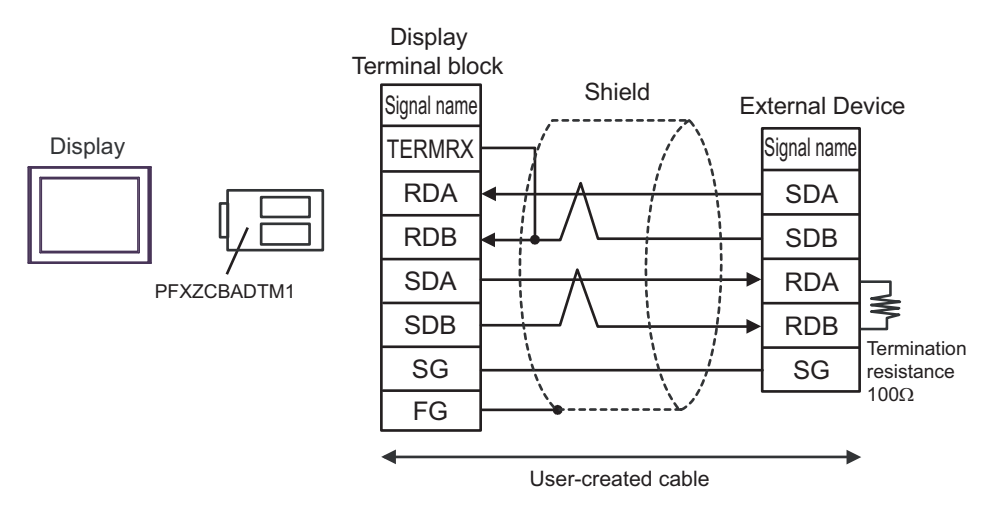

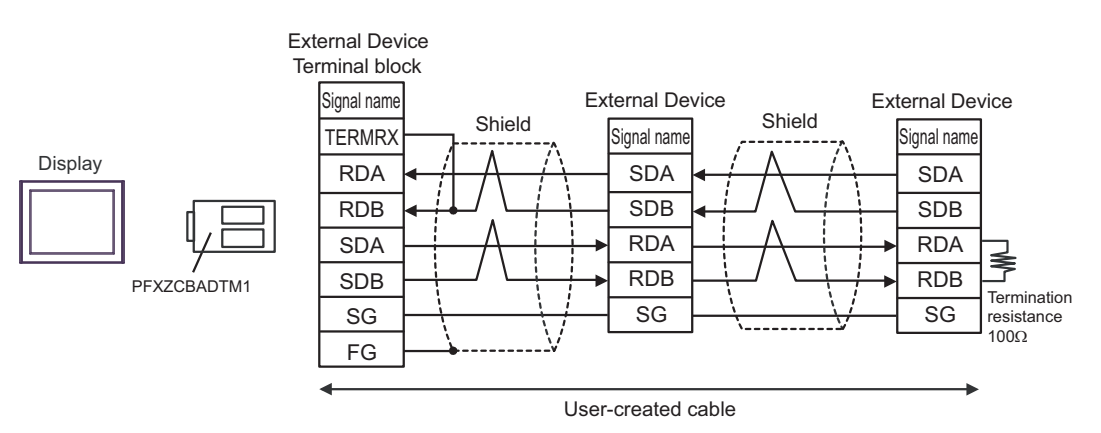

## 2J)

• 1:1 connection

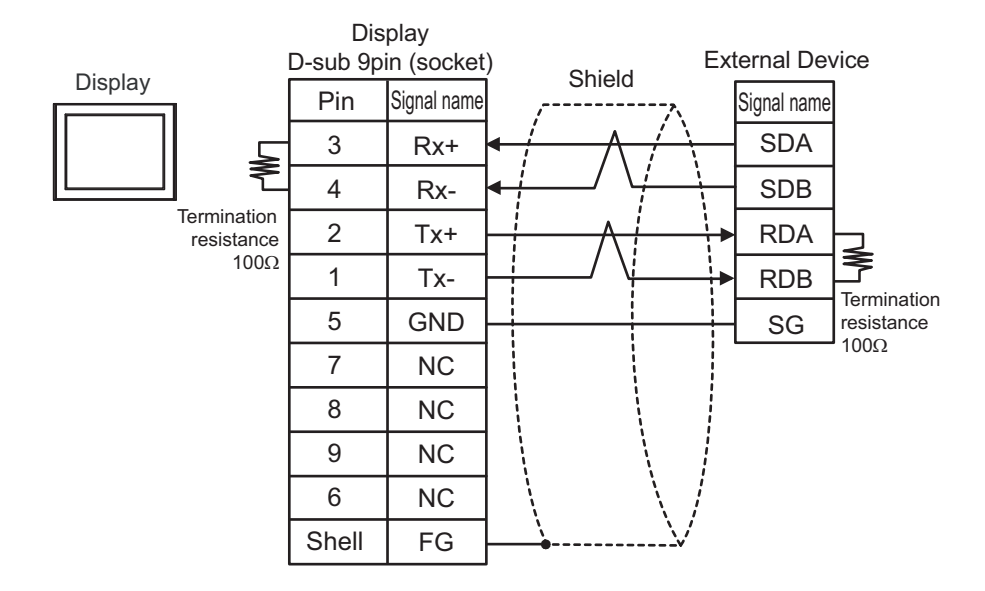

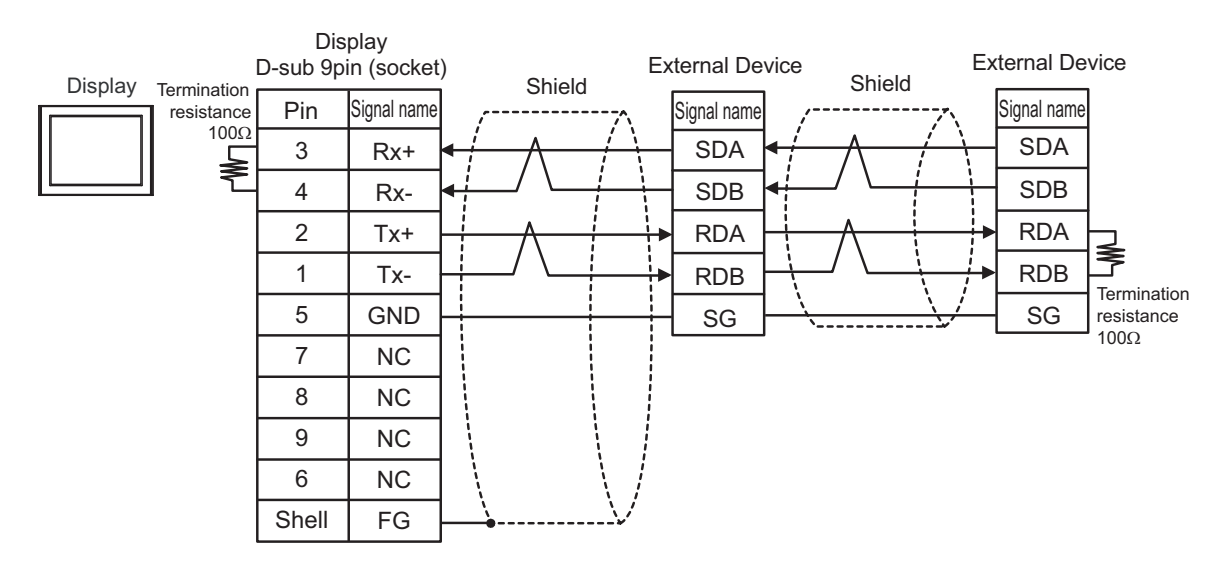

# Cable Diagram 3

| Display<br>(Connection Port)                                                                                                    | Cable    |                                                                                                    | Notes                         |
|----------------------------------------------------------------------------------------------------|----------|----------------------------------------------------------------------------------------------------|-------------------------------|
| GP3000 <sup>*1</sup> (COM1)<br>AGP-3302B (COM2)<br>GP-4*01TM (COM1)<br>GP-Rear Module (COM1)<br>ST3000 <sup>*2</sup> (COM2)<br>LT3000 (COM1) | 3A       | COM port conversion adapter by Pro-face<br>CA3-ADPCOM-01<br>+<br>Terminal block conversion adapter by Pro-face<br>CA3-ADPTRM-01<br>+<br>User-created cable                       | Cable length:<br>600m or less |
|                                                                                                    | 3B       | User-created cable                                                                                                    |                               |
| GP3000 <sup>*3</sup> (COM2)                                                                                                    | 3C       | Online adapter by Pro-face<br>CA4-ADPONL-01<br>+<br>Terminal block conversion adapter by Pro-face<br>CA3-ADPTRM-01<br>+<br>User-created cable                                    |                               |
|                                                                                                    | 3D       | Online adapter by Pro-face<br>CA4-ADPONL-01<br>+<br>User-created cable                                                                                                    | Cable length:<br>600m or less |
| IPC <sup>*4</sup>                                                                                                    | 3E<br>3F | COM port conversion adapter by Pro-face<br>CA3-ADPCOM-01<br>+<br>Terminal block conversion adapter by Pro-face<br>CA3-ADPTRM-01<br>+<br>User-created cable<br>User-created cable |                               |
| GP-4106 (COM1)<br>GP-4116T (COM1)                                                                                                    | 3G       | User-created cable                                                                                                    | Cable length:<br>600m or less |
| GP-4107 (COM1)<br>GP-4*03T <sup>*5</sup> (COM2)<br>GP-4203T (COM1)                                                                           | 3Н       | User-created cable                                                                                                    | Cable length:<br>600m or less |
| GP4000 <sup>*6</sup> (COM2)<br>GP-4201T (COM1)<br>GP6000 (COM2)<br>SP5000 <sup>*7</sup> (COM1/2)                                             | 31       | RS-422 Terminal Block Conversion Adapter by Pro-face<br>PFXZCBADTM1 <sup>*9</sup><br>+<br>User-created cable                                                                     |                               |
| SF-5B00 (COM2)<br>ST6000 <sup>*8</sup> (COM2)<br>ST-6200 (COM1)<br>STM6000 (COM1)<br>STC6000 (COM1)<br>PS6000 (Basic Box)<br>(COM1/2)        | 3В       | User-created cable                                                                                                    | Cable length:<br>600m or less |
| LT-4*01TM (COM1)<br>LT-Rear Module (COM1)                                                                                                    | 3J       | RJ45 RS-485 Cable (5m) by Pro-face<br>PFXZLMCBRJR81                                                                                                    | Cable length:<br>200m or less |

| Display<br>(Connection Port)                                                                      | Cable |                    | Notes                         |
|---------------------------------------------------------------------------------------------------|-------|--------------------|-------------------------------|
| PE-4000B <sup>*10</sup><br>PS5000 <sup>*10</sup><br>PS6000 (Optional<br>Interface) <sup>*10</sup> | 3K    | User-created cable | Cable length:<br>600m or less |

\*1 All GP3000 models except AGP-3302B

- \*2 Except AST-3211A and AST-3302B
- \*3 All GP3000 models except GP-3200 series and AGP-3302B
- \*4 Only the COM port which can communicate by RS-422/485 (2 wire) can be used. (Except PE-4000B, PS5000, and PS6000)

"■ IPC COM Port" (page 6)

- \*5 Except GP-4203T
- \*6 All GP4000 models except GP-4100 Series, GP-4\*01TM, GP-Rear Module, GP-4201T and GP-4\*03T
- \*7 Except SP-5B00
- \*8 Except ST-6200
- \*9 When using a Terminal Block Conversion Adapter (CA3-ADPTRM-01) instead of the RS-422 Terminal Block Conversion Adapter, refer to Cable Diagram 3A.
- \*10 Only the COM port which can communicate by RS-422/485 (2 wire) can be used. "■ IPC COM Port" (page 6)

| IMPORTANT | 1 |
|-----------|---|
|           | L |

• Terminal number to be used for communication varies depending on the External Device. Terminal numbers corresponding to each series are shown below.

| Series        | SA | SB | SG |
|---------------|----|----|----|
| DB1000        | 12 | 13 | 14 |
| DB2000 (COM1) | 26 | 27 | 28 |
| DB2000 (COM2) | 29 | 30 | 31 |
| KP1000        | 12 | 13 | 14 |
| KP2000 (COM1) | 26 | 27 | 28 |
| KP2000 (COM2) | 29 | 30 | 31 |
| KP3000 (COM1) | 26 | 27 | 28 |
| KP3000 (COM2) | 29 | 30 | 31 |
| LT230         | 6  | 7  | 8  |
| LT300/400     | 11 | 12 | 15 |
| LT830         | 6  | 7  | 8  |

## 3A)

• 1:1 connection

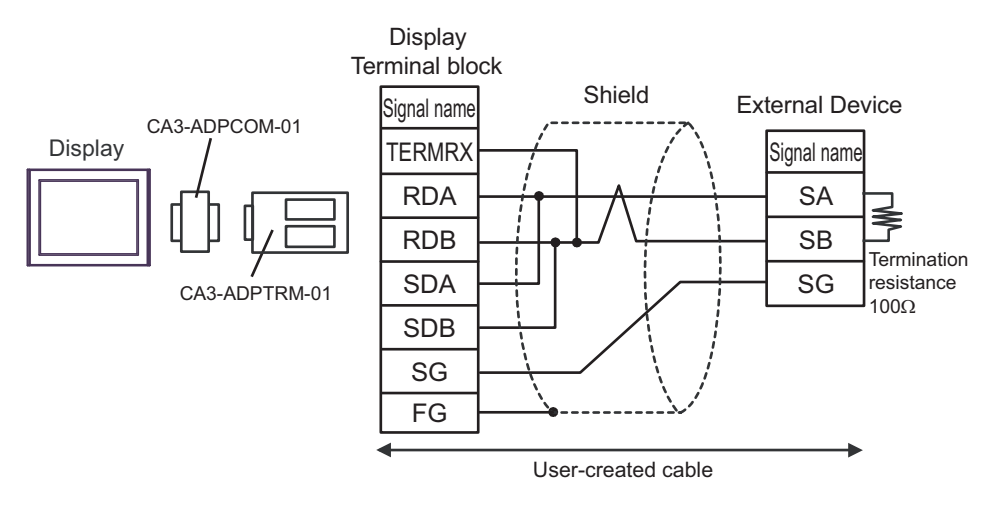

• 1:n connection

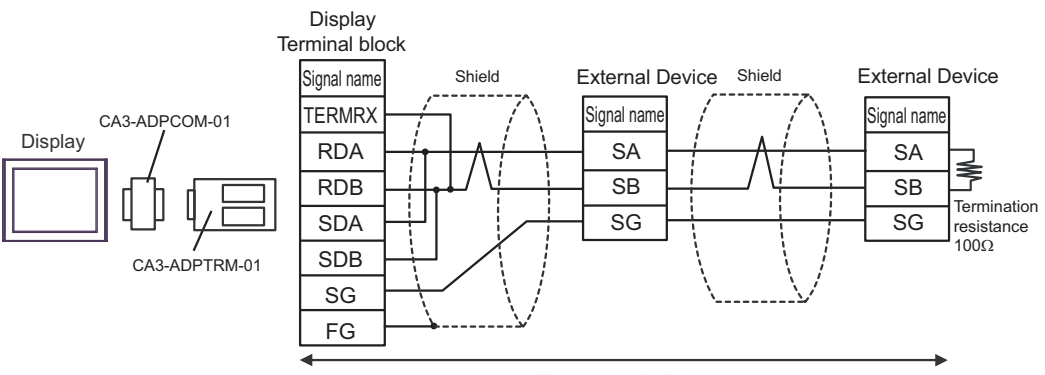

User-created cable

## 3B)

• 1:1 connection

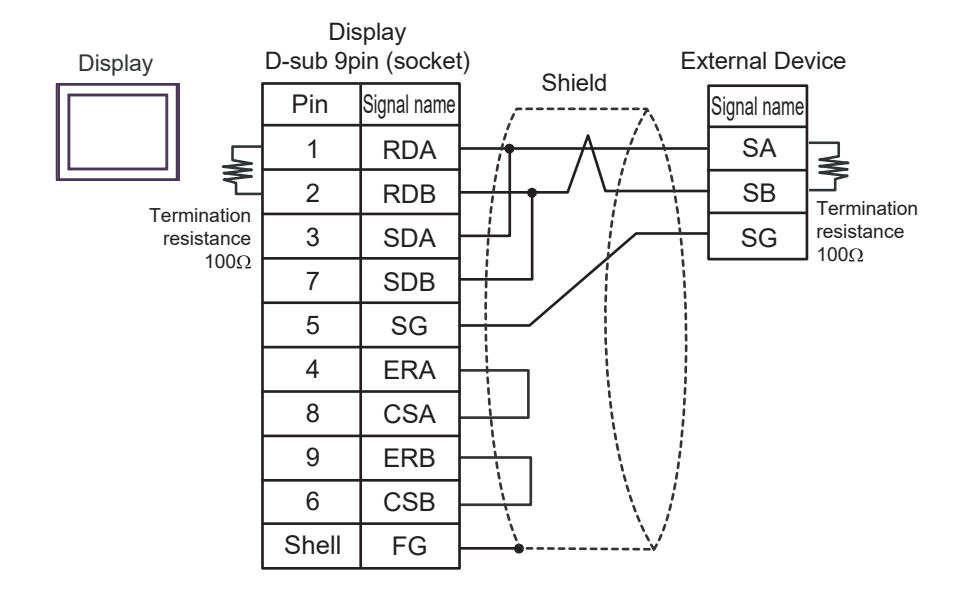

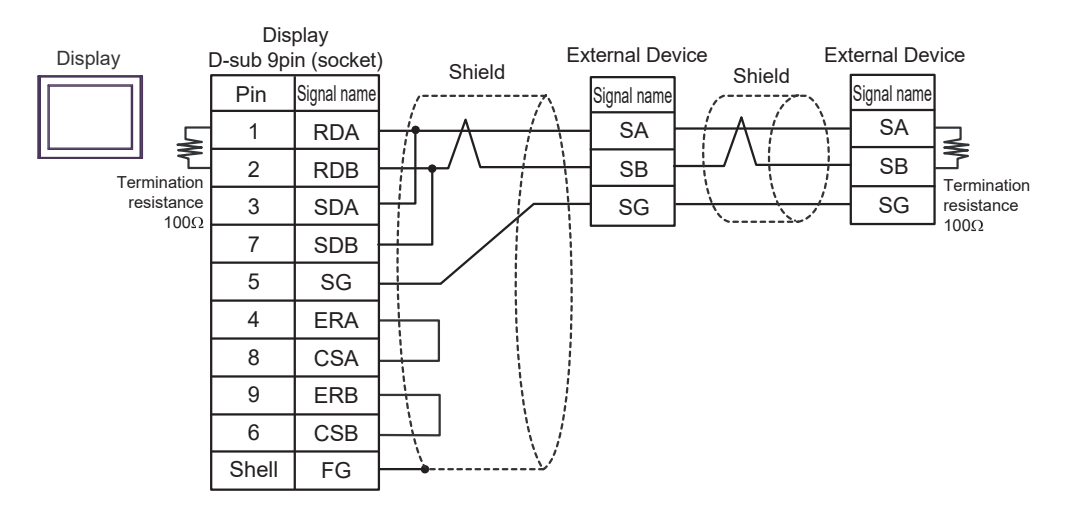

## 3C)

• 1:1 connection

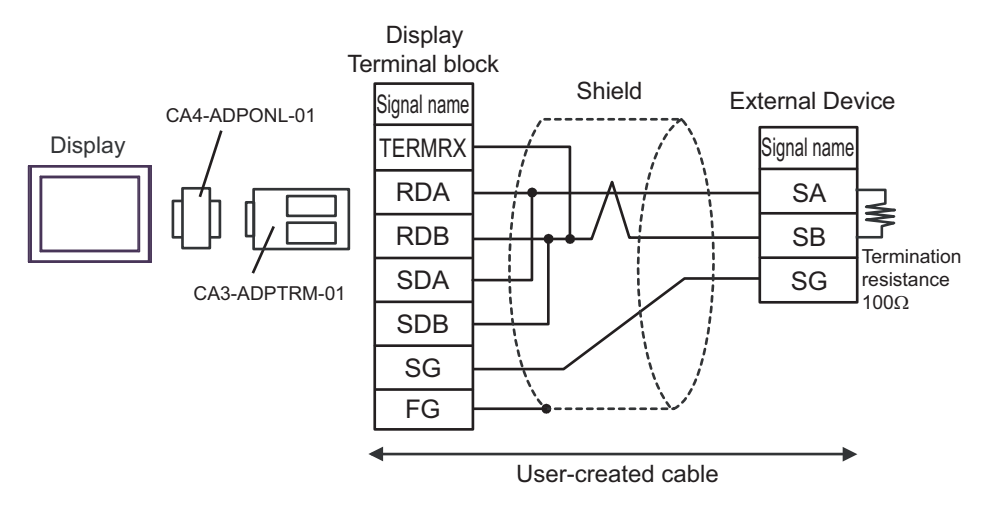

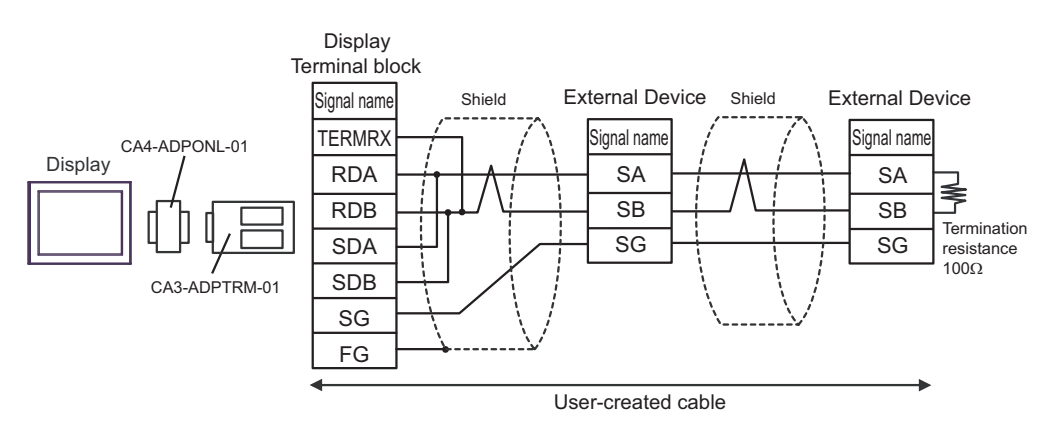

## 3D)

• 1:1 connection

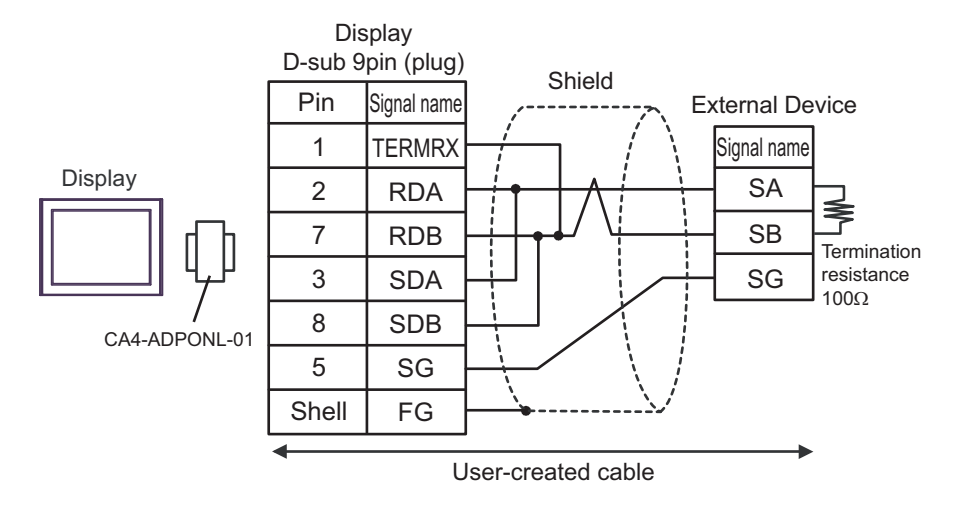

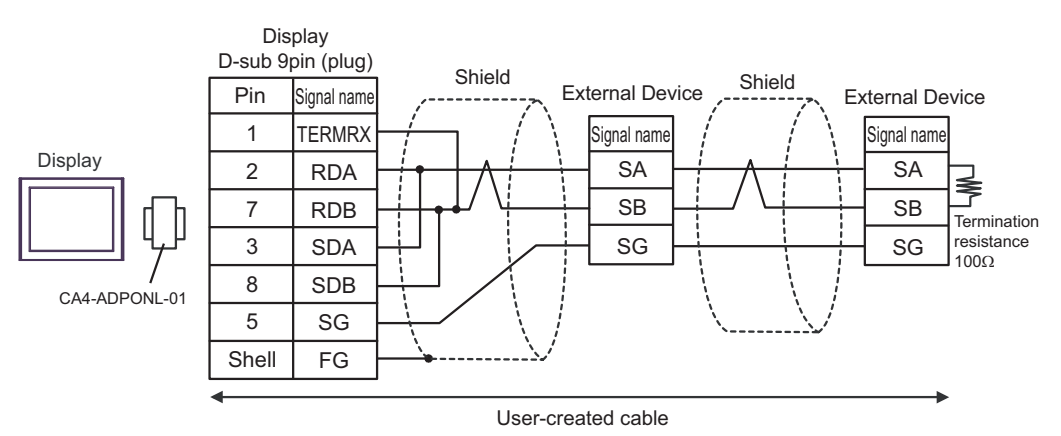

## 3E)

• 1:1 connection

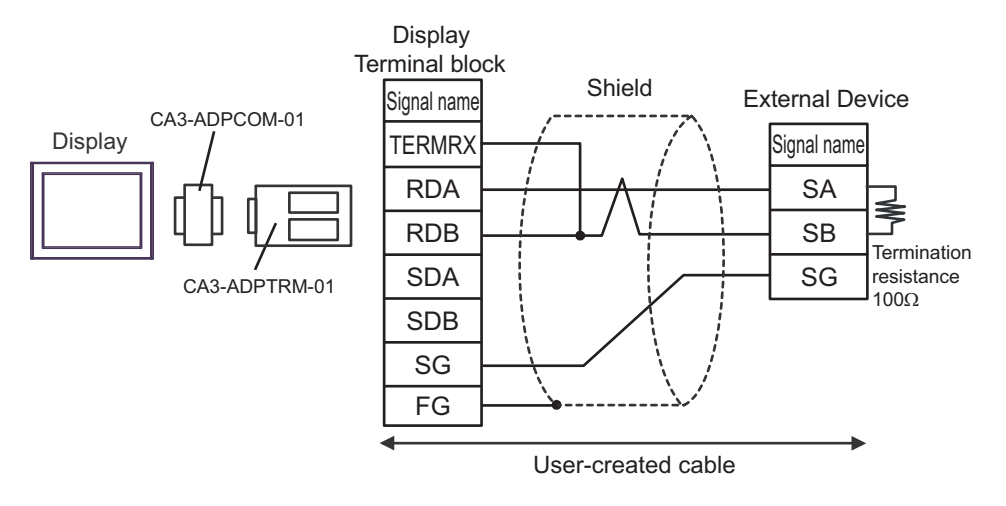

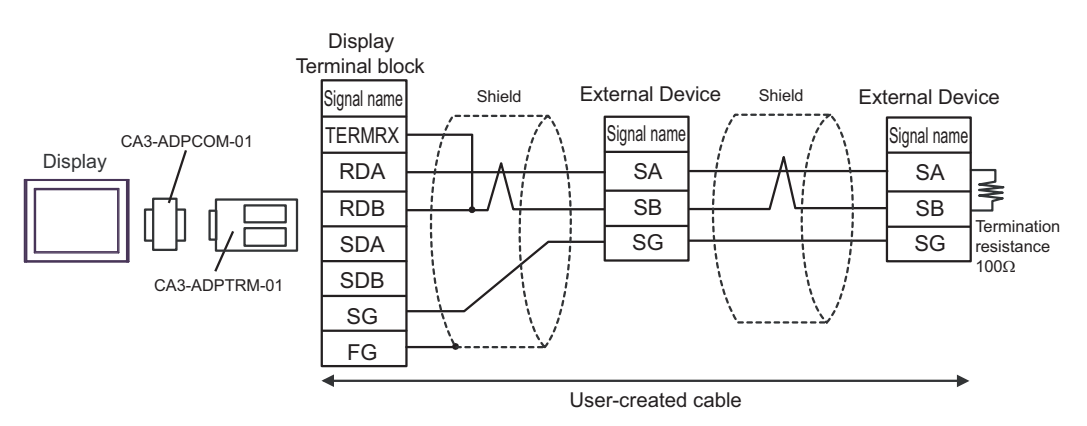

## 3F)

• 1:1 connection

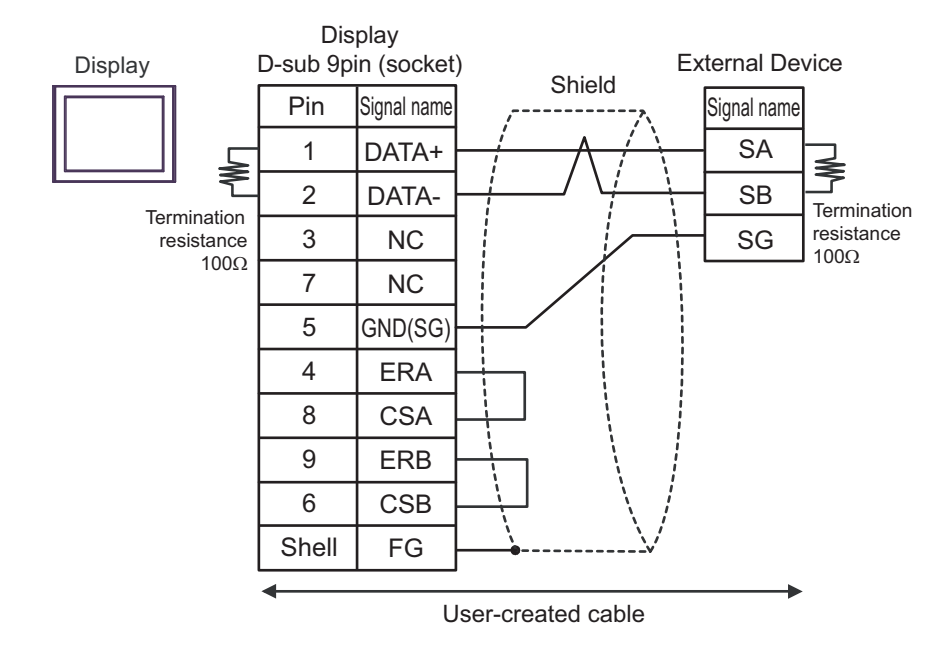

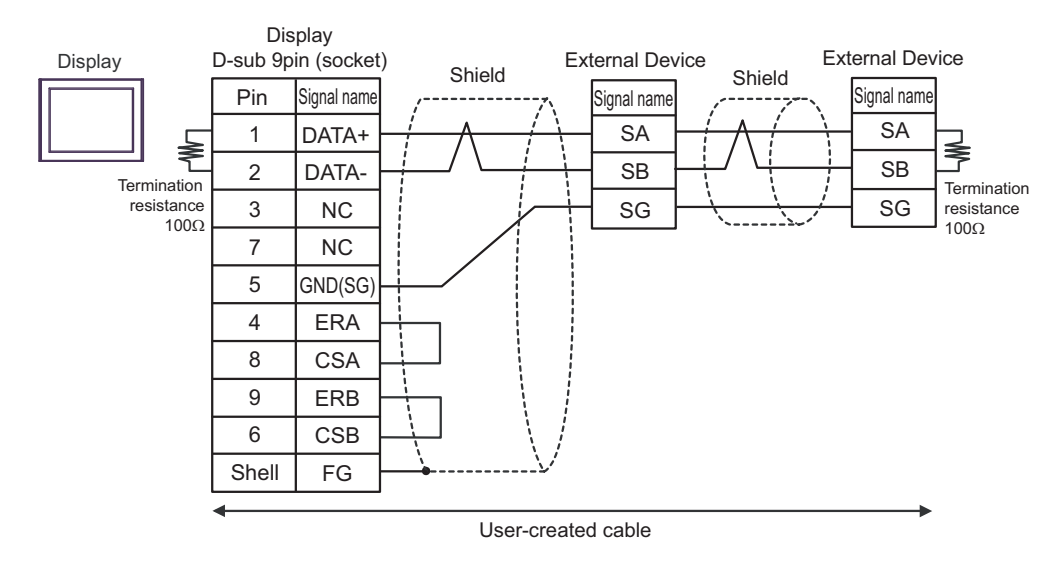

3G)

• 1:1 connection

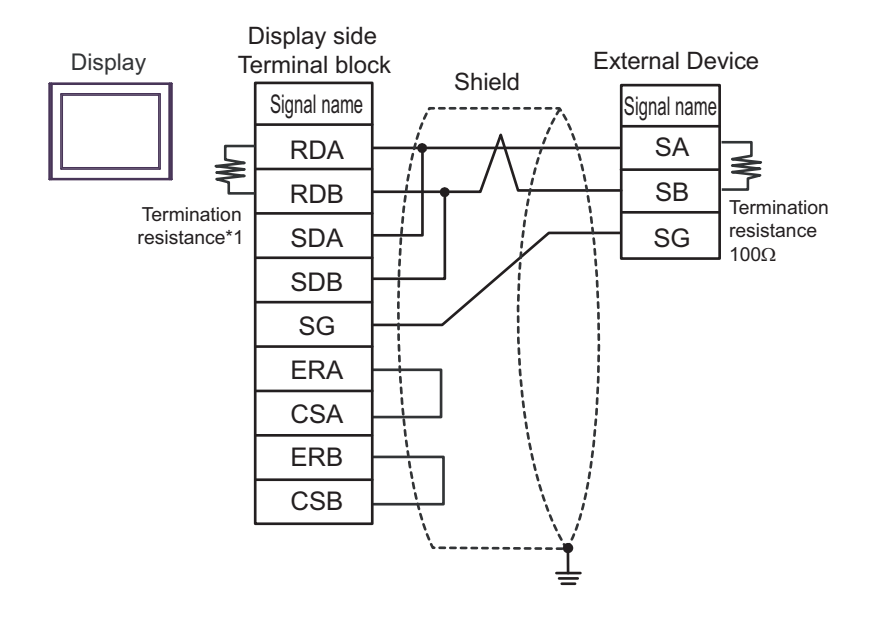

1:n connection

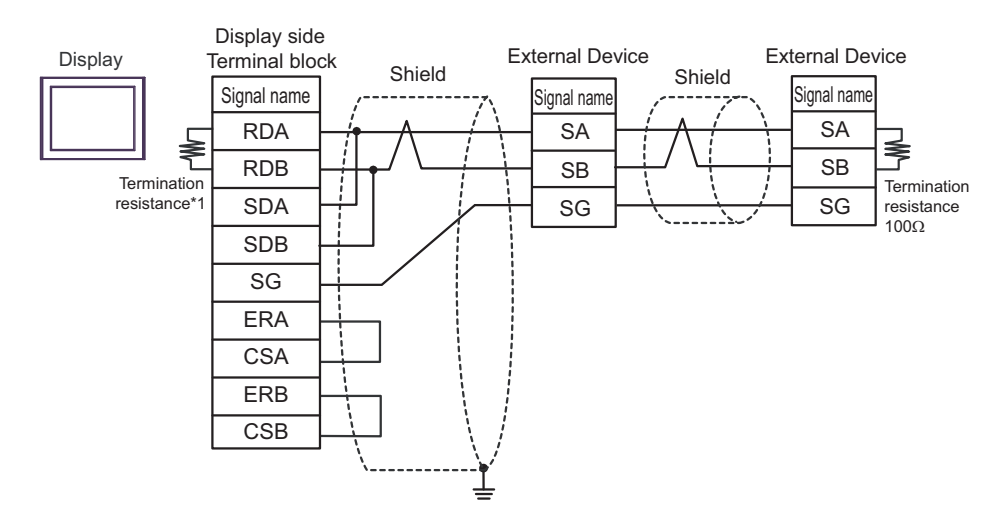

\*1 The resistance in the Display is used as the termination resistance. Set the value of the DIP Switch on the rear of the Display as shown in the table below.

| DIP Switch No. | Set Value |
|----------------|-----------|
| 1              | OFF       |
| 2              | OFF       |
| 3              | ON        |
| 4              | ON        |

#### 3H)

• 1:1 connection

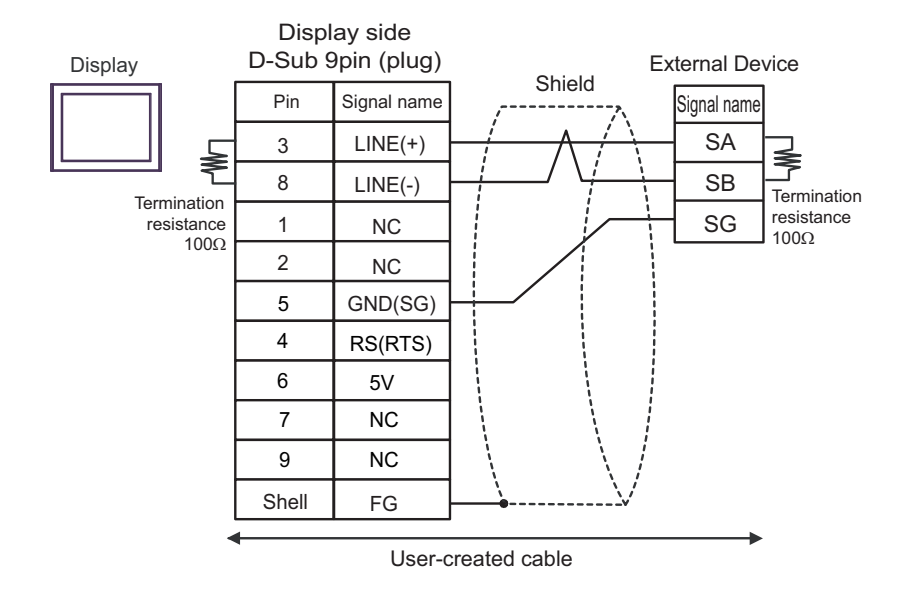

• 1:n connection

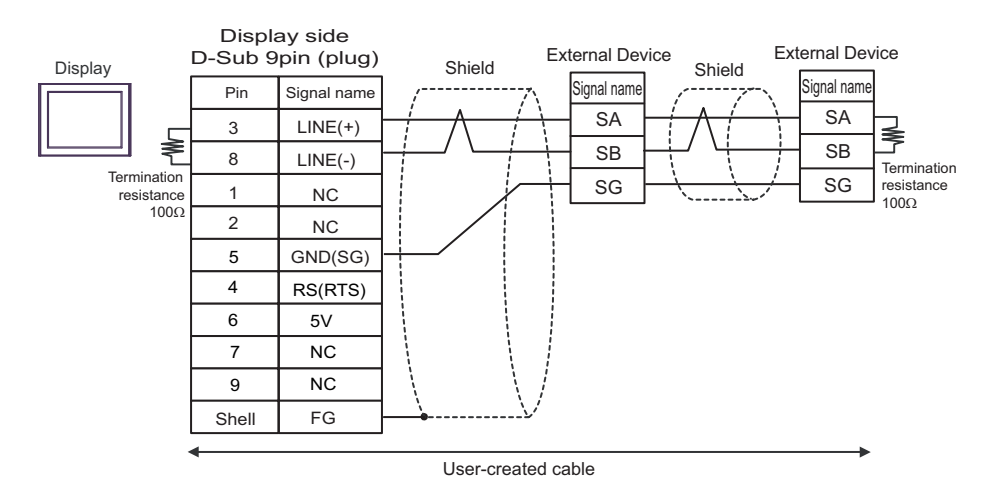

| IMPORTANT | The 5V output (Pin #6) on the Display is the power for the Siemens AG's PROFIBUS |
|-----------|----------------------------------------------------------------------------------|
|           | connector. Do not use it for other devices.                                      |

NOTE

• In COM on the GP-4107, the SG and FG terminals are isolated.

## 3I)

• 1:1 connection

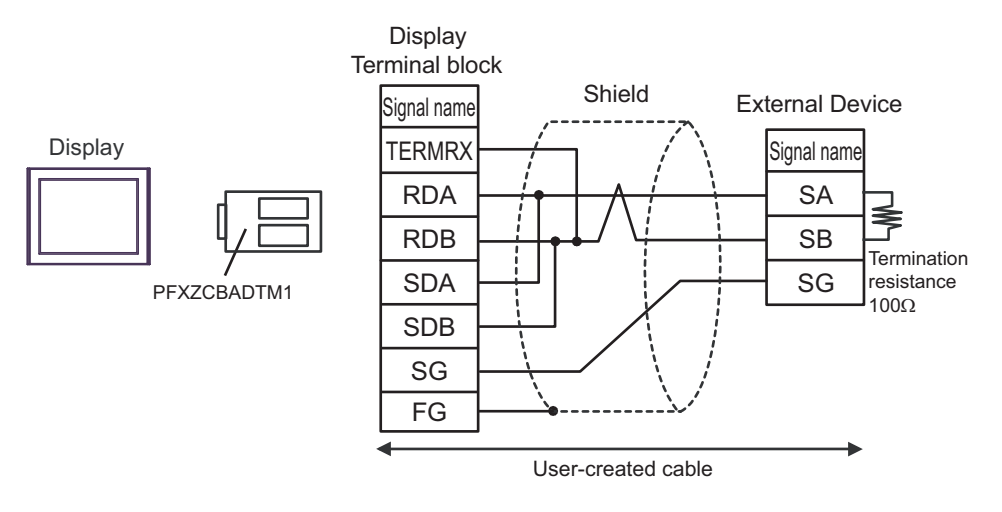

• 1:n connection

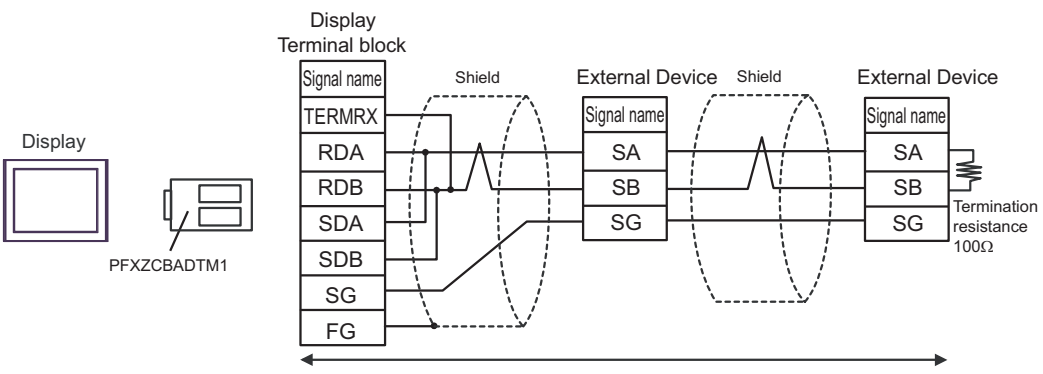

User-created cable

## 3J)

• 1:1 connection

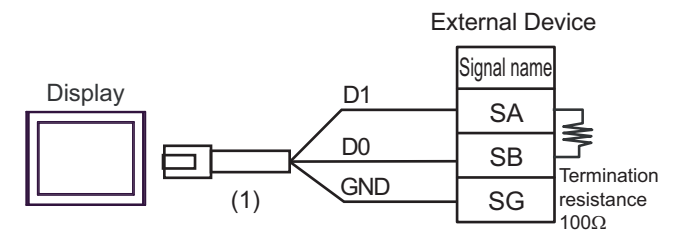

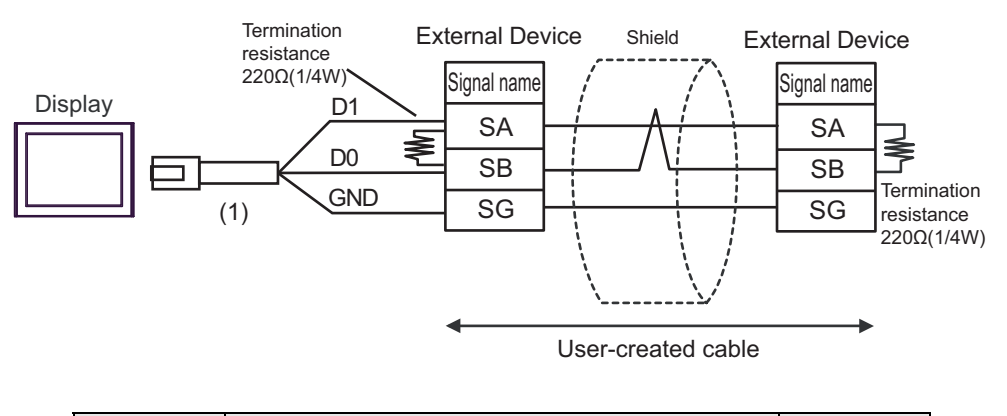

| Number | Name                                                | Notes |
|--------|-----------------------------------------------------|-------|
| (1)    | RJ45 RS-485 Cable (5m) by Pro-face<br>PFXZLMCBRJR81 |       |

## 3K)

• 1:1 connection

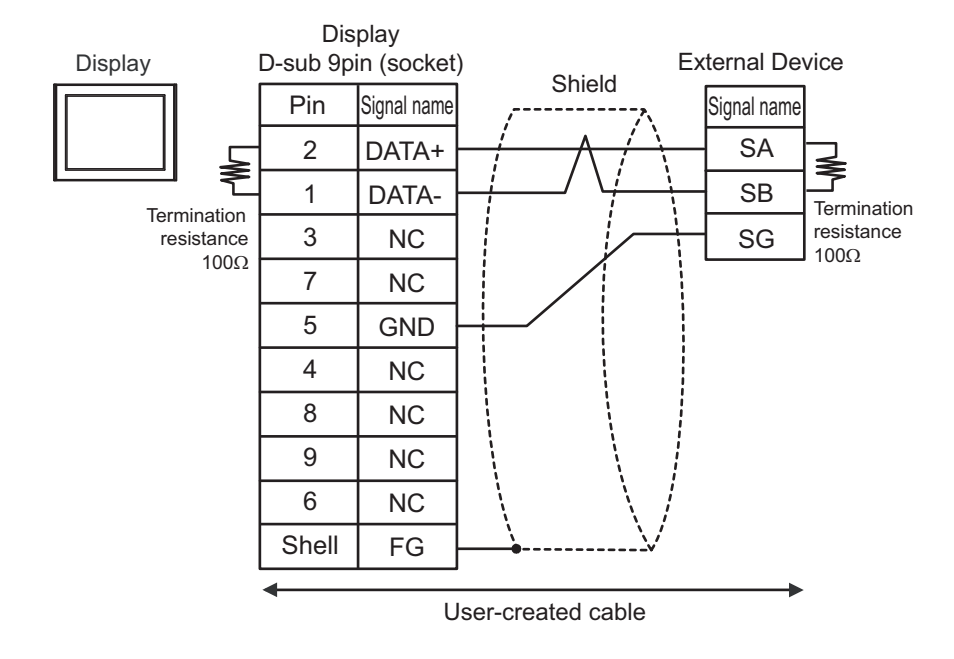

• 1:n connection

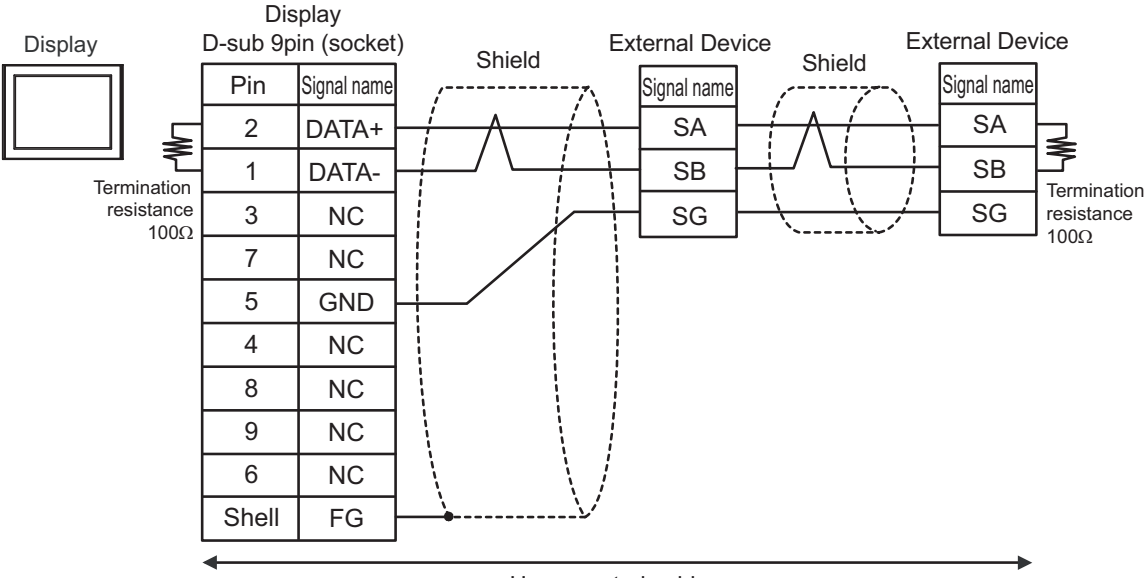

User-created cable

# Cable Diagram 4

| Display<br>(Connection Port)                                                                                                    |    | Cable                                                                                                    | Notes                         |
|----------------------------------------------------------------------------------------------------|----|----------------------------------------------------------------------------------------------------|-------------------------------|
| GP3000 <sup>*1</sup> (COM1)<br>AGP-3302B (COM2)<br>GP-4*01TM (COM1)<br>GP-Rear Module (COM1)<br>ST3000 <sup>*2</sup> (COM2)<br>LT3000 (COM1)                                                                                              | 4A | COM port conversion adapter by Pro-face<br>CA3-ADPCOM-01<br>+                                                                        | Cable length:<br>600m or less |
|                                                                                                    |    | Terminal block conversion adapter by Pro-face<br>CA3-ADPTRM-01<br>+                                                                  |                               |
|                                                                                                    |    | User-created cable                                                                                                    |                               |
|                                                                                                    | 4B | User-created cable                                                                                                    |                               |
| GP3000 <sup>*3</sup> (COM2)                                                                                                    | 4C | Online adapter by Pro-face<br>CA4-ADPONL-01<br>+                                                                                     | Cable length:<br>600m or less |
|                                                                                                    |    | Terminal block conversion adapter by Pro-face<br>CA3-ADPTRM-01                                                                       |                               |
|                                                                                                    |    | +<br>User-created cable                                                                                                    |                               |
|                                                                                                    | 4D | Online adapter by Pro-face<br>CA4-ADPONL-01<br>+<br>User-created cable                                                               |                               |
| IPC <sup>*4</sup>                                                                                                    | 4E | COM port conversion adapter by Pro-face<br>CA3-ADPCOM-01<br>+<br>Terminal block conversion adapter by Pro-face<br>CA3-ADPTRM-01<br>+ | Cable length:<br>600m or less |
|                                                                                                    |    | User-created cable                                                                                                    |                               |
|                                                                                                    | 4F | User-created cable                                                                                                    |                               |
| GP-4106 (COM1)<br>GP-4116T (COM1)                                                                                                    | 4G | User-created cable                                                                                                    | Cable length:<br>600m or less |
| GP-4107 (COM1)<br>GP-4*03T <sup>*5</sup> (COM2)<br>GP-4203T (COM1)                                                                                                    | 4H | User-created cable                                                                                                    | Cable length:<br>600m or less |
| GP4000 <sup>*6</sup> (COM2)<br>GP-4201T (COM1)<br>GP6000 (COM2)<br>SP5000 <sup>*7</sup> (COM1/2)<br>SP-5B00 (COM2)<br>ST6000 <sup>*8</sup> (COM2)<br>ST-6200 (COM1)<br>STM6000 (COM1)<br>STC6000 (COM1)<br>PS6000 (Basic Box)<br>(COM1/2) | 4I | RS-422 Terminal Block Conversion Adapter by Pro-face<br>PFXZCBADTM1 <sup>*9</sup>                                                    |                               |
|                                                                                                    |    | User-created cable                                                                                                    |                               |
|                                                                                                    | 4B | User-created cable                                                                                                    | Cable length:<br>600m or less |
| LT-4*01TM (COM1)<br>LT-Rear Module (COM1)                                                                                                    | 4J | RJ45 RS-485 Cable (5m) by Pro-face<br>PFXZLMCBRJR81                                                                                  | Cable length:<br>200m or less |

| Display<br>(Connection Port)                                                                      | Cable |                    | Notes                         |
|---------------------------------------------------------------------------------------------------|-------|--------------------|-------------------------------|
| PE-4000B <sup>*10</sup><br>PS5000 <sup>*10</sup><br>PS6000 (Optional<br>Interface) <sup>*10</sup> | 4K    | User-created cable | Cable length:<br>600m or less |

- \*1 All GP3000 models except AGP-3302B
- \*2 Except AST-3211A and AST-3302B
- \*3 All GP3000 models except GP-3200 series and AGP-3302B
- \*4 Only the COM port which can communicate by RS-422/485 (2 wire) can be used. (Except PE-4000B, PS5000, and PS6000)

<sup>(</sup> ■ IPC COM Port" (page 6)

- \*5 Except GP-4203T
- \*6 All GP4000 models except GP-4100 Series, GP-4\*01TM, GP-Rear Module, GP-4201T and GP-4\*03T
- \*7 Except SP-5B00
- \*8 Except ST-6200
- \*9 When using a Terminal Block Conversion Adapter (CA3-ADPTRM-01) instead of the RS-422 Terminal Block Conversion Adapter, refer to Cable Diagram 4A.

## 4A)

• 1:1 connection

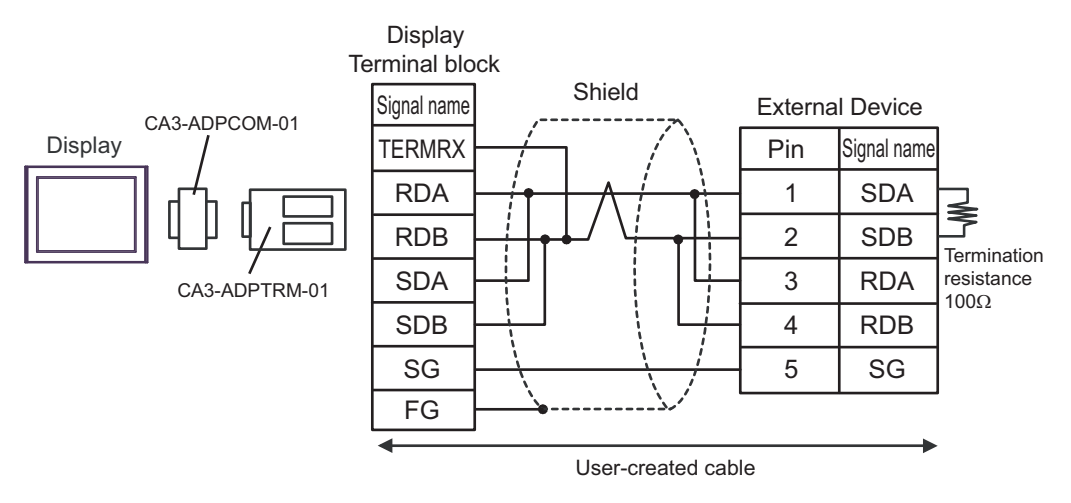

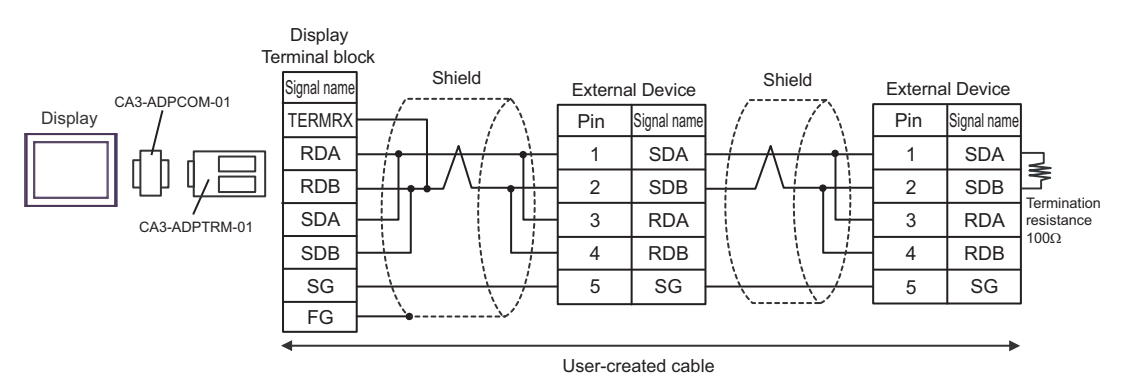

## 4B)

• 1:1 connection

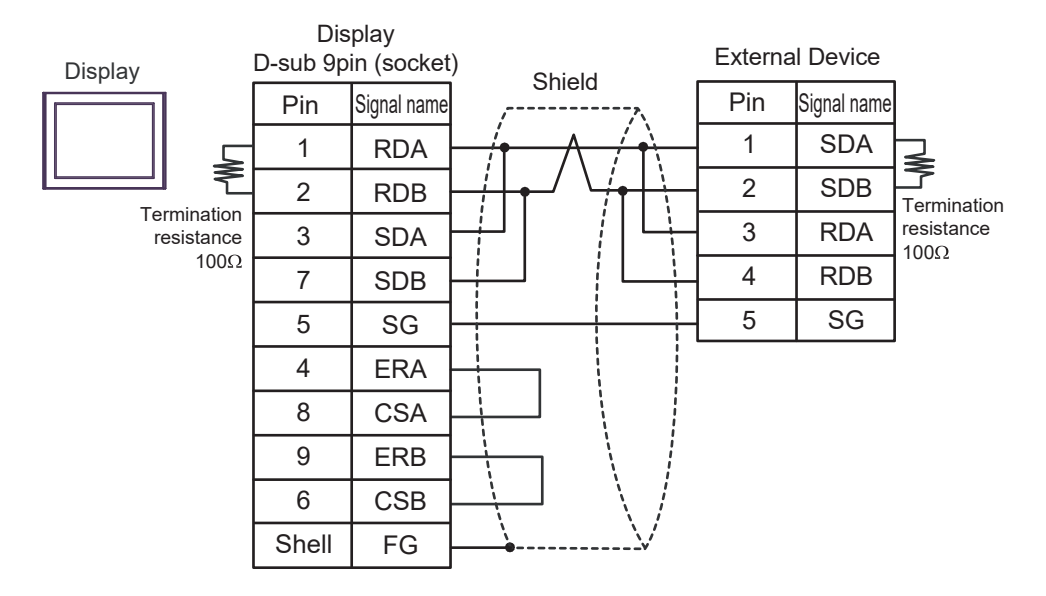

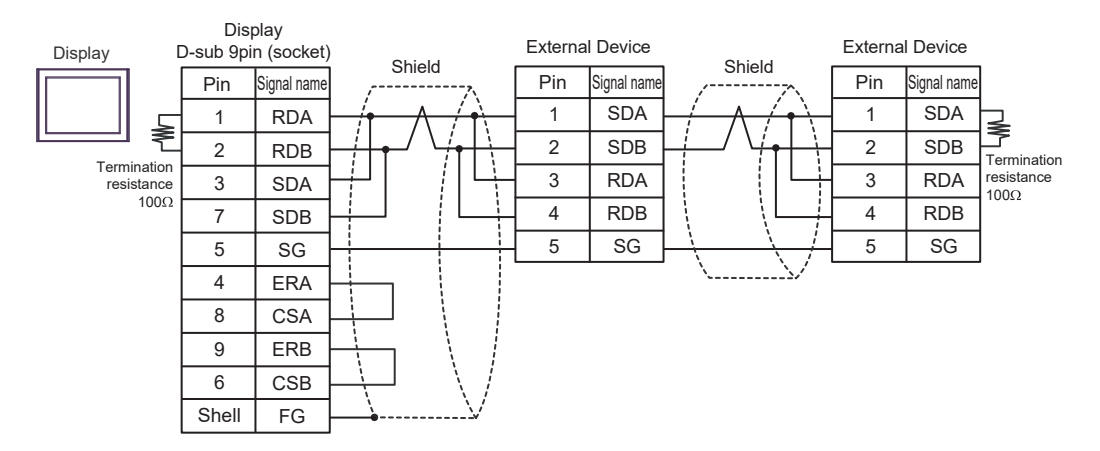

## 4C)

• 1:1 connection

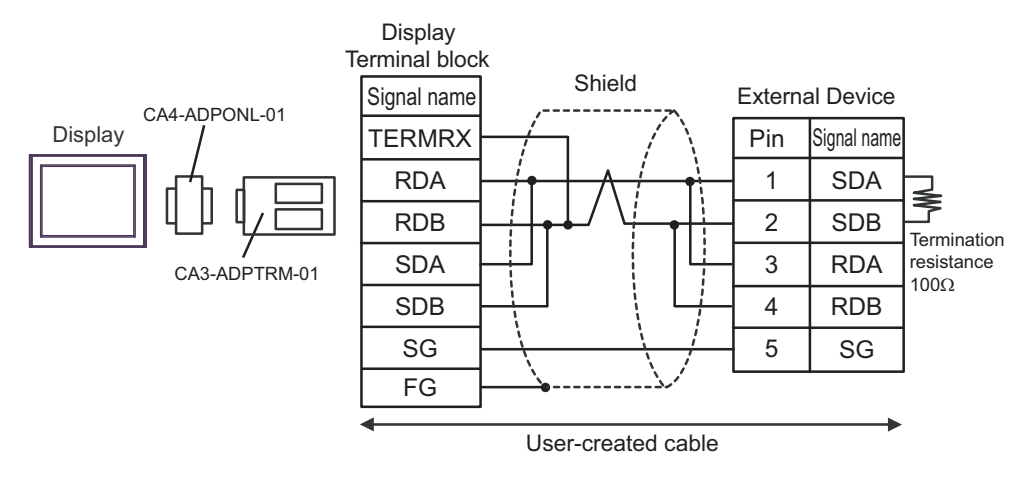

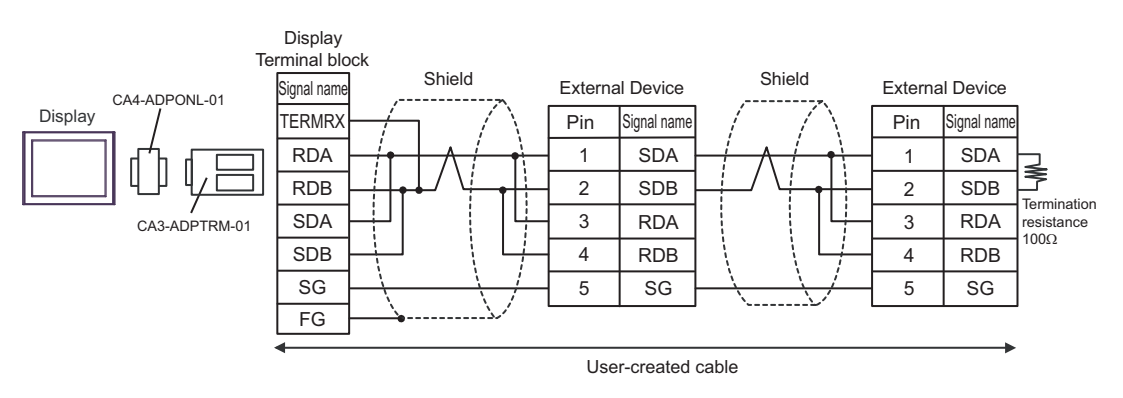

## 4D)

• 1:1 connection

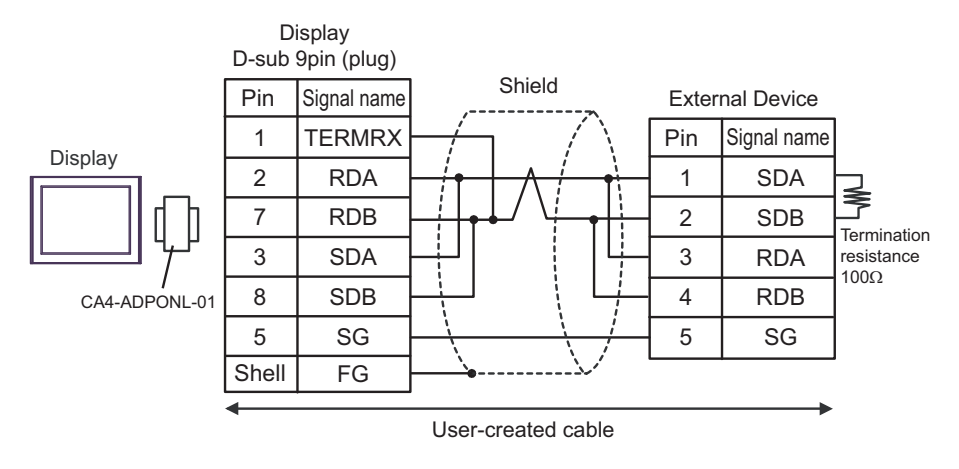

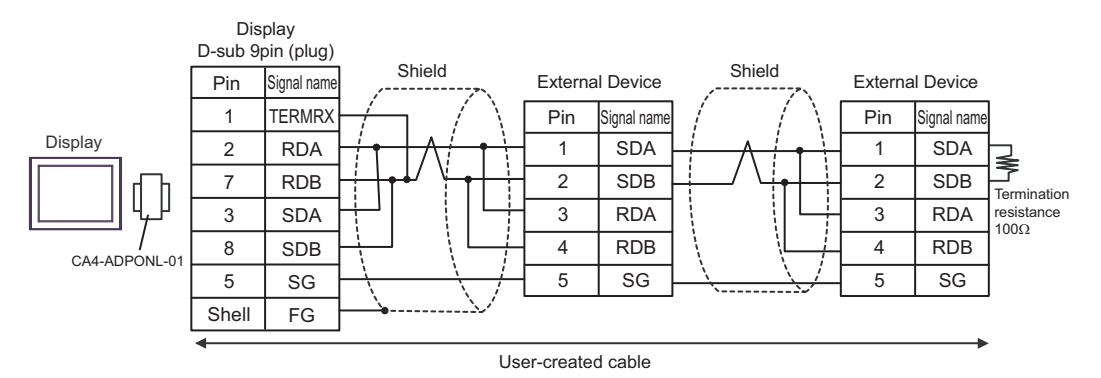

## 4E)

• 1:1 connection

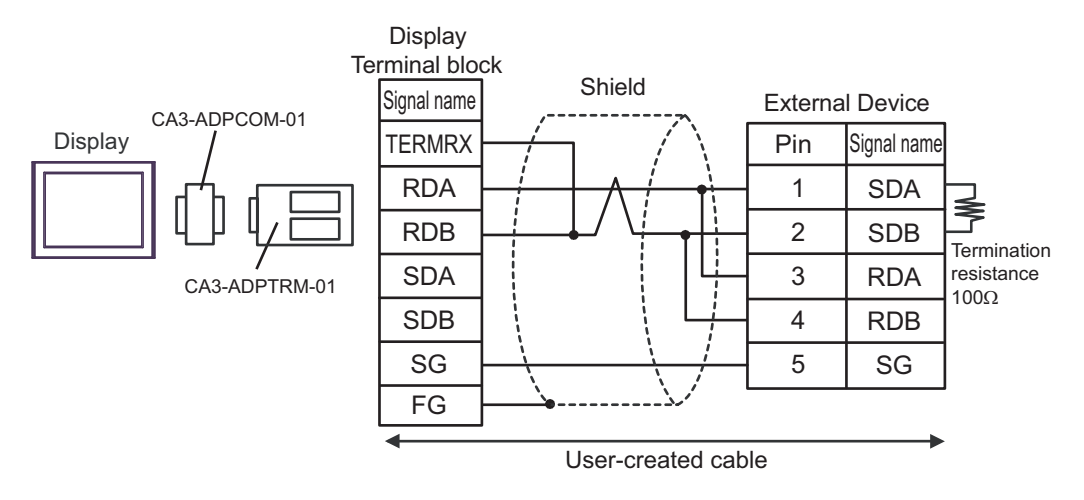

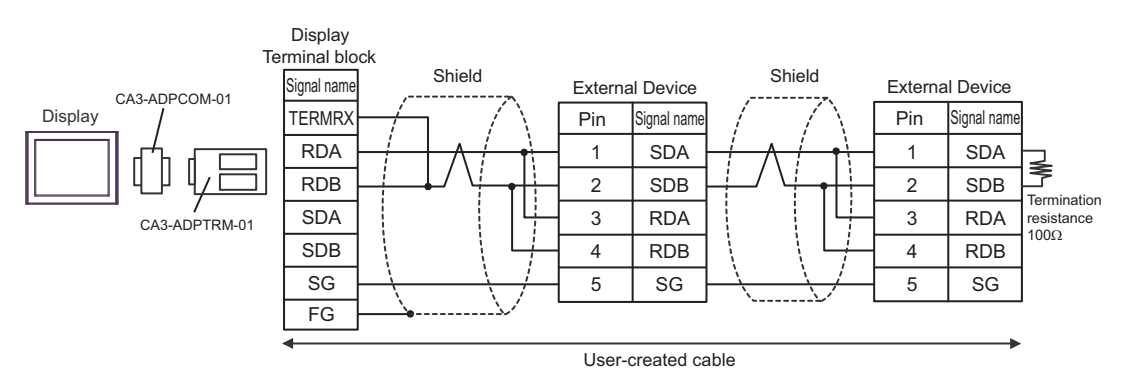

## 4F)

• 1:1 connection

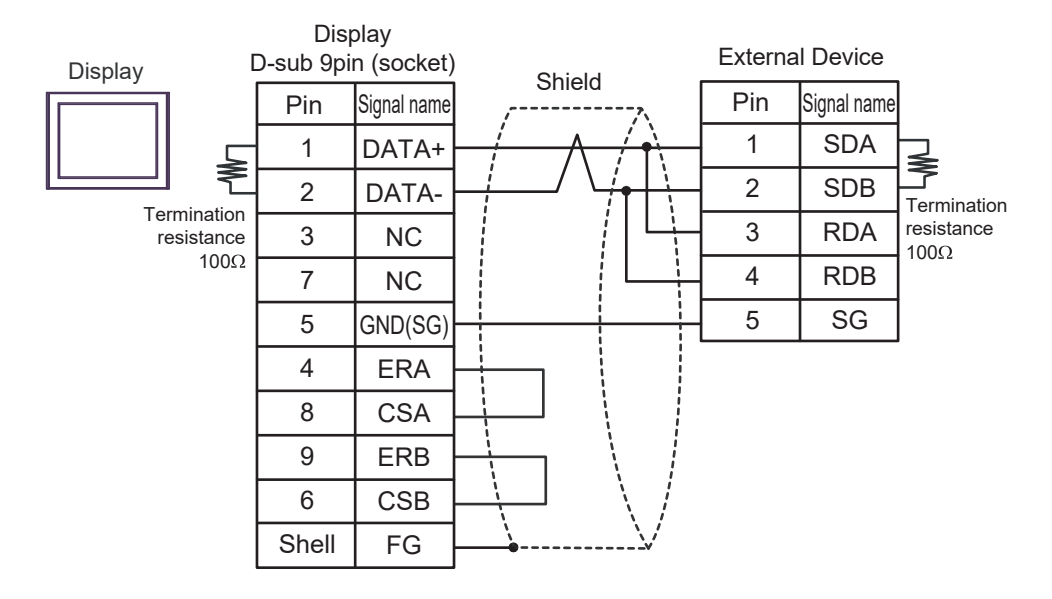

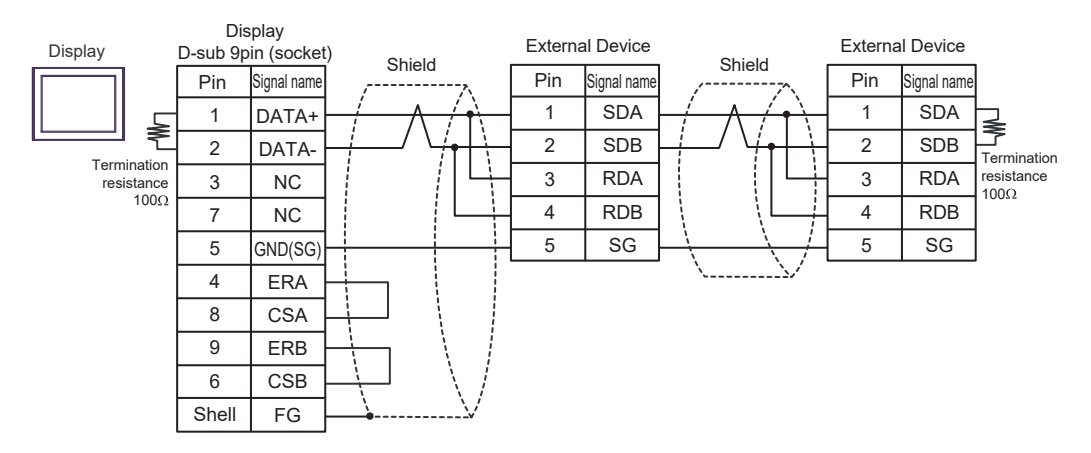

#### 4G)

• 1:1 connection

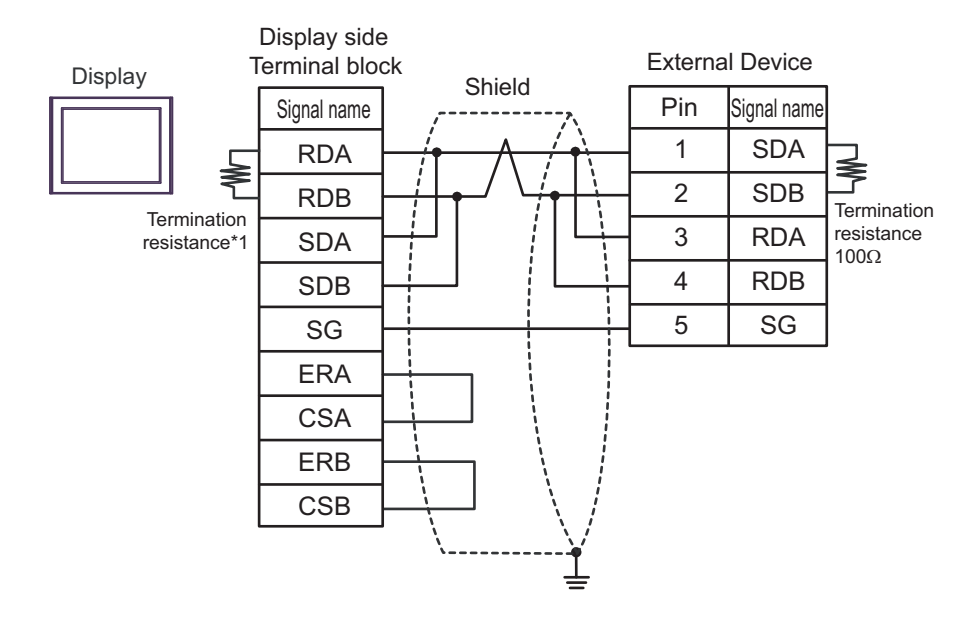

1:n connection

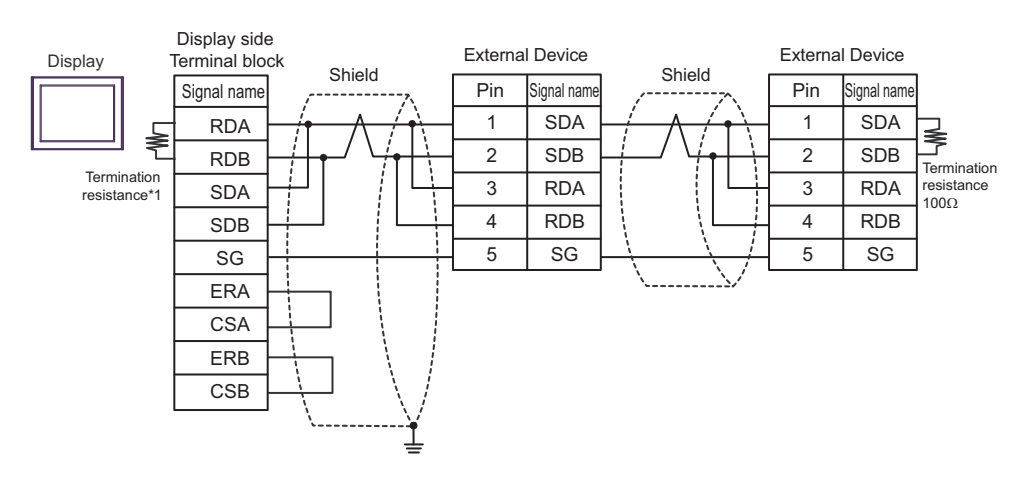

\*1 The resistance in the Display is used as the termination resistance. Set the value of the DIP Switch on the rear of the Display as shown in the table below.

| DIP Switch No. | Set Value |
|----------------|-----------|
| 1              | OFF       |
| 2              | OFF       |
| 3              | ON        |
| 4              | ON        |
#### 4H)

• 1:1 connection

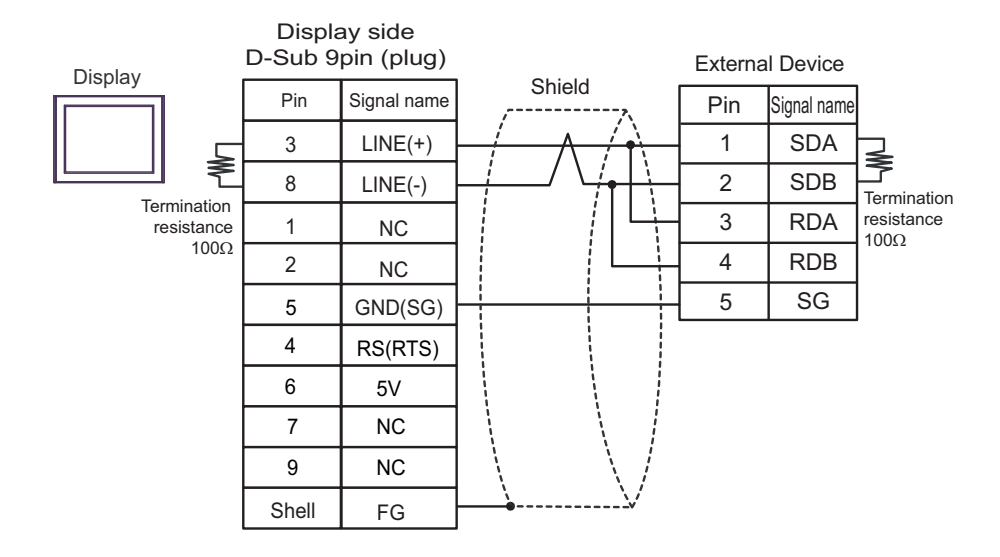

• 1:n connection

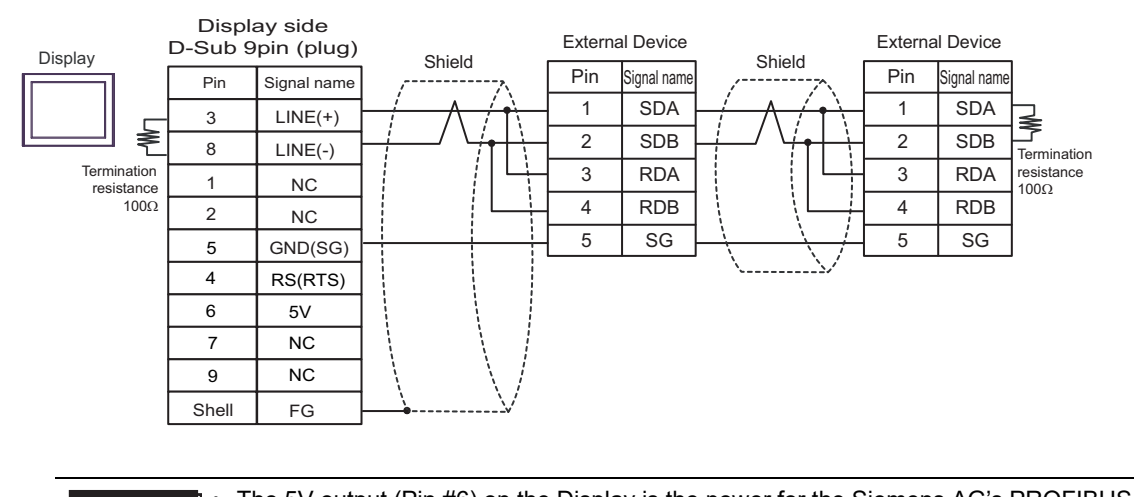

| IMPORTANT | • The 5V output (Pin #6) on the Display is the power for the Siemens AG's PROFIBUS connector. Do not use it for other devices. |
|-----------|----------------------------------------------------------------------------------------------------|
|           |                                                                                                    |
| NOTE      | • In COM on the GP-4107, the SG and FG terminals are isolated.                                                                 |

#### 4I)

• 1:1 connection

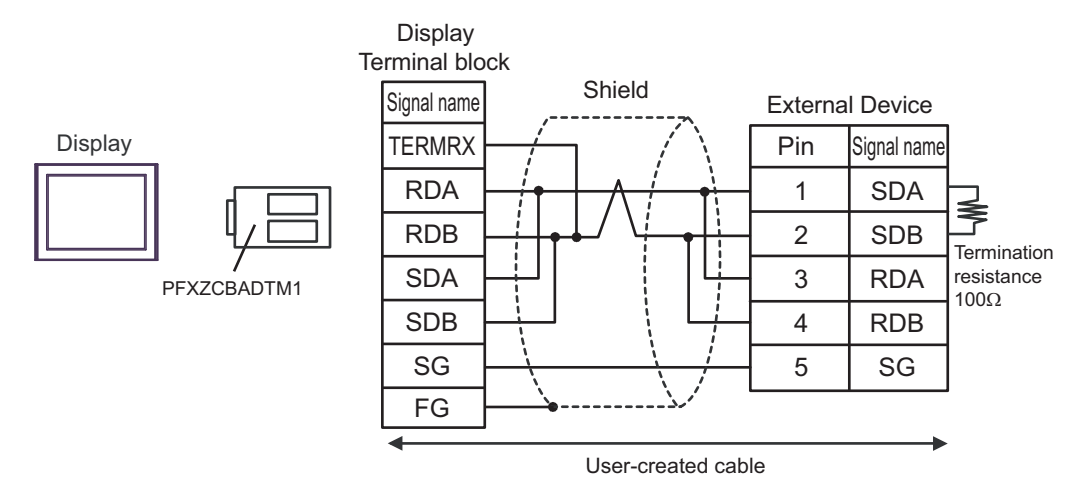

• 1:n connection

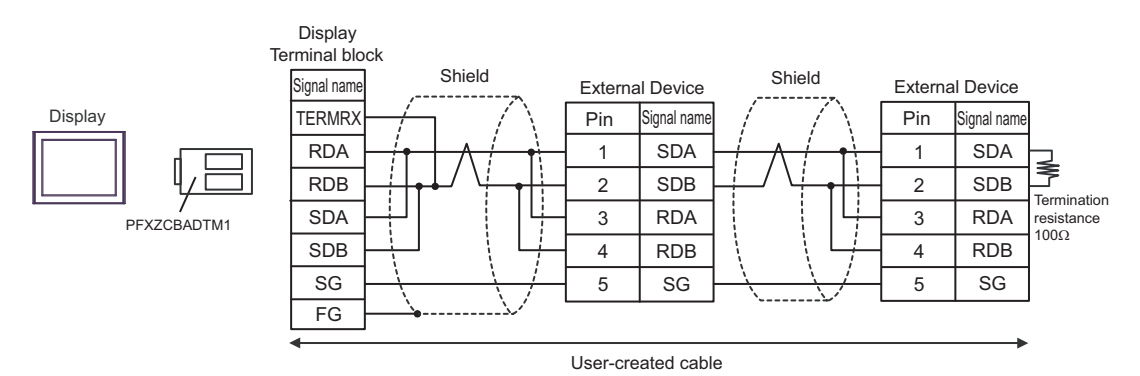

GP-Pro EX Device/PLC Connection Manual

# 4J)

• 1:1 connection

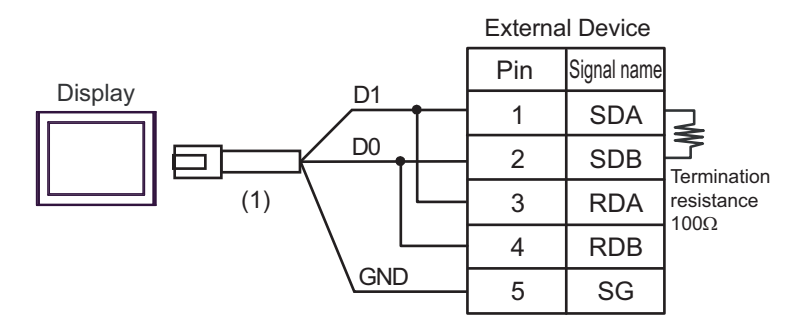

• 1:n connection

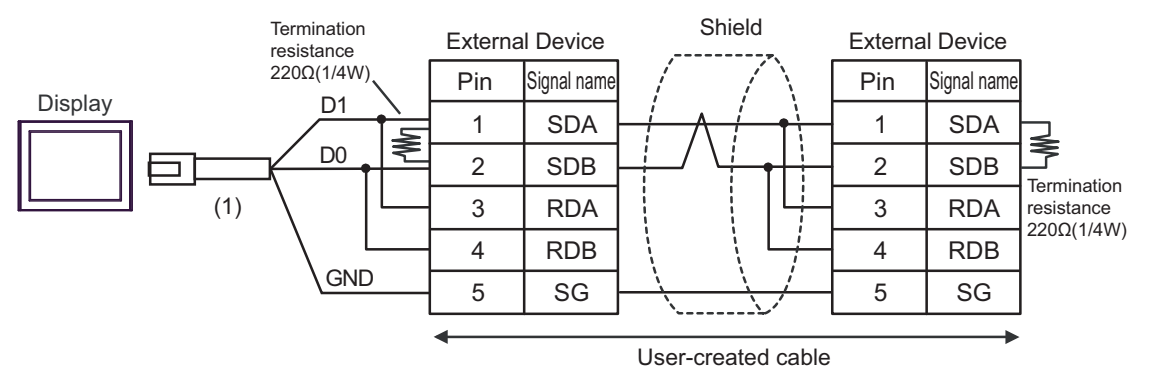

| Number | Name                                                | Notes |
|--------|-----------------------------------------------------|-------|
| (1)    | RJ45 RS-485 Cable (5m) by Pro-face<br>PFXZLMCBRJR81 |       |

## 4K)

• 1:1 connection

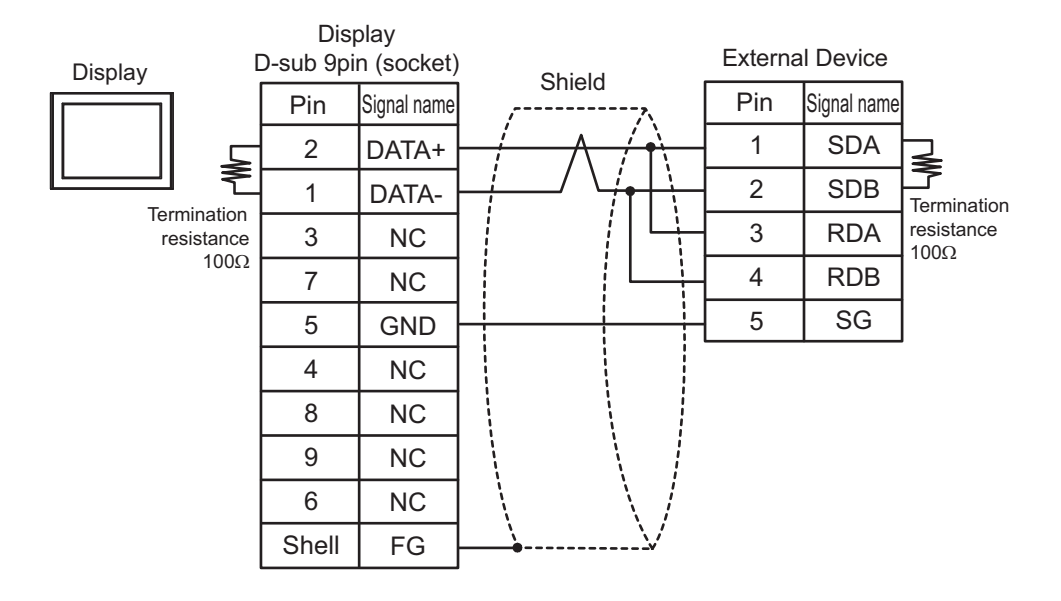

• 1:n connection

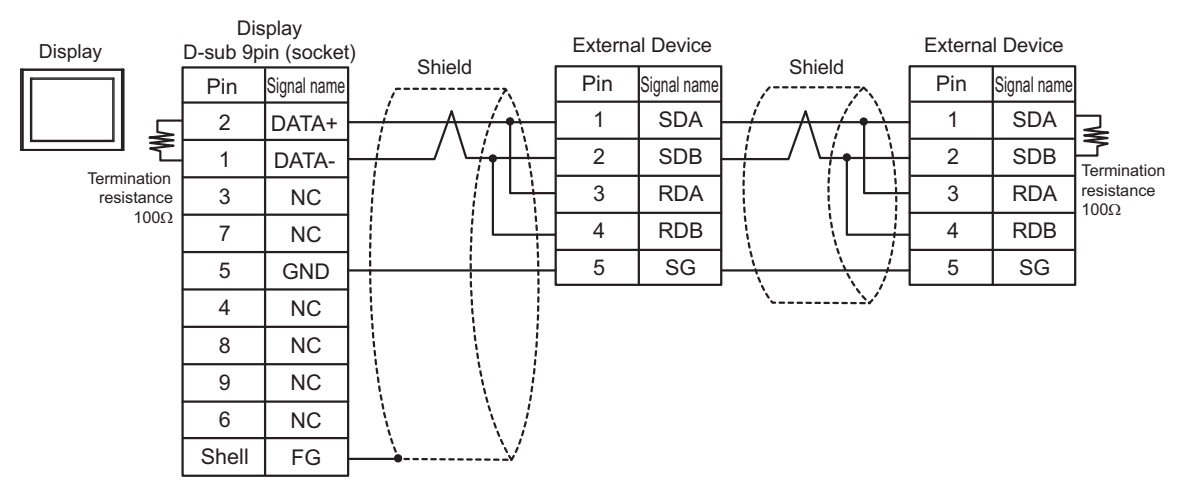

# Cable Diagram 5

| Display<br>(Connection Port)                                                                                                    |                                                                           | Cable                                                                                                    | Notes                                                                                                    |  |  |
|----------------------------------------------------------------------------------------------------|---------------------------------------------------------------------------|----------------------------------------------------------------------------------------------------|----------------------------------------------------------------------------------------------------|--|--|
| GP3000 <sup>*1</sup> (COM1)<br>AGP-3302B (COM2)<br>GP-4*01TM (COM1)<br>GP-Rear Module (COM1)<br>ST3000 <sup>*2</sup> (COM2)<br>LT3000 (COM1) | 5A<br>5B                                                                  | COM port conversion adapter by Pro-face<br>CA3-ADPCOM-01<br>+<br>Terminal block conversion adapter by Pro-face<br>CA3-ADPTRM-01<br>+<br>User-created cable<br>User-created cable | Cable length: 600m<br>or less<br>However, between<br>the master and the<br>slave cable length:<br>10m or less |  |  |
| GP3000 <sup>*3</sup> (COM2)                                                                                                    | 5C                                                                        | Online adapter by Pro-face<br>CA4-ADPONL-01<br>+<br>Terminal block conversion adapter by Pro-face<br>CA3-ADPTRM-01<br>+<br>User-created cable                                    | Cable length: 600m<br>or less<br>However, between<br>the master and the<br>slave cable length:<br>10m or less |  |  |
|                                                                                                    | 5D                                                                        | Online adapter by Pro-face<br>CA4-ADPONL-01<br>+<br>User-created cable                                                                                                    |                                                                                                    |  |  |
| IPC <sup>*4</sup>                                                                                                    | 5E                                                                        | COM port conversion adapter by Pro-face<br>CA3-ADPCOM-01<br>+<br>Terminal block conversion adapter by Pro-face<br>CA3-ADPTRM-01<br>+<br>User-created cable                       | Cable length: 600m<br>or less<br>However, between<br>the master and the<br>slave cable length:<br>10m or less |  |  |
| GP-4106 (COM1)<br>GP-4116T (COM1)                                                                                                    | 5FUser-created cable6P-4106 (COM1)<br>6P-4116T (COM1)5GUser-created cable |                                                                                                    |                                                                                                    |  |  |
| GP-4107 (COM1)<br>GP-4*03T <sup>*5</sup> (COM2)<br>GP-4203T (COM1)                                                                           | 5H                                                                        | User-created cable                                                                                                    | Cable length: 600m<br>or less<br>However, between<br>the master and the<br>slave cable length:<br>10m or less |  |  |

| Display<br>(Connection Port)                                                                                                    |    | Cable                                                                                                    | Notes                                                                                                    |  |  |
|----------------------------------------------------------------------------------------------------|----|----------------------------------------------------------------------------------------------------|----------------------------------------------------------------------------------------------------|--|--|
| GP4000 <sup>*6</sup> (COM2)<br>GP-4201T (COM1)<br>GP6000 (COM2)<br>SP5000 <sup>*7</sup> (COM1/2)                                      | 51 | RS-422 Terminal Block Conversion Adapter by Pro-face<br>PFXZCBADTM1 <sup>*9</sup><br>+<br>User-created cable | Cable length: 600m                                                                                            |  |  |
| SP-5B00 (COM2)<br>ST6000 <sup>*8</sup> (COM2)<br>ST-6200 (COM1)<br>STM6000 (COM1)<br>STC6000 (COM1)<br>PS6000 (Basic Box)<br>(COM1/2) | 5B | User-created cable                                                                                           | However, between<br>the master and the<br>slave cable length:<br>10m or less                                  |  |  |
| LT-4*01TM (COM1)<br>LT-Rear Module (COM1)                                                                                             | 5J | RJ45 RS-485 Cable (5m) by Pro-face<br>PFXZLMCBRJR81                                                          | Cable length: 200m<br>or less<br>However, between<br>the master and the<br>slave cable length:<br>10m or less |  |  |
| PE-4000B <sup>*10</sup><br>PS5000 <sup>*10</sup><br>PS6000 (Optional<br>Interface) <sup>*10</sup>                                     | 5K | User-created cable                                                                                           | Cable length: 600m<br>or less<br>However, between<br>the master and the<br>slave cable length:<br>10m or less |  |  |

\*1 All GP3000 models except AGP-3302B

- \*2 Except AST-3211A and AST-3302B
- \*3 All GP3000 models except GP-3200 series and AGP-3302B
- \*4 Only the COM port which can communicate by RS-422/485 (2 wire) can be used. (Except PE-4000B, PS5000, and PS6000)

"■ IPC COM Port" (page 6)

- \*5 Except GP-4203T
- \*6 All GP4000 models except GP-4100 Series, GP-4\*01TM, GP-Rear Module, GP-4201T and GP-4\*03T
- \*7 Except SP-5B00
- \*8 Except ST-6200
- \*9 When using a Terminal Block Conversion Adapter (CA3-ADPTRM-01) instead of the RS-422 Terminal Block Conversion Adapter, refer to Cable Diagram 5A.

### 5A)

• 1:1 connection

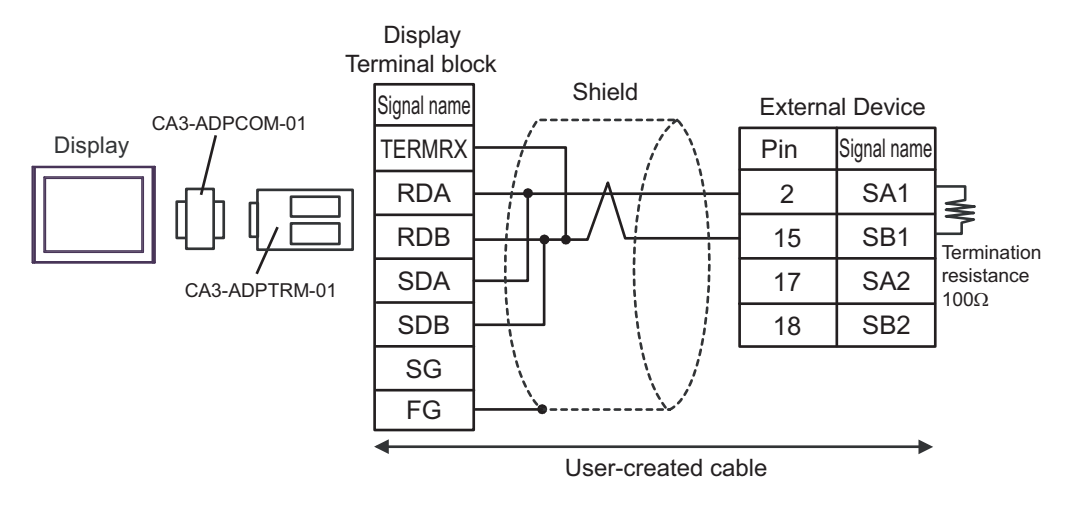

• 1:n connection

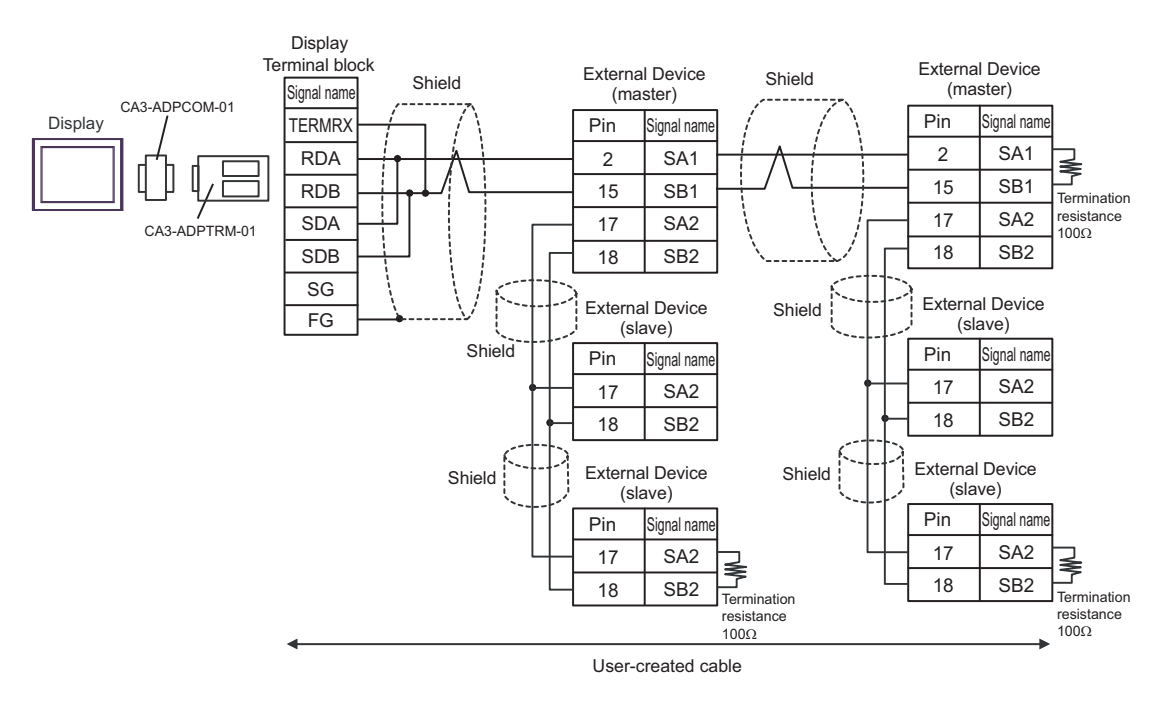

**IMPORTANT** 

### 5B)

• 1:1 connection

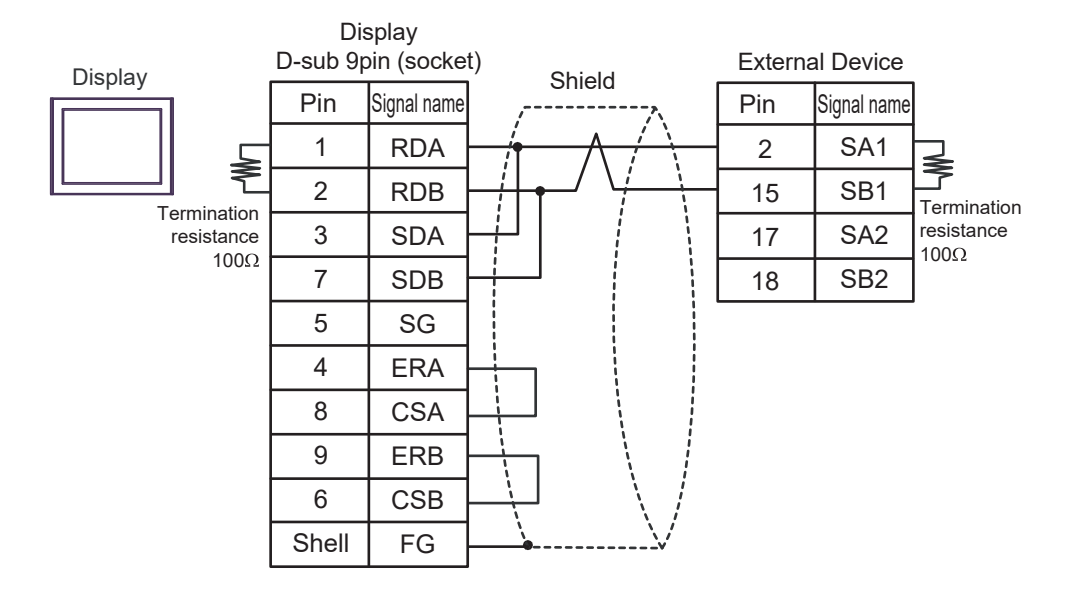

• 1:n connection

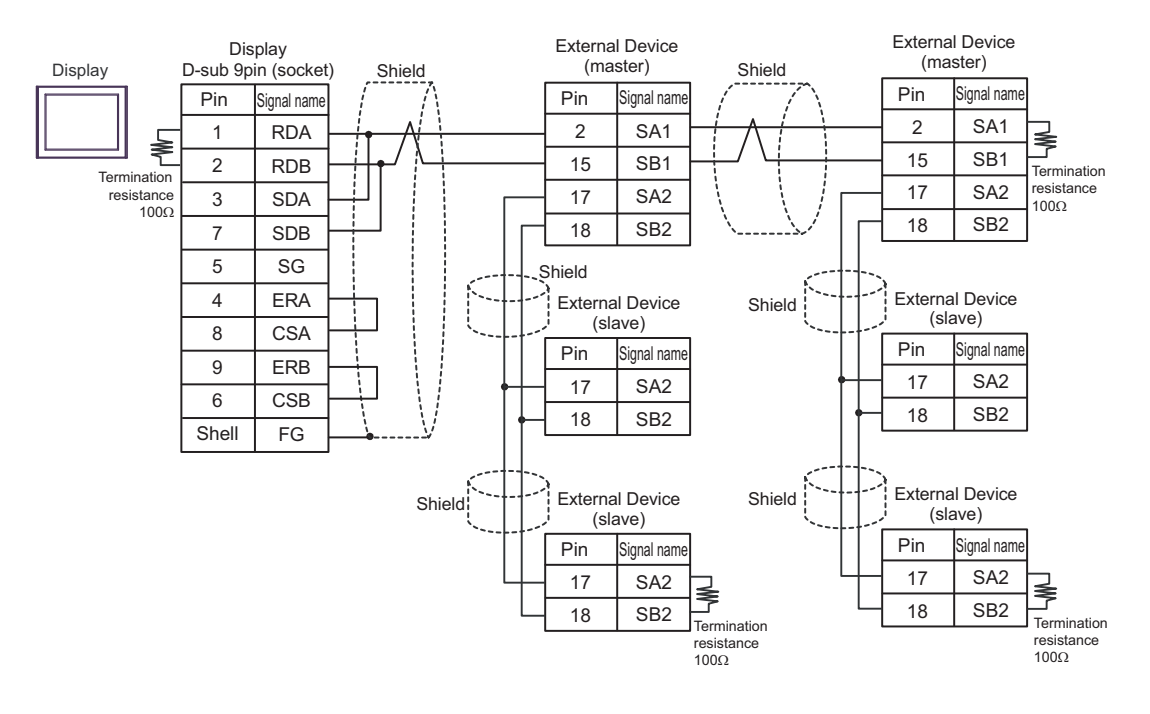

IMPORTANT

## 5C)

• 1:1 connection

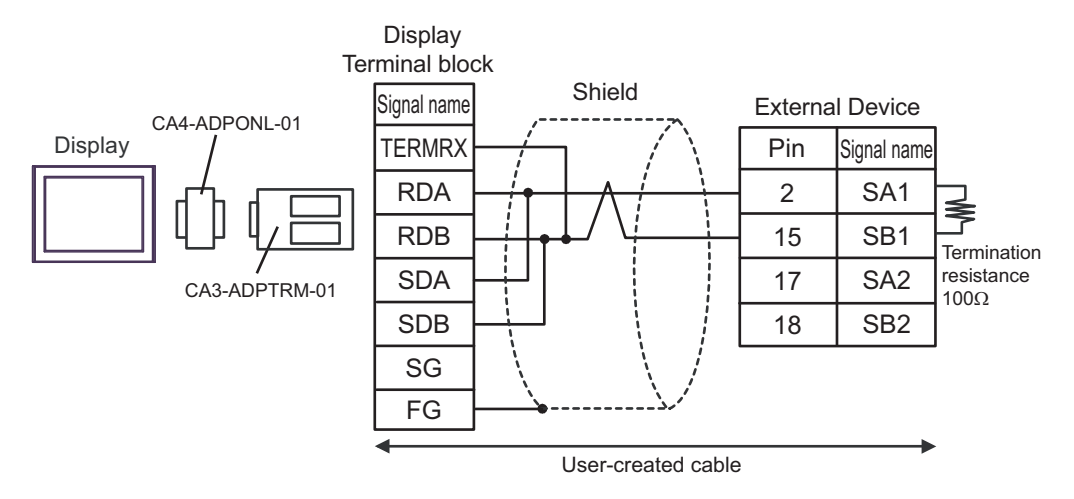

• 1:n connection

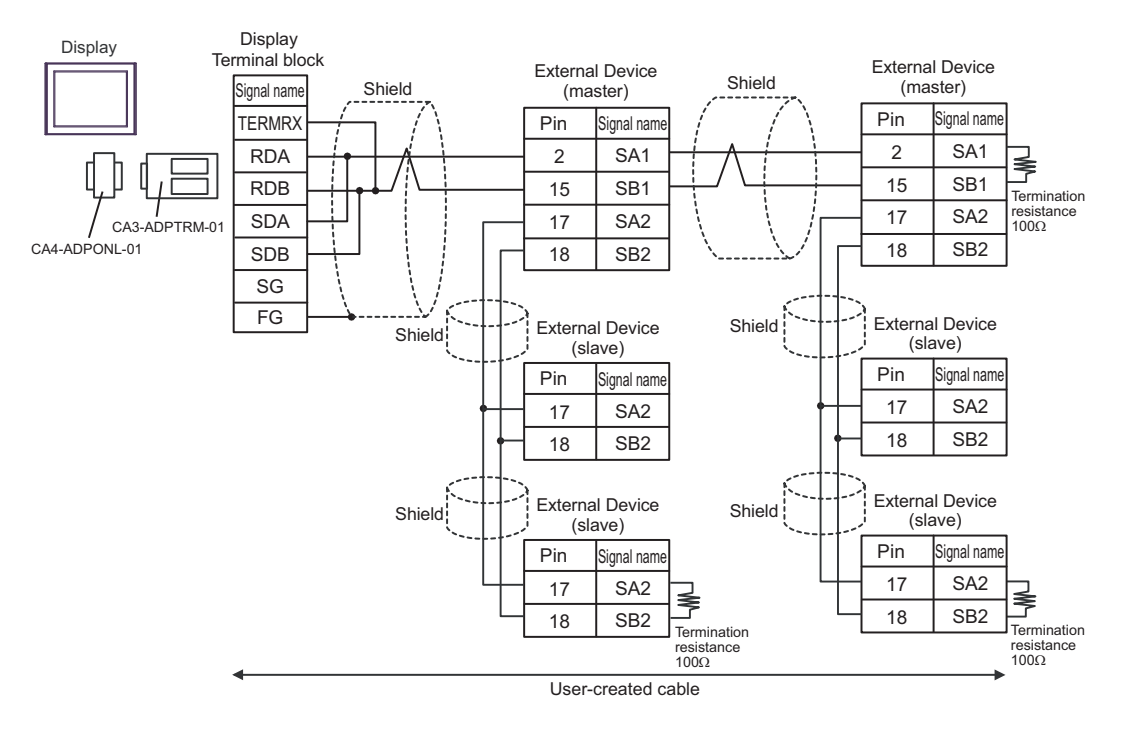

IMPORTANT

## 5D)

• 1:1 connection

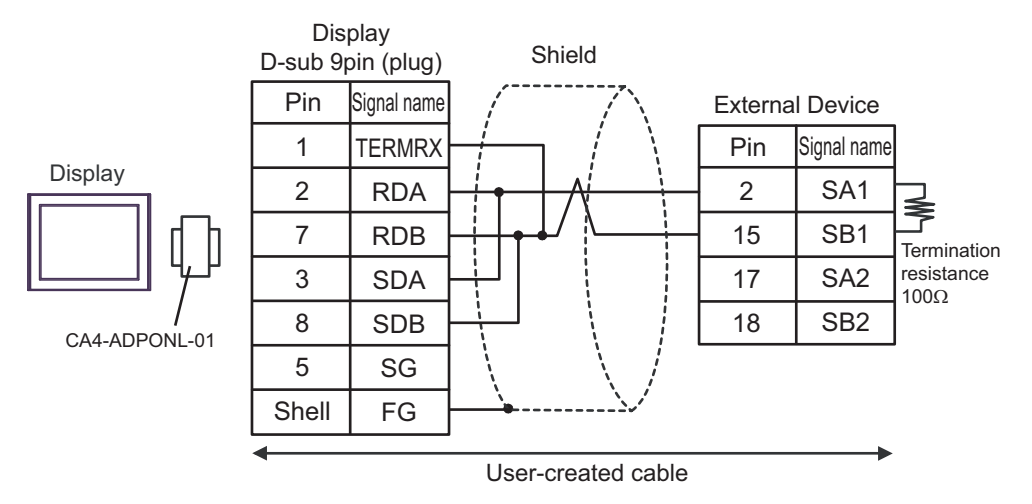

• 1:n connection

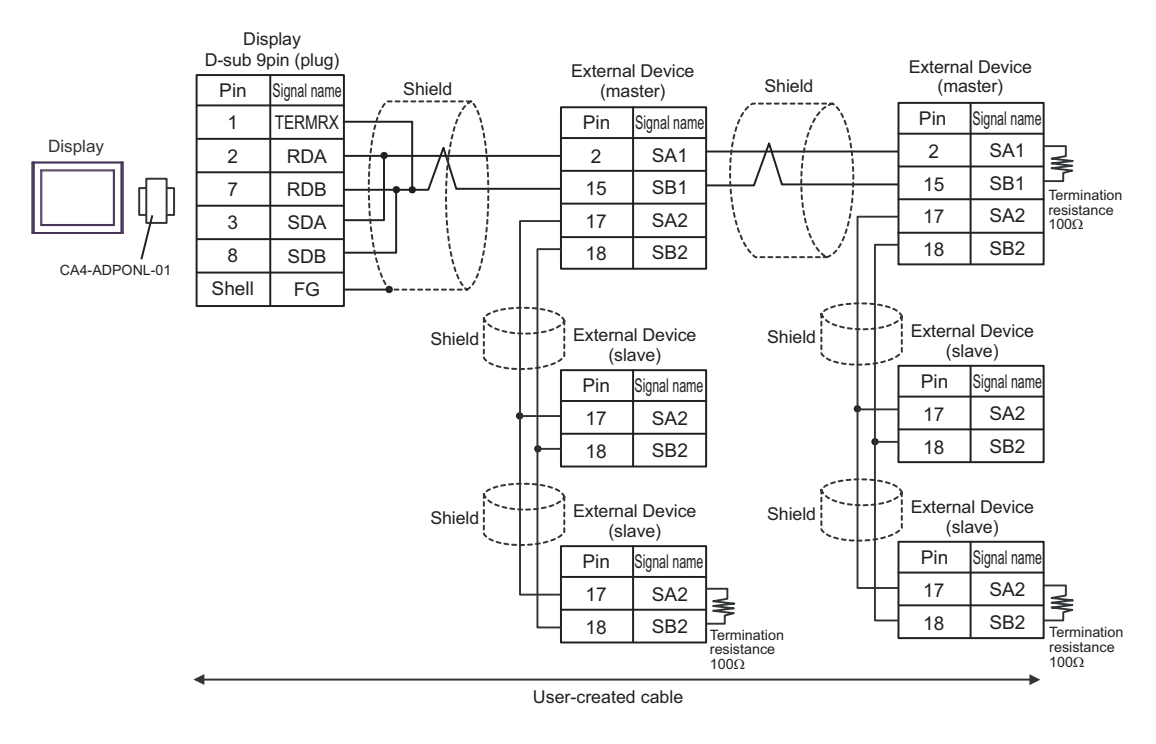

IMPORTANT

#### 5E)

• 1:1 connection

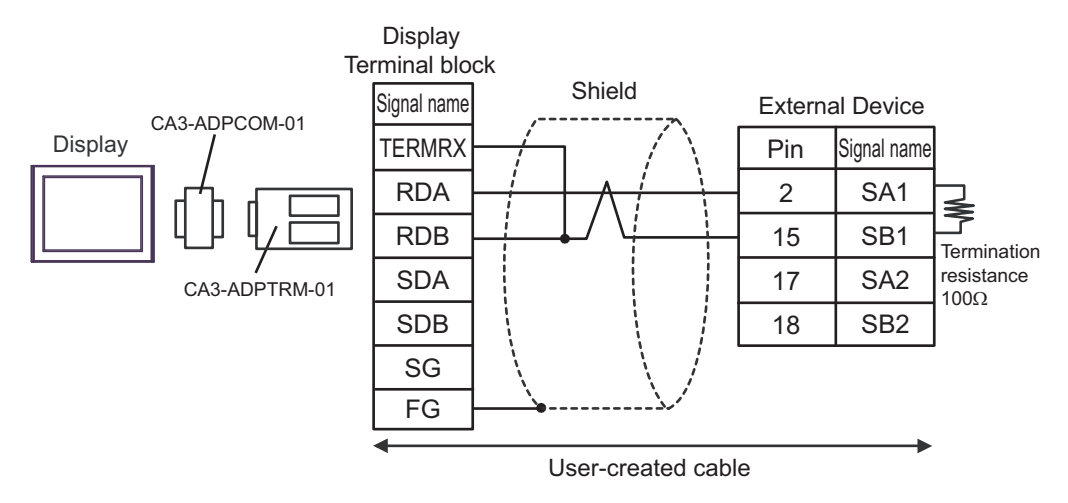

• 1:n connection

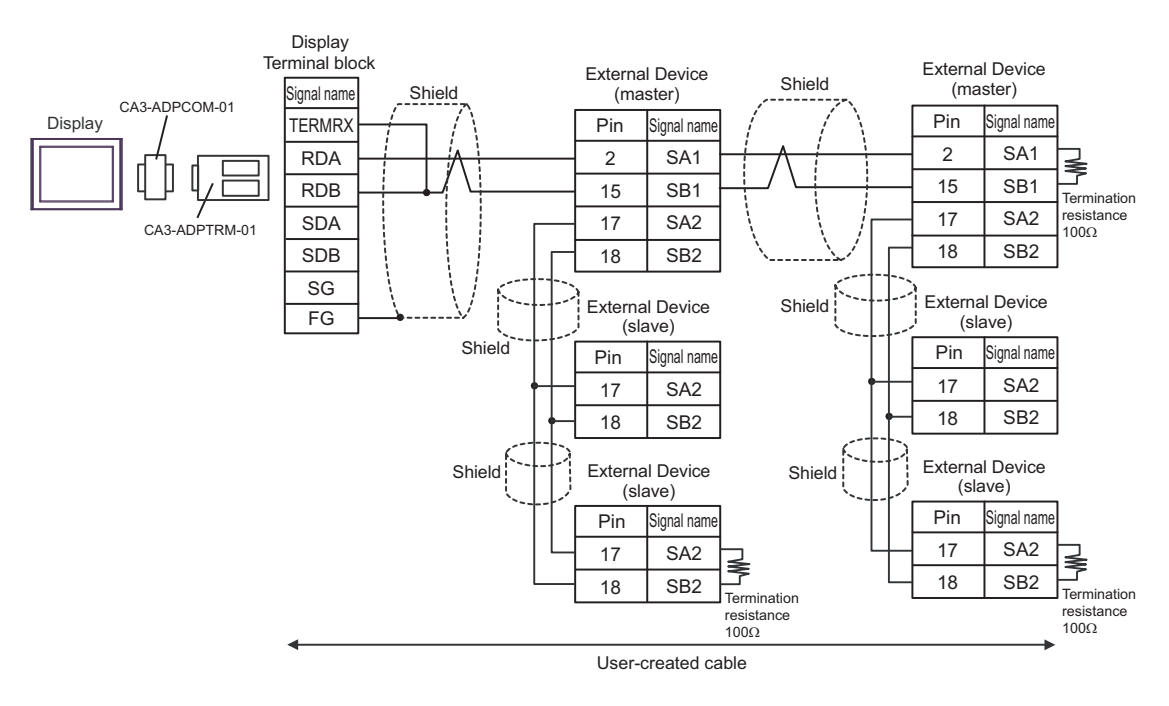

## IMPORTANT

## 5F)

• 1:1 connection

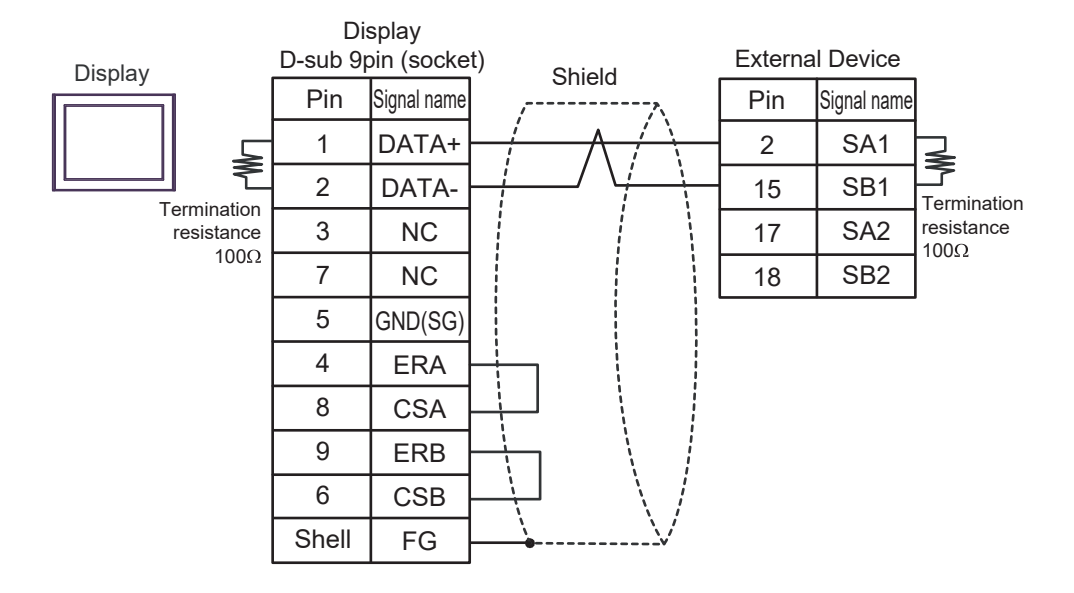

• 1:n connection

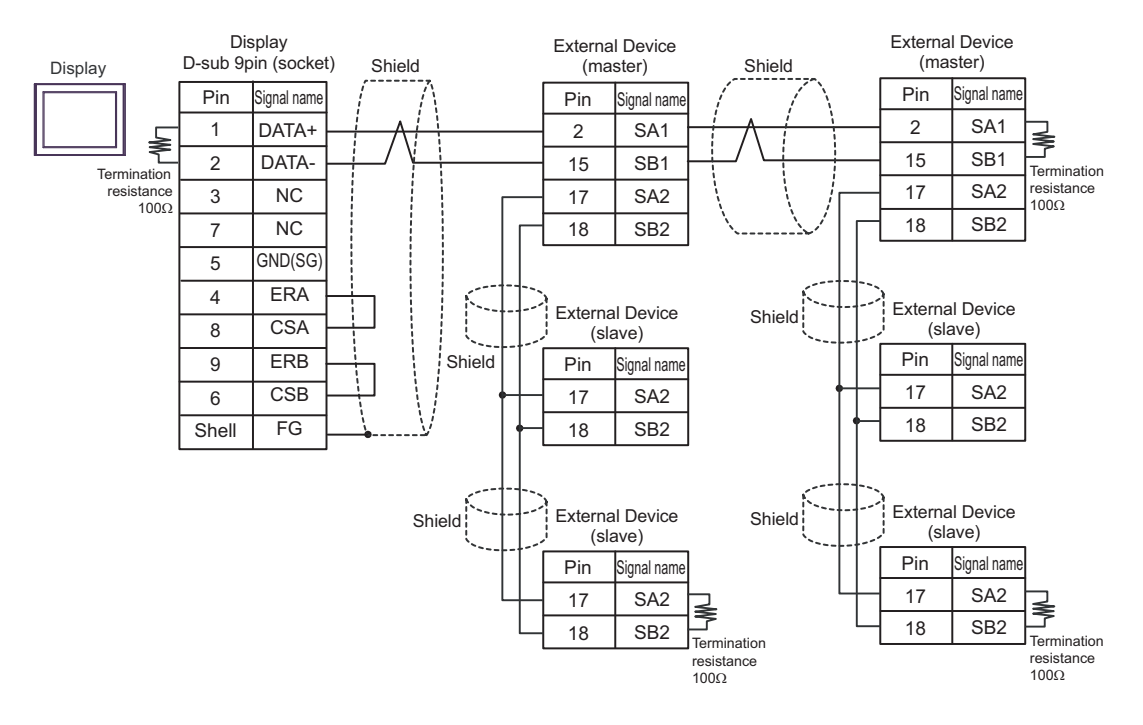

IMPORTANT

5G)

• 1:1 connection

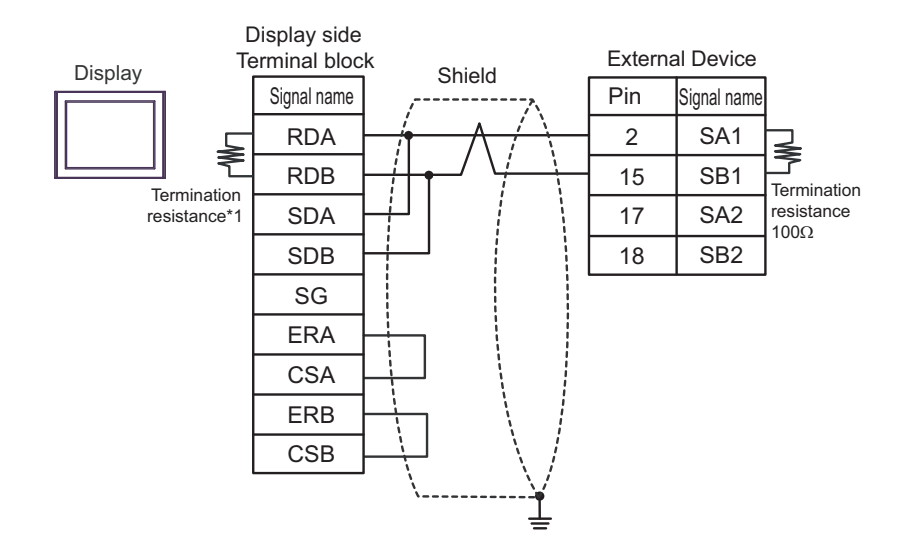

1:n connection

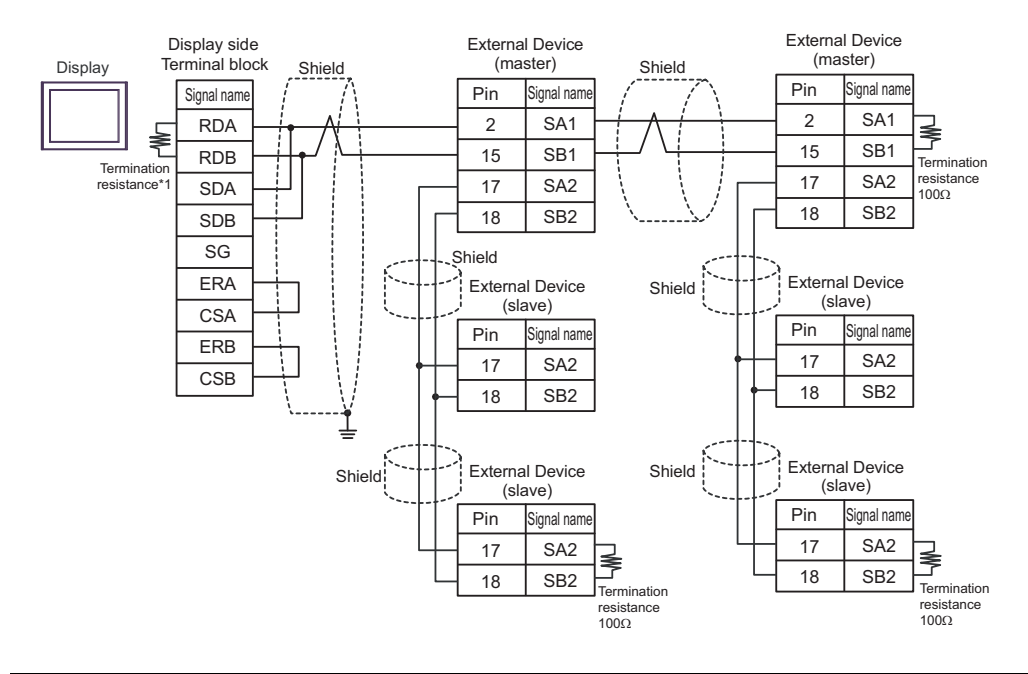

IMPORTANT

Connect No. 17 and No. 18 between slaves as shown in the figure above.

\*1 The resistance in the Display is used as the termination resistance. Set the value of the DIP Switch on the rear of the Display as shown in the table below.

| DIP Switch No. | Set Value |
|----------------|-----------|
| 1              | OFF       |
| 2              | OFF       |
| 3              | ON        |
| 4              | ON        |

#### 5H)

• 1:1 connection

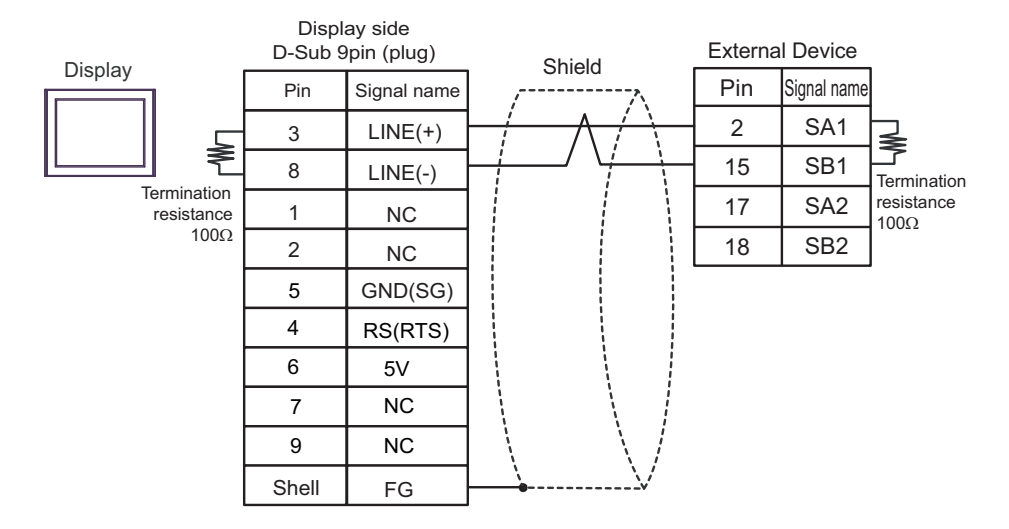

#### • 1:n connection

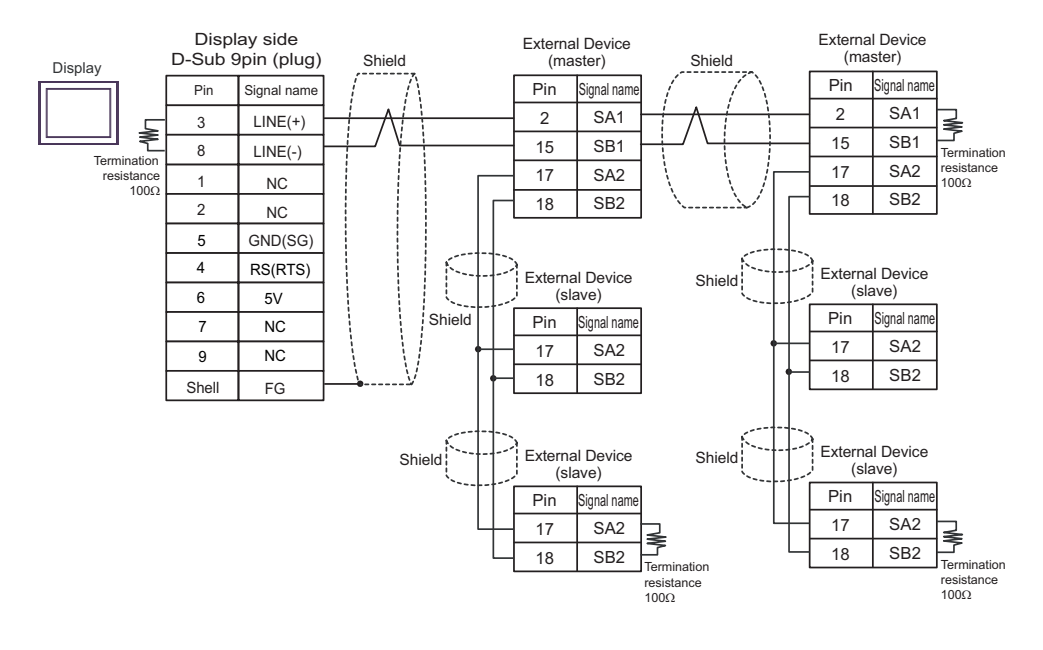

## IMPORTANT

Connect No. 17 and No. 18 between slaves as shown in the figure above.
The 5V output (Pin #6) on the Display is the power for the Siemens AG's PROFIBUS connector. Do not use it for other devices.

```
NOTE
```

• In COM on the GP-4107, the SG and FG terminals are isolated.

#### 5I)

• 1:1 connection

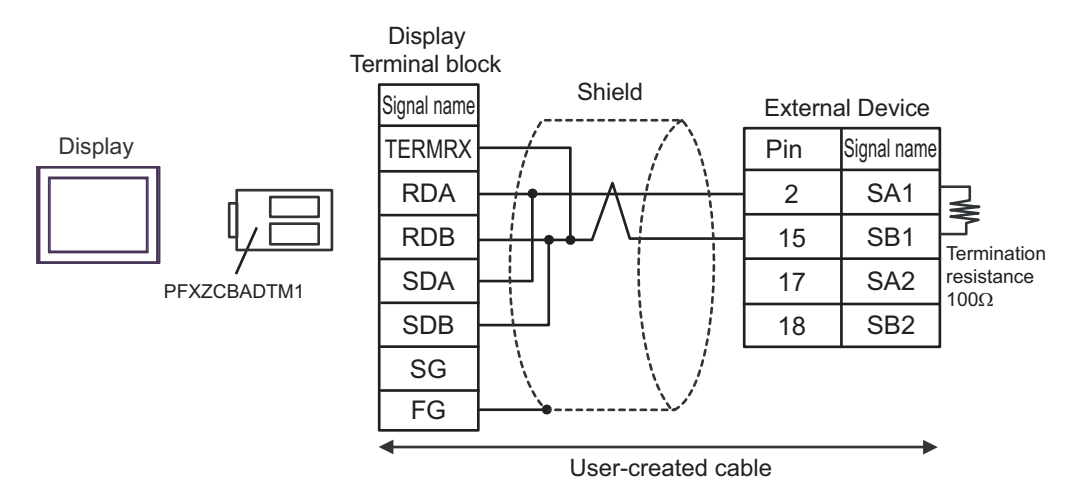

1:n connection

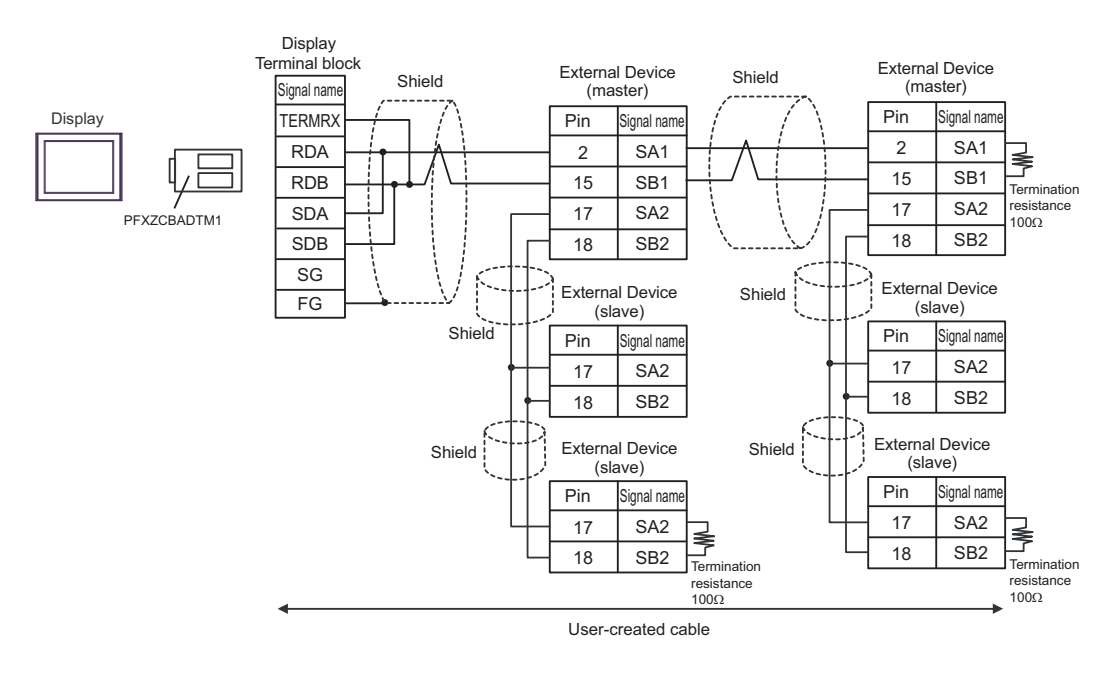

IMPORTANT

5J)

• 1:1 connection

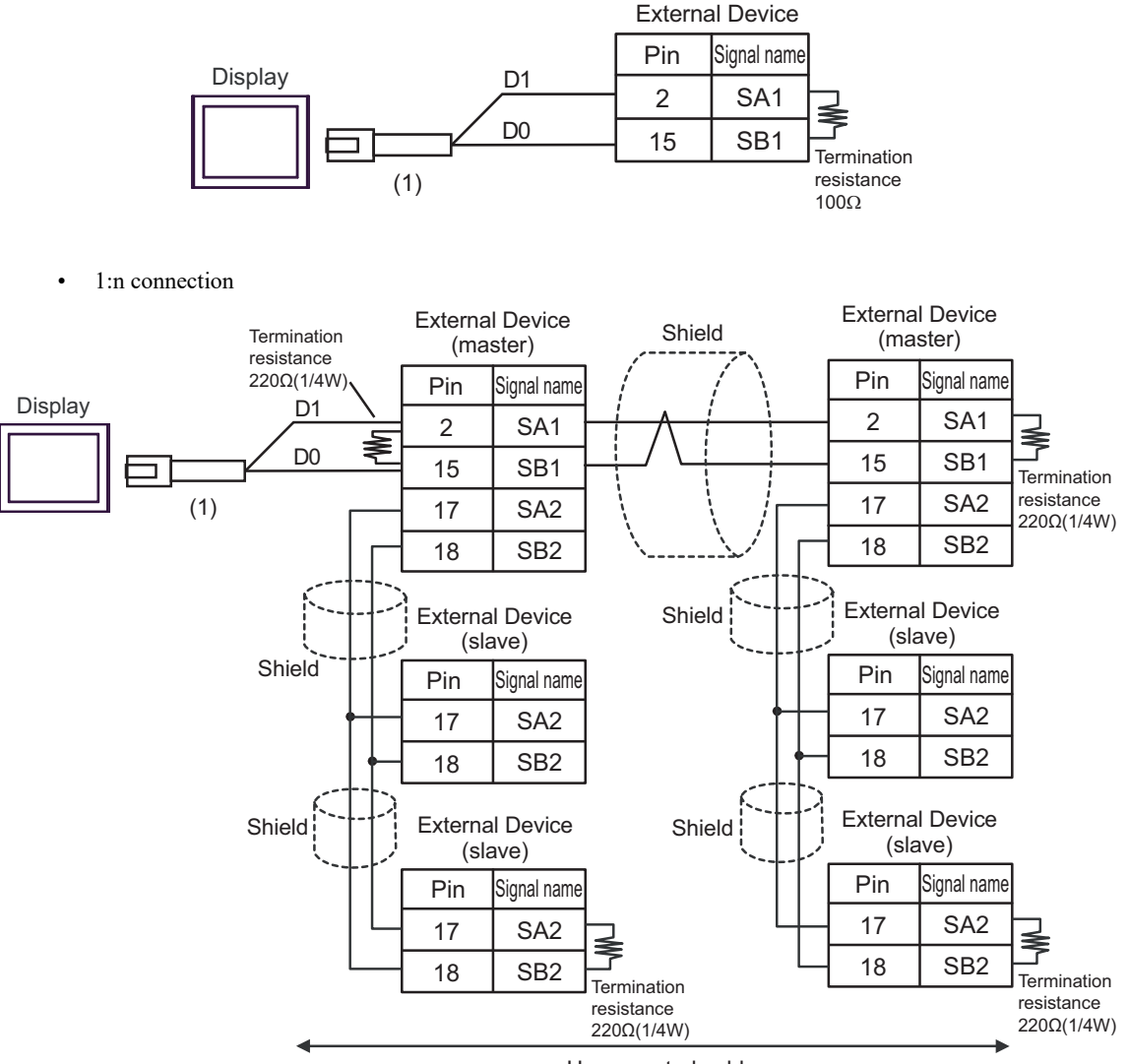

User-created cable

| Number | Name                                                | Notes |
|--------|-----------------------------------------------------|-------|
| (1)    | RJ45 RS-485 Cable (5m) by Pro-face<br>PFXZLMCBRJR81 |       |

IMPORTANT

Connect No. 17 and No. 18 between slaves as shown in the figure above.

٠

### 5K)

• 1:1 connection

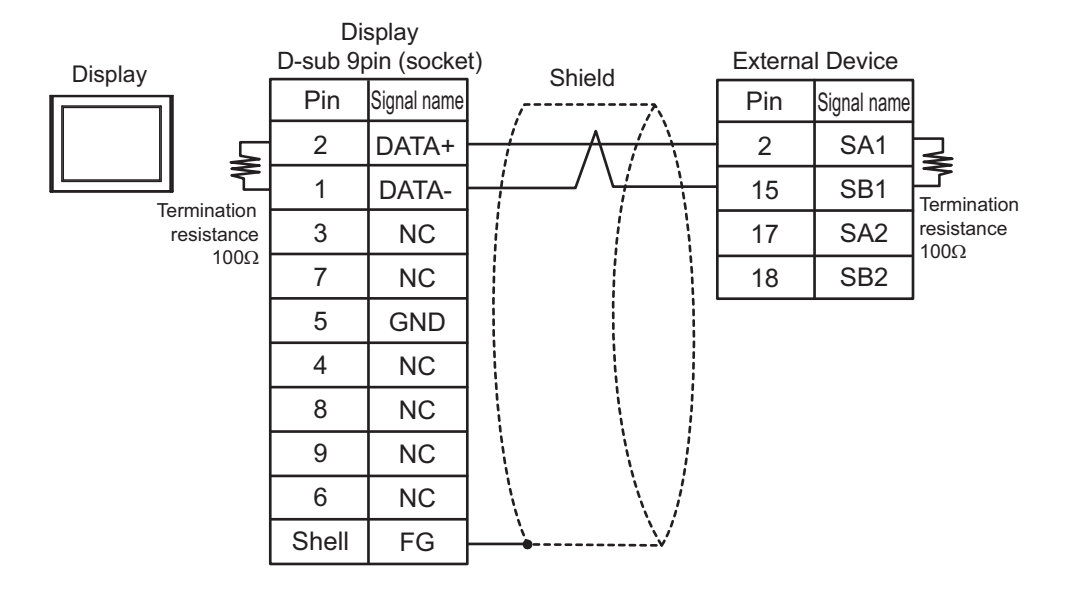

• 1:n connection

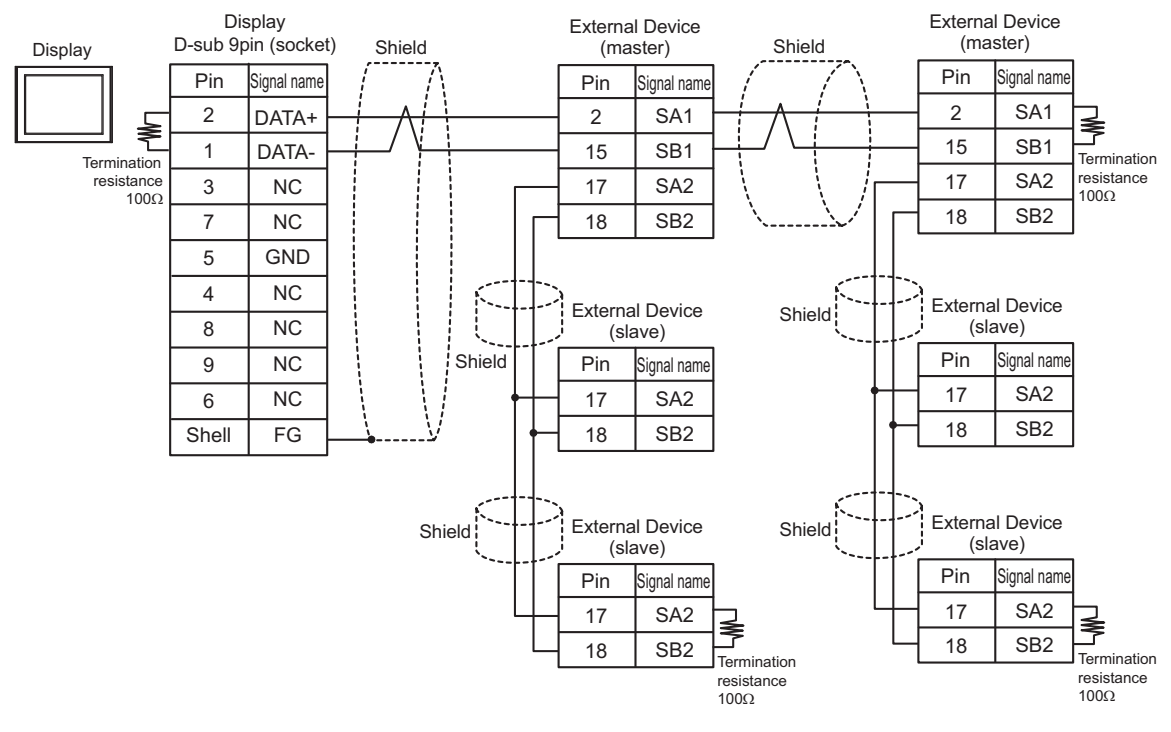

IMPORTANT

# 6 Supported Device

Range of supported device address is shown in the table below. Please note that the actually supported range of the devices varies depending on the External Device to be used. Please check the actual range in the manual of your External Device.

Enter the External Device address in the dialog below.

|    | 💰 Input Address 🛛 🗵 |                 |     |     |   |   |    |   |  |    |
|----|---------------------|-----------------|-----|-----|---|---|----|---|--|----|
|    | Devi                | Device/PLC PLC1 |     |     |   |   |    |   |  | _1 |
|    | 4                   |                 | •   | 000 | 1 |   | 1  | - |  |    |
|    | Ba                  | ick             |     |     |   | C | lr |   |  |    |
|    | Α                   | В               | С   |     | 7 | 8 | 9  |   |  |    |
| 2、 | D                   | Е               | F   |     | 4 | 5 | 6  |   |  |    |
|    |                     |                 |     |     | 1 | 2 | 3  |   |  |    |
|    | Re                  | eferer          | nce |     | 0 | E | nt |   |  |    |
|    |                     |                 |     |     |   |   |    |   |  |    |

- 1. Address Enter the address.
- 2. Reference

Available parameter list is displayed. Click the parameter to use and press "Select", then the address is entered.

There are some temperature controller data with decimal points.

On the Display, data with decimal points are treated as follow.

#### <When reading>

Read data from the temperature controller is integral number without decimal points.

e.g. When a value of temperature controller is 100.0:

Value of temperature controller: 100.0

Displayed value on the Display (setting is without decimal points): 1000

To display decimal points on the Data Display, set "Decimal Places" of "Display" tab.

For example, if the specification of temperature controller data is in the first decimal position, set 1 to "Decimal Places."

e.g. When a value of temperature controller is 100.0:

Value of temperature controller: 100.0

Displayed value on the Display (setting is without decimal points): 1000

Displayed value on the Display (setting is the first position of decimal points): 100.0

#### <When writing>

When writing to the temperature controller, set integral number without decimal points.

# 6.1 DB1000 series

This address can be specified as system data area.

| Device                     | Bit Address   | Word Address    | 32bits         | Notes                       |
|----------------------------|---------------|-----------------|----------------|-----------------------------|
| Digital Setting Value      | 00101         | _               |                |                             |
|                            | 00111         | -               |                |                             |
| Digital Input Data         | 10002 - 10124 | -               |                | *1                          |
| Analog Input Data          | -             | 30101 - 30143   | [ <u>H/L</u> ] | <u>ві</u> т <b>15</b><br>*1 |
| Analog Setting Value       |               | 40001 - 40596*2 |                | <u>ві</u> t15               |
| Operational Status Setting | -             | 49056 - 49512   |                | <u>ві</u> t <b>15</b> ]     |

\*1 Write disable

\*2 Write disable in 40151.

• System area setting that can be used with controller is read area size for reading only. Please refer to the GP-Pro EX Reference Manual for read area size.

Cf. GP-Pro EX Reference Manual "LS Area (Direct Access Method Area)"

• Please refer to the precautions on manual notation for icons in the table.

"Manual Symbols and Terminology"

## 6.2 DB2000 series

This address can be specified as system data area.

| Device                     | Bit Address   | Word Address                | 32bits | Notes                       |
|----------------------------|---------------|-----------------------------|--------|-----------------------------|
| Digital Setting Value      | 00101         | _                           |        |                             |
|                            | 00111         |                             |        |                             |
| Digital Input Data         | 10002 - 10124 | -                           |        | *1                          |
| Analog Input Data          | -             | 30101 - 30143               | [H/L]  | <u>ві</u> т <b>15</b><br>*1 |
| Analog Setting Value       |               | 40001 - 40650 <sup>*2</sup> |        | <u>ві t</u> 15)             |
| Operational Status Setting | -             | 49056 - 49536               |        | <u>ві t</u> 15              |

\*1 Write disable

\*2 Write disable in 40151.

| NOTE | • | Syst | em area  | a se | tting | th | at can b | e used v | vith | cc | ontroll | er is r      | ea | d area si | ize f | for r | ea | ding | only. |
|------|---|------|----------|------|-------|----|----------|----------|------|----|---------|--------------|----|-----------|-------|-------|----|------|-------|
|      |   | Plea | se refei | r to | the ( | GΡ | -Pro EX  | Refere   | nce  | М  | anual   | for re       | ad | area siz  | ze.   |       |    |      |       |
|      |   | ~ ~  | ~ ~ ~    |      |       |    |          |          |      | ~  |         | ( <b>-</b> · |    |           |       |       |    |      |       |

Cf. GP-Pro EX Reference Manual "LS Area (Direct Access Method Area)"Please refer to the precautions on manual notation for icons in the table.

# 6.3 KP1000 series

This address can be specified as system data area.

| Device                | Bit Address   | Word Address                | 32bits  | Notes                       |
|-----------------------|---------------|-----------------------------|---------|-----------------------------|
| Digital Setting Value | 00101         | _                           |         |                             |
|                       | 00111         | -                           |         |                             |
| Digital Input Data    | 10002 - 10124 | -                           |         | *1                          |
| Analog Input Data     | -             | 30101 - 30144               | [H / L] | <u>ві</u> т <b>15</b><br>*1 |
| Analog Setting Value  | _             | 40001 - 40650*2             |         | <u>ві</u> t <b>15</b> ]     |
| Pattern Setting       | -             | 49003 - 49534 <sup>*3</sup> |         | <u>ві</u> t <b>15</b> ]     |

\*1 Write disable

\*2 Write disable in 40151.

\*3 Write disable in 49040.

NOTE

• System area setting that can be used with controller is read area size for reading only. Please refer to the GP-Pro EX Reference Manual for read area size.

Cf. GP-Pro EX Reference Manual "LS Area (Direct Access Method Area)" • Please refer to the precautions on manual notation for icons in the table.

"Manual Symbols and Terminology"

## 6.4 KP2000 series

This address can be specified as system data area.

| Device                | Bit Address   | Word Address                | 32bits | Notes                       |
|-----------------------|---------------|-----------------------------|--------|-----------------------------|
| Digital Setting Value | 00101         | _                           |        |                             |
|                       | 00111         |                             |        |                             |
| Digital Input Data    | 10002 - 10124 | -                           |        | *1                          |
| Analog Input Data     | -             | 30101 - 30144               | [H/L]  | <u>ві</u> т <b>15</b><br>*1 |
| Analog Setting Value  | _             | 40001 - 40650*2             |        | <u>ві</u> t15               |
| Pattern Setting       | -             | 49003 - 49536 <sup>*3</sup> |        | <u>ві</u> t15               |

\*1 Write disable

\*2 Write disable in 40151.

\*3 Write disable in 49040.

• System area setting that can be used with controller is read area size for reading only. Please refer to the GP-Pro EX Reference Manual for read area size.

Cf. GP-Pro EX Reference Manual "LS Area (Direct Access Method Area)" • Please refer to the precautions on manual notation for icons in the table.

# 6.5 KP3000 series

This address can be specified as system data area.

| Device               | Bit Address | Word Address    | 32bits | Notes                       |
|----------------------|-------------|-----------------|--------|-----------------------------|
| Digital Input Data   | 10005       | -               |        | *1                          |
| Analog Input Data    | -           | 30109 - 30144   | [H/L]  | <u>ві</u> т <b>15</b><br>*1 |
| Analog Setting Value | _           | 40008 - 40574*2 |        | <u>ві</u> t15               |
| Pattern Setting      |             | 49003 - 49534*3 |        | <u>віt</u> 15               |

\*1 Write disable

\*2 Write disable in 40151.

\*3 Write disable in 49040.

NOTE

• System area setting that can be used with controller is read area size for reading only. Please refer to the GP-Pro EX Reference Manual for read area size.

Cf. GP-Pro EX Reference Manual "LS Area (Direct Access Method Area)"Please refer to the precautions on manual notation for icons in the table.

"Manual Symbols and Terminology"

## 6.6 LT230 series

This address can be specified as system data area.

| Device                | Bit Address   | Word Address                                                           | 32bits | Notes                  |
|-----------------------|---------------|------------------------------------------------------------------------|--------|------------------------|
| Digital Setting Value | 00101         | -                                                                      |        | *1                     |
| Digital Input Data    | 10004 - 10120 | -                                                                      |        | *2                     |
| Analog Input Data     | -             | 30101 - 30142                                                          |        | ві t <b>15</b><br>*2   |
| Analog Setting Value  | -             | 40008 <sup>*3</sup><br>40114 - 40119<br>40201 - 40251<br>49501 - 49512 |        | <u>₿ i t</u> 15)<br>*1 |

\*1 When writing, key lock of External Device needs to be set to lock 4. When writing to other than lock 4, a communication error will be displayed.

\*2 Write disable

\*3 Write disable in 40008.

• System area setting that can be used with controller is read area size for reading only.

Please refer to the GP-Pro EX Reference Manual for read area size.

Cf. GP-Pro EX Reference Manual "LS Area (Direct Access Method Area)"

• Please refer to the precautions on manual notation for icons in the table.

## 6.7 LT300 series

|                       |               | I his address can be                                                   | e specified as s | ystem data area.           |
|-----------------------|---------------|------------------------------------------------------------------------|------------------|----------------------------|
| Device                | Bit Address   | Word Address                                                           | 32bits           | Notes                      |
| Digital Setting Value | 00101         | -                                                                      |                  | *1                         |
| Digital Input Data    | 10004 - 10122 | -                                                                      |                  | *2                         |
| Analog Input Data     | -             | 30101 - 30142                                                          | TH ( L)          | <u>ві t<b>15</b></u><br>*2 |
| Analog Setting Value  | -             | 40008 <sup>*3</sup><br>40114 - 40119<br>40201 - 40251<br>49501 - 49512 |                  | ≝:1 <b>5</b> ]<br>*1       |

\*1 When writing, key lock of External Device needs to be set to lock 4. When writing to other than lock 4, a communication error will be displayed.

#### \*2 Write disable

\*3 Write disable in 40008.

NOTE

• System area setting that can be used with controller is read area size for reading only. Please refer to the GP-Pro EX Reference Manual for read area size.

Cf. GP-Pro EX Reference Manual "LS Area (Direct Access Method Area)"

• Please refer to the precautions on manual notation for icons in the table.

"Manual Symbols and Terminology"

## 6.8 LT400 series

This address can be specified as system data area.

| Device                | Bit Address   | Word Address                                                     | 32bits          | Notes                |
|-----------------------|---------------|------------------------------------------------------------------|-----------------|----------------------|
| Digital Setting Value | 00101 - 00109 | -                                                                |                 | *1                   |
| Digital Input Data    | 10002 - 10124 | -                                                                |                 | *2                   |
| Analog Input Data     | -             | 30101 - 30142                                                    | - <b>FH</b> / D | ві t <b>15</b><br>*2 |
| Analog Setting Value  | -             | 40001 - 40093<br>40112 - 40166<br>40201 - 40388<br>49501 - 49512 |                 | ⊪₁<br>*1             |

\*1 When writing, key lock of External Device needs to be set to lock 4. When writing to other than lock 4, a communication error will be displayed.

#### \*2 Write disable

 NOTE
 System area setting that can be used with controller is read area size for reading only. Please refer to the GP-Pro EX Reference Manual for read area size.
 Cf. GP-Pro EX Reference Manual "LS Area (Direct Access Method Area)"
 Please refer to the precautions on manual notation for icons in the table.

# 6.9 LT830 series

|                       |               | This address can be                                                    | e specified as s | ystem data area.             |
|-----------------------|---------------|------------------------------------------------------------------------|------------------|------------------------------|
| Device                | Bit Address   | Word Address                                                           | 32bits           | Notes                        |
| Digital Setting Value | 00101         | -                                                                      |                  | *1                           |
| Digital Input Data    | 10004 - 10120 | -                                                                      |                  | *2                           |
| Analog Input Data     | -             | 30101 - 30142                                                          |                  | <u>■ i t</u> <b>15</b><br>*2 |
| Analog Setting Value  | -             | 40008 <sup>*3</sup><br>40114 - 40119<br>40201 - 40211<br>49501 - 49512 |                  | <u>⊾;</u> ,15)<br>*1         |

\*1 When writing, key lock of External Device needs to be set to lock 3. When writing to other than lock 3, a communication error will be displayed.

\*2 Write disable

\*3 Write disable in 40008.

NOTE

• System area setting that can be used with controller is read area size for reading only. Please refer to the GP-Pro EX Reference Manual for read area size.

Cf. GP-Pro EX Reference Manual "LS Area (Direct Access Method Area)"

• Please refer to the precautions on manual notation for icons in the table.

<sup>(G)</sup> "Manual Symbols and Terminology"

# 6.10 JU series with temperature controller feature

This address can be specified as system data area.

| Device                | Bit Address                 | Word Address    | 32bits | Notes         |
|-----------------------|-----------------------------|-----------------|--------|---------------|
| Digital Setting Value | 00101 - 00106               | _               |        | *1            |
|                       | 01102 - 01612*2             | -               |        |               |
| Digital Input Data    | 10002 - 10122               | _               |        | *3            |
|                       | 11109 - 11614 <sup>*2</sup> | -               |        |               |
| Analog Input Data     |                             | 30101 - 30142   |        | <b>—15</b> 1  |
|                       | -                           | 31101 - 31612*2 | [H/L]  | Bit↓<br>*3    |
|                       |                             | 39001 - 39080   |        |               |
|                       |                             | 40001 - 40384   |        |               |
| Analog Setting Value  |                             | 41102 - 41672*2 |        | <u>віt</u> 15 |
|                       | -                           | 48111 - 48618*2 |        | *1            |
|                       |                             | 49501 - 49525   |        |               |

Г

\*1 When writing, key lock of External Device needs to be set to lock 4. When writing to other than lock 4, a communication error will be displayed.

\*2 Specify the address in the style below for Operation terminal function (01102 - 01612), Operation terminal operation part (11109 - 11614), Operation terminal measurement data (31101 - 31612), and Operation terminal parameter (41102 - 41672/48111 - 48618).

EX. Elevation (41D03)

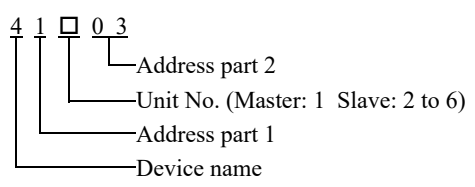

\*3 Write disable

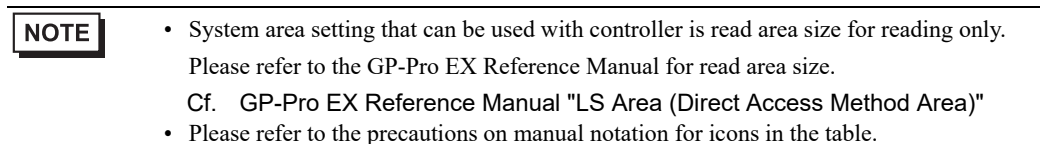

# 6.11 JU series Single-phase

|                       |               | This address can be    | e specified as s | ystem data area.                  |
|-----------------------|---------------|------------------------|------------------|-----------------------------------|
| Device                | Bit Address   | Word Address           | 32bits           | Notes                             |
| Digital Setting Value | 01001 - 01013 | -                      |                  | *1                                |
| Digital Input Data    | 11001 - 11015 | -                      |                  | *2                                |
| Analog Input Data     | -             | 31101 - 31112          | [H/L]            | <u>ві t<b>15</b></u><br>*2        |
| Analog Setting Value  | -             | 41001 - 41013<br>49501 |                  | <mark>ві t<b>15</b>)</mark><br>*1 |

\*1 When writing, key lock of External Device needs to be set to locked. When writing in unlocked status, a communication error will be displayed.

#### \*2 Write disable

• System area setting that can be used with controller is read area size for reading only. Please refer to the GP-Pro EX Reference Manual for read area size.

Cf. GP-Pro EX Reference Manual "LS Area (Direct Access Method Area)"Please refer to the precautions on manual notation for icons in the table.

"Manual Symbols and Terminology"

## 6.12 JW series

This address can be specified as system data area.

| Device                | Bit Address   | Word Address  | 32bits | Notes                       |
|-----------------------|---------------|---------------|--------|-----------------------------|
| Digital Setting Value | 01001 - 01014 | -             |        | *1                          |
| Digital Input Data    | 11001 - 11019 | -             |        | *2                          |
| Analog Input Data     | -             | 31101 - 31182 | [H/L]  | <u>ві</u> т <b>15</b><br>*2 |
| Analog Setting Value  | _             | 41001 - 41018 |        | <u>ві t</u> 15              |
|                       |               | 49501         |        | *1                          |

\*1 When writing, key lock of External Device needs to be set to locked. When writing in unlocked status, a communication error will be displayed.

\*2 Write disable

• System area setting that can be used with controller is read area size for reading only. Please refer to the GP-Pro EX Reference Manual for read area size.

Cf. GP-Pro EX Reference Manual "LS Area (Direct Access Method Area)"

Please refer to the precautions on manual notation for icons in the table.

"Manual Symbols and Terminology"

٠

# 7 Device Code and Address Code

Use device code and address code when you select "Device Type & Address" for the address type in data displays.

| Device               | Device Name | Device Code<br>(HEX) | Address Code |
|----------------------|-------------|----------------------|--------------|
| Analog Input Data    | 3           | 0001                 | Word Address |
| Analog Setting Value | 4           | 0000                 | Word Address |

# 8 Error Messages

Error messages are displayed on the screen of Display as follows: "No. : Device Name: Error Message (Error Occurrence Area)." Each description is shown below.

| Item                  | Description                                                                                                    |
|-----------------------|----------------------------------------------------------------------------------------------------|
| No.                   | Error No.                                                                                                    |
| Device Name           | Name of External Device where error occurs. Device name is a title of External Device set with GP-Pro EX. (Initial value [PLC1])                                                                                                    |
| Error Message         | Displays messages related to the error which occurs.                                                                                                    |
|                       | Displays IP address or device address of External Device where error occurs, or error codes received from External Device.                                                                                                    |
| Error Occurrence Area | <ul> <li>NOTE</li> <li>IP address is displayed such as "IP address (Decimal): MAC address (Hex)."</li> <li>Device address is displayed such as "Address: Device address."</li> <li>Received error codes are displayed such as "Decimal [Hex]."</li> </ul> |

#### Display Examples of Error Messages

"RHAA035:PLC1: Error has been responded for device write command (Error Code: 2 [02H])"

| NOTE | Refer to your External Device manual for details on received error codes.                      |
|------|------------------------------------------------------------------------------------------------|
|      | • Refer to "Display-related errors" in "Maintenance/Troubleshooting Manual" for details on the |
|      | error messages common to the driver.                                                           |

# Error Codes Unique to External Device

Error codes unique to External Device are shown below.

| Error Code | Description                                                                                                    |
|------------|----------------------------------------------------------------------------------------------------|
| 18 (12H)   | <ul> <li>Cannot be set<sup>*1</sup></li> <li>When key setting is not locked.</li> <li>When trying to set an item that cannot be selected in the type.</li> </ul> |

\*1 Causes for setting error depend on the External Device. Please refer to the manual of the External Device for more details.